# Administering IBM Lotus Domino 8.5 servers for beginners

#### Leonardo W Caldas

*Staff Software Engineer IBM Software Group Austin, TX* 

## Gustavo S Ferreira

*Software Engineer IBM Software Group Austin, TX* 

March 2010

© Copyright International Business Machines Corporation 2010. All rights reserved.

**Summary:** This white paper provides a comprehensive overview of how to administer IBM® Lotus® Domino®, explaining the fundamental components and terminology so that new administrators can feel familiar with the product. Specifically, we explain key features and functionalities such as the Notes.ini file, the Data Directory, IDs, server commands and documents, and server activities. Also included are discussions of server maintenance and NSDs.

# **Table of Contents**

| 1 Introduction                         | .2 |
|----------------------------------------|----|
| 1.2 Products overview                  | .2 |
| 2 Commonly used Notes and Domino files | .5 |
| 3 Domino Directory (Names.nsf)         | .6 |
| 3.1 Server document                    | 0  |
| 3.2 Configuration document             | .9 |
| 3.3 Person document1                   | 3  |
| 3.4 Group document1                    | 5  |
| 3.5 Server Mail rules1                 | 7  |
| 4 Server commands2                     | 20 |
| 4.1 Show commands                      | 21 |
| 4.2 Tell commands                      | 23 |
| 4.3 Starting and stopping tasks2       | 24 |
| 5 Activities2                          | 27 |
| E 1 Desistering a upor                 | .7 |
| 0.1 Registering a user                 | -1 |

|   | 5.2 Recertifying a user       | .35 |
|---|-------------------------------|-----|
| I | 5.3 Renaming a user           | .43 |
| I | 5.4 Deleting a user           | .55 |
| I | 5.5 Setting quotas            | .57 |
| I | 5.6 Creating a new mail file  | .60 |
| 6 | Maintenance                   | 71  |
| I |                               |     |
| I | 6.1 Fixup                     | 72  |
| I | 6.2 Compact                   | .72 |
| I | 6.3 Updall                    | 73  |
| I | 6.4 Offline maintenance       | 74  |
| I | 6.5 About database corruption | .75 |
| 7 | / NSD                         | 75  |
| I |                               |     |
| 8 | 3 Conclusion                  | 79  |
| I |                               |     |
| g | Resources                     | .79 |
|   |                               |     |
| 1 | 0 About the authors           | 80  |

# **1** Introduction

The intent of this document is to help the beginner Domino administrator get started by presenting a general illustrated overview of basic Notes and Domino functionalities. Sometimes new administrators don't have the necessary references or documentation on how to get started. So our purpose here is to present, as simply as possible, how to perform the basic duties of a Domino server administrator.

## 1.2 Products overview

**IBM Lotus Domino** is a server product that provides enterprise-grade email, collaboration capabilities, and custom application platform. Lotus Domino began life as Lotus Notes Server, the server component of Lotus Development Corporation's client--server messaging technology.

It can be used as an application server for Lotus Notes applications and/or as a Web server. It also has a built-in database system in the .nsf format. (Beginning in release 7, the Domino server can use the IBM DB2® system as its backend database.)

**IBM Lotus Notes** is a client--server, collaborative application developed and sold by IBM Software Group. IBM describes the software as an "integrated desktop client option for accessing business e-mail, calendars and applications on an IBM Lotus Domino server.

**IBM Lotus iNotes**<sup>™</sup> offers a fully featured Web-based version of the Lotus Notes client. It provides an interactive interface that duplicates the functionality of Lotus Notes within a Web browser (see figure 1).

Figure 1. Lotus iNotes UI

| 🕙 Sent - Mozilla Firefox                    |                                                 |                      |         |
|---------------------------------------------|-------------------------------------------------|----------------------|---------|
| <u>Eile Edit View His</u> tory <u>B</u> ool | kmarks Iools Help                               |                      |         |
| 🕢 🕞 - C 🗙 🏠                                 | http://leonardo2.austin.ibm.com/mail/sadmin.nsf | ☆ • Soogle           | P       |
| East                                        |                                                 |                      |         |
| Sent                                        |                                                 |                      | 1       |
| IBM.Lotus. iNotes.                          |                                                 |                      | nep -   |
| 🛃 Mail-Sent 🗙                               |                                                 |                      |         |
| 🛃 🖼 🔛 🙆 🛄 🐔                                 |                                                 |                      | Search  |
| Shark Admin                                 | 🖑 🕐 New * 🖾 Forward * 🚞 * Þ * 🞁 More * 🖨        |                      | Show -  |
| lehau                                       | Recipient Subject                               | Date * Size          | e 🖉 🖻 📫 |
| Drafts                                      | Caldas ID                                       | 09/30/09 11:32PM 20K | Ø       |
| 🖾 Sent                                      | er teste TESTe                                  | 08/31/09 05:51PM 1K  |         |
| Follow Up                                   | ra Leonardo W Caldas Re: Testino                | 08/06/09 01:43PM 18K |         |
| All Documents                               | ·                                               |                      |         |
| Trash                                       |                                                 |                      |         |
| - Maura                                     |                                                 |                      |         |
| i vews                                      |                                                 |                      |         |
| Folders                                     |                                                 |                      |         |
| Tasla                                       |                                                 |                      |         |
| 100is                                       |                                                 |                      |         |
| Cher Mail                                   |                                                 |                      | 1       |
|                                             |                                                 |                      |         |
|                                             |                                                 |                      |         |
|                                             |                                                 |                      |         |
|                                             |                                                 |                      |         |
|                                             |                                                 |                      |         |
|                                             |                                                 |                      |         |
|                                             |                                                 |                      |         |
|                                             |                                                 |                      |         |
|                                             |                                                 |                      |         |
|                                             |                                                 |                      |         |
|                                             |                                                 |                      |         |
|                                             |                                                 |                      |         |
|                                             |                                                 |                      |         |
|                                             |                                                 |                      |         |
| Done                                        |                                                 |                      |         |

**IBM Lotus Domino Administrator** is a client--server application providing a graphic interface whose main purpose is to administer and manage the server, access the server's console, and perform basic tasks such as renaming a user (see figure 2). All this can be done remotely the same way a Lotus Notes user would access the server to check his/her email account.

| ا ( | BMUS Domain - OCEAN/SHARK - IB                                          | iM Don   | nino Admini   | strator       |                          |                          |                |                           | X                 |
|-----|-------------------------------------------------------------------------|----------|---------------|---------------|--------------------------|--------------------------|----------------|---------------------------|-------------------|
| Ele | Edit View Create Actions Administr                                      | ration i | Configuration | Help          |                          |                          |                |                           |                   |
| 12  | 740890 +-+·                                                             | - 0      |               |               |                          |                          |                |                           |                   |
|     | QQ & U                                                                  |          |               |               |                          |                          |                |                           |                   |
|     | IBMUS Domain - OCEAN/SHARK                                              |          |               |               |                          |                          |                |                           |                   |
| B   | People & Groups   Files   Server   Me                                   | essaging | Replication   | Configuration |                          |                          |                |                           |                   |
| B   | Server: OCEAN/SHARK<br>Release 8.5 on Windows                           | s/2003 5 | i.2 Intel     |               |                          |                          | Use Direct     | ory on: Current Server    | Tools             |
| •   | Server     Server Document                                              | 9        | Add Server    | Edit Server   | i to Cluster 🚯 Delete Se | rver 🕏 Web 🔹 🚺 hat 🔹     |                |                           | > 🙀 Certification |
|     | All Server Documents                                                    |          | Domain        | Server Name ^ | Title                    | Host Name                | Domino Release | Operating System          | > 🔇 Registration  |
| 0   | Connections                                                             |          | SHARK         | OCEAN/SHARK   | Server test              | leonardo2.austin.ibm.com | Release 8.5    | Windows/2003 5.2 Intel    | > A Policies      |
| 3   | External Domain Network Info                                            | π        |               |               |                          |                          |                |                           | > 🔇 Hosted Org    |
|     | Replication                                                             |          |               |               |                          |                          |                |                           | > Server          |
|     | <ul> <li>Security</li> <li>Security</li> </ul>                          |          |               |               |                          |                          |                |                           | DB2 Server        |
|     | Isi Policies     Web                                                    |          |               |               |                          |                          |                |                           | > 🔯 ID Vaults     |
|     | <ul> <li>Monitoring Configuration</li> <li>Health Monitoring</li> </ul> |          |               |               |                          |                          |                |                           |                   |
|     | Gluster     Services                                                    |          |               |               |                          |                          |                |                           |                   |
|     | Miscellaneous                                                           |          |               |               |                          |                          |                |                           |                   |
|     |                                                                         |          |               |               |                          |                          |                |                           |                   |
|     |                                                                         |          |               |               |                          |                          |                |                           |                   |
|     |                                                                         |          |               |               |                          |                          |                |                           |                   |
|     |                                                                         |          |               |               |                          |                          |                |                           |                   |
|     |                                                                         |          |               |               |                          |                          |                |                           |                   |
|     |                                                                         |          |               |               |                          |                          |                |                           |                   |
|     |                                                                         |          |               |               |                          |                          |                |                           |                   |
|     |                                                                         |          |               |               |                          |                          |                |                           |                   |
|     |                                                                         |          |               |               |                          |                          |                |                           |                   |
|     |                                                                         |          |               |               |                          |                          |                |                           |                   |
|     |                                                                         |          |               |               |                          |                          |                |                           |                   |
|     |                                                                         |          |               |               |                          |                          |                |                           |                   |
|     |                                                                         |          |               |               |                          |                          |                |                           |                   |
|     |                                                                         |          |               |               |                          |                          |                |                           |                   |
|     |                                                                         |          |               |               |                          |                          |                |                           |                   |
| _   |                                                                         |          |               |               |                          |                          |                | A     A     A     A     A | Onine             |

#### Figure 2. Domino Administrator UI

**Lotus Domino Designer** is an application development software that allows developers to rapidly build and deploy security-rich, multi-platform collaborative or workflow-driven business applications, allowing the integration of assets from across IT systems and providing application access through many different types of clients and devices (see figure 3).

| 🥙 mail sadmin uzi - Forma - IBM Torna Do                                                                                                    | mino negišter                                                                                                    |                         |                 |             |             |                                              |         |                                          |                                                                                                    |
|----------------------------------------------------------------------------------------------------|----------------------------------------------------------------------------------------------------|-------------------------|-----------------|-------------|-------------|----------------------------------------------|---------|------------------------------------------|----------------------------------------------------------------------------------------------------|
| Ele Edit View Greate Design Navigate I gois                                                                                                    | s Search Project Window Help                                                                                                    |                         |                 |             |             |                                              |         |                                          |                                                                                                    |
| 🖻 😁 😫 😚 🆀 😵 😫 🗞   🔛                                                                                                    | 🖄 🛛 📵 ד 🕽 🖋 ד 🗍 🗢 ד ሩ                                                                                                    |                         |                 |             |             |                                              |         |                                          |                                                                                                    |
|                                                                                                    |                                                                                                    |                         |                 |             |             |                                              |         |                                          |                                                                                                    |
| Applications       Image: Second second second | Home × 📩 mail\sadmin.ns                                                                                                    | f - Forms X             |                 |             |             |                                              |         |                                          | - 7                                                                                                    |
| 0 · 1 - 0                                                                                                    | New Form                                                                                                    |                         |                 |             |             |                                              | Filter  | -                                        | Clear                                                                                                    |
| Shark Admin                                                                                                    |                                                                                                    |                         |                 |             |             |                                              | - HOLT  | (                                        |                                                                                                    |
| VOCEAN/SHARK/mail/sadmin.nsf                                                                                                    | Name 🔺                                                                                                    | Alias                   |                 | Last Modifi | ed          | Last Modified By                             | 🎽 🖏 🖳 🥪 | Comr                                     | nent 🔛                                                                                                    |
| B Forms                                                                                                    | \$\$ViewTemplate for TodoByCateg                                                                                                    | ac .                    |                 | 10/29/2008  | 11:05:46 PM | Lotus Notes Template Development/Lotus Notes | 4       | 9                                        |                                                                                                    |
| Wiews                                                                                                    | \$\$ViewTemplate for TodoByStatu                                                                                                    | s                       |                 | 10/29/2008  | 11:05:46 PM | Lotus Notes Template Development/Lotus Notes | 9       | 4                                        |                                                                                                    |
| 🛞 🚞 Folders                                                                                                    | \$\$ViewTemplate for TodoComplet                                                                                                    | e                       |                 | 10/29/2008  | 11:05:46 PM | Lotus Notes Template Development/Lotus Notes |         | 1                                        |                                                                                                    |
| XPages                                                                                                    | \$\$ViewTemplate for ToDoGroup                                                                                                    |                         |                 | 10/29/2008  | 11:05:45 PM | Lotus Notes Template Development/Lotus Notes |         |                                          |                                                                                                    |
| Custom Controls                                                                                                    | ssview i emplate for i odoversona                                                                                                    | 1                       |                 | 10/29/2008  | 11:05:45 PM | Lotus Notes Template Development/Lotus Notes | 4       |                                          |                                                                                                    |
| to Framesets                                                                                                    | CalendarInfoDoc                                                                                                    |                         |                 | 10/29/2008  | 11:05:40 PM | Lotus Notes Template Development/Lotus Notes |         | ~                                        |                                                                                                    |
| B Pages                                                                                                    | Contact                                                                                                    | Person                  |                 | 10/29/2008  | 11:05:40 PM | Lotus Notes Template Development/Lotus Notes | 1       | 1                                        |                                                                                                    |
| B Code                                                                                                    | DOLS Offine Configuration                                                                                                    | DOI SOffineConfigur     | ation           | 11/24/2008  | 02:22:36 PM | Lotus Notes Template Development/Lotus Notes | 2       | 1                                        |                                                                                                    |
| Ru B Data                                                                                                    | Group                                                                                                    | Group                   |                 | 10/29/2008  | 11:05:42 PM | Lotus Notes Template Development/Lotus Notes | 1       | 9                                        |                                                                                                    |
| B Bernarder                                                                                                    | 🔅 Message                                                                                                    | Memo                    |                 | 10/29/2008  | 11:05:42 PM | Lotus Notes Template Development/Lotus Notes | 1       |                                          |                                                                                                    |
| Composite Applications                                                                                                    | Quota Report                                                                                                    | Quota Report            |                 | 10/29/2008  | 11:05:44 PM | Lotus Notes Template Development/Lotus Notes | 1       | 1                                        |                                                                                                    |
| Application Properties                                                                                                    | R5 Compatibility Form                                                                                                    | R5 Compatibility Form   | 1               | 10/29/2008  | 11:05:44 PM | Lotus Notes Template Development/Lotus Notes | 1       | 4                                        |                                                                                                    |
|                                                                                                    | Reply                                                                                                    | Reply                   |                 | 10/29/2008  | 11:05:44 PM | Lotus Notes Template Development/Lotus Notes | 1       |                                          |                                                                                                    |
|                                                                                                    | Reply with History & Attachments                                                                                                    | Reply                   |                 | 10/29/2008  | 11:05:44 PM | Lotus Notes Template Development/Lotus Notes | Ì       |                                          |                                                                                                    |
|                                                                                                    | Setup MinWew                                                                                                    | Setupminiview           |                 | 10/29/2008  | 11:05:43 PM | Lotus Notes Template Development/Lotus Notes | 9       | 1                                        |                                                                                                    |
|                                                                                                    | SimplifiedReply                                                                                                    | SimplifiedReply         |                 | 10/29/2008  | 11:05:44 PM | Lotus Notes Template Development/Lotus Notes | 1       | 4                                        |                                                                                                    |
|                                                                                                    | Switcher Form for Calendar                                                                                                    | SwitcherForm_Caleni     | lar             | 10/29/2008  | 11:05:44 PM | Lotus Notes Template Development/Lotus Notes | 4       |                                          |                                                                                                    |
|                                                                                                    | Switcher Form for Contacts                                                                                                    | SwitcherForm_Conta      | cts             | 10/29/2008  | 11:05:44 PM | Lotus Notes Template Development/Lotus Notes | 1       |                                          |                                                                                                    |
|                                                                                                    | Switcher Form for Group Calendar                                                                                                    | rs Switcher Form for Gn | oup Calendars   | 10/29/2008  | 11:05:45 PM | Lotus Notes Template Development/Lotus Notes |         |                                          |                                                                                                    |
|                                                                                                    | Switcher Form for Mail                                                                                                    | SwitcherForm_Mail       |                 | 10/29/2008  | 11:05:45 PM | Lotus Notes Template Development/Lotus Notes | ~       |                                          |                                                                                                    |
|                                                                                                    | Switcher Porm for 10 00                                                                                                    | SwitcherPorm_1000       | Calandar        | 10/29/2008  | 11:05:45 PM | Lotus Notes Template Development/Lotus Notes | ~       | -1                                       |                                                                                                    |
|                                                                                                    | Switcher MV Form for Mail                                                                                                    | Switcher MV Form for    | Mail            | 10/29/2008  | 11:05:45 PM | Lotus Notes Template Development/Lotus Notes |         | 2                                        |                                                                                                    |
|                                                                                                    | Switcher MV Page for Calendar - F                                                                                                    | Br Switcher MV Page for | Calendar - Body | 10/29/2008  | 11:05:45 PM | Lotus Notes Template Development/Lotus Notes |         | 9                                        |                                                                                                    |
|                                                                                                    | Switcher MV Page for Mail - Body                                                                                                    | Switcher MV Page for    | Mail - Body     | 10/29/2008  | 11:05:45 PM | Lotus Notes Template Development/Lotus Notes | 1       | 4                                        | -                                                                                                    |
|                                                                                                    | To Do                                                                                                    | Task                    |                 | 10/29/2008  | 11:05:57 PM | Lotus Notes Template Development/Lotus Notes | 1       |                                          |                                                                                                    |
|                                                                                                    | wTo Do                                                                                                    | Task                    |                 | 10/29/2008  | 11:05:46 PM | Lotus Notes Template Development/Lotus Notes |         | 1                                        |                                                                                                    |
|                                                                                                    | xxxContact                                                                                                    | xxxPerson               |                 | 10/29/2008  | 11:05:46 PM | Lotus Notes Template Development/Lotus Notes |         | 1                                        |                                                                                                    |
|                                                                                                    | and a second second sec |                         |                 |             |             |                                              |         |                                          | ×                                                                                                    |
|                                                                                                    | <[.                                                                                                    |                         |                 |             |             |                                              |         |                                          | >                                                                                                    |
|                                                                                                    | Properties × 🖉 Events ×                                                                                                    | 🖹 Problems (0 ite       | ms) ×           |             |             |                                              |         |                                          | 1_3                                                                                                    |
|                                                                                                    | Description A                                                                                                    | Resource                | Path            | Locat       | Туре        |                                              |         |                                          |                                                                                                    |
|                                                                                                    |                                                                                                    |                         |                 |             |             |                                              |         |                                          |                                                                                                    |
|                                                                                                    |                                                                                                    |                         |                 |             |             |                                              |         |                                          |                                                                                                    |
|                                                                                                    |                                                                                                    |                         |                 |             |             |                                              |         |                                          |                                                                                                    |
|                                                                                                    |                                                                                                    |                         |                 |             |             |                                              |         |                                          |                                                                                                    |
|                                                                                                    |                                                                                                    |                         |                 |             |             |                                              |         |                                          |                                                                                                    |
|                                                                                                    |                                                                                                    |                         |                 |             |             |                                              |         |                                          |                                                                                                    |
|                                                                                                    |                                                                                                    |                         |                 |             |             |                                              |         |                                          |                                                                                                    |
|                                                                                                    |                                                                                                    |                         |                 |             |             |                                              |         |                                          |                                                                                                    |
|                                                                                                    |                                                                                                    |                         |                 |             |             |                                              |         |                                          |                                                                                                    |
|                                                                                                    |                                                                                                    |                         |                 |             |             |                                              |         |                                          |                                                                                                    |
|                                                                                                    |                                                                                                    |                         |                 |             |             |                                              |         |                                          |                                                                                                    |
|                                                                                                    |                                                                                                    |                         |                 |             |             |                                              |         |                                          |                                                                                                    |
|                                                                                                    |                                                                                                    |                         |                 |             |             |                                              |         |                                          |                                                                                                    |
| - 105                                                                                                    |                                                                                                    |                         |                 |             |             |                                              |         |                                          |                                                                                                    |
|                                                                                                    |                                                                                                    |                         |                 |             |             |                                              |         | 1.1.1.1.1.1.1.1.1.1.1.1.1.1.1.1.1.1.1.1. | and a second second sec |

Figure 3. Domino Designer UI

# 2 Commonly used Notes and Domino files

Below we briefly describe the key Notes and Domino files, file extensions, and folders:

**Names.nsf.** Also called the Domino Directory, which some previous releases referred to as the Public Address Book or Name and Address Book, this database is automatically created by Lotus Domino on every server.

The Domino Directory is a directory of information about users, servers, and groups, as well as custom entries that you may add. It contains Server documents, Configuration Settings, Person documents, and Domain, Connection, and Internet Site documents. The Domino Directory is also a tool that administrators use to manage the Domino system.

**Log.nsf.** Every Domino server has a log file (LOG.NSF) that reports all server activity and provides detailed information about databases and users on the server. The log file is created automatically when you start a server for the first time.

**Admin4.nsf.** The Administration Requests database (ADMIN4.NSF) is created when the server starts for the first time. Requests for work to be done by the Administration Process (AdminP) are stored in the Administration Requests database.

The status of work done by AdminP is also stored in the database as response Log documents to the requests. To complete tasks, AdminP posts and responds to requests in

the Administration Requests database. Domino servers use replicas of this database to distribute requests made on one server to other servers in the domain. Some requests are only performed by the Administration Server of the Domino Directory.

**Notes.ini.** The NOTES.INI file is a text file that contains many settings on which both Lotus Notes and Domino rely to work properly. An accidental or incorrect change may cause Lotus Domino or Lotus Notes to run unpredictably. Therefore, you should edit the NOTES.INI file only if special circumstances occur or if Lotus Support Services recommends that you do so.

**Mail.box.** This is a special database on the server, created automatically at startup, that acts as a temporary repository for all messages in transit to and from mail clients, applications, and other servers. The server creates the number of MAIL.BOX databases specified on the Configuration Settings document.

**User.id.** The Notes ID is one of the security features of Notes and is a unique file that identifies a Notes user. The user ID is created when a Domino Administrator registers a user and contains, among other things, the following: name of the user, certificate from a Certifier ID, public key, private key, password, and encryption keys.

The **.NSF** extension stands for Notes Storage Format (.nsf), which is a database format, also called application, commonly used by Lotus Notes clients and Domino servers. Some examples of these databases are the Names.nsf, Admin4.nsf, Log.nsf, and user mail files.

The **.NTF** extension stands for Notes Template File (.ntf), which is the extension for a Notes template file. A template contains the structure elements (views, forms, folders, etc.) used on the creation of system and application databases, but it does not contain any documents. For example, the database Names.nsf on the server is created from the Pubnames.ntf template.

**Program folder.** This is the directory in which the Domino server or Lotus Notes client is installed, and in general this is where the Notes/Domino executable files are located along with the Notes.ini. This folder is specified by the user during the installation process.

**Data folder.** This is where the data directory for the Domino server or Notes client is installed, and in general this is the folder where the Notes/Domino applications and templates are located. This folder is specified by the user during the installation process.

# 3 Domino Directory (Names.nsf)

The Domino Directory is considered the core of the server. This is where you find the registered users, the other servers in the same domain, security settings, mail settings, policy settings, etc. It's important to understand the architecture of the Domino Directory by becoming familiar with the documents that form it, and also explore the available settings and options.

We cover the basic components that comprise the Domino Directory without going into much detail because the idea is to give a beginner administrator the basic knowledge with which to learn the product. For more information about any specific topic, refer to the product Help.

To access the Domino Directory, we open the Domino Administrator client and first check whether it's connected to the correct server, specified in the highlighted field in figure 4.

In this case, the Domino Administrator is set to "Local," meaning it is not connected to any servers, so we need to open the server containing the Domino Directory we want to access.

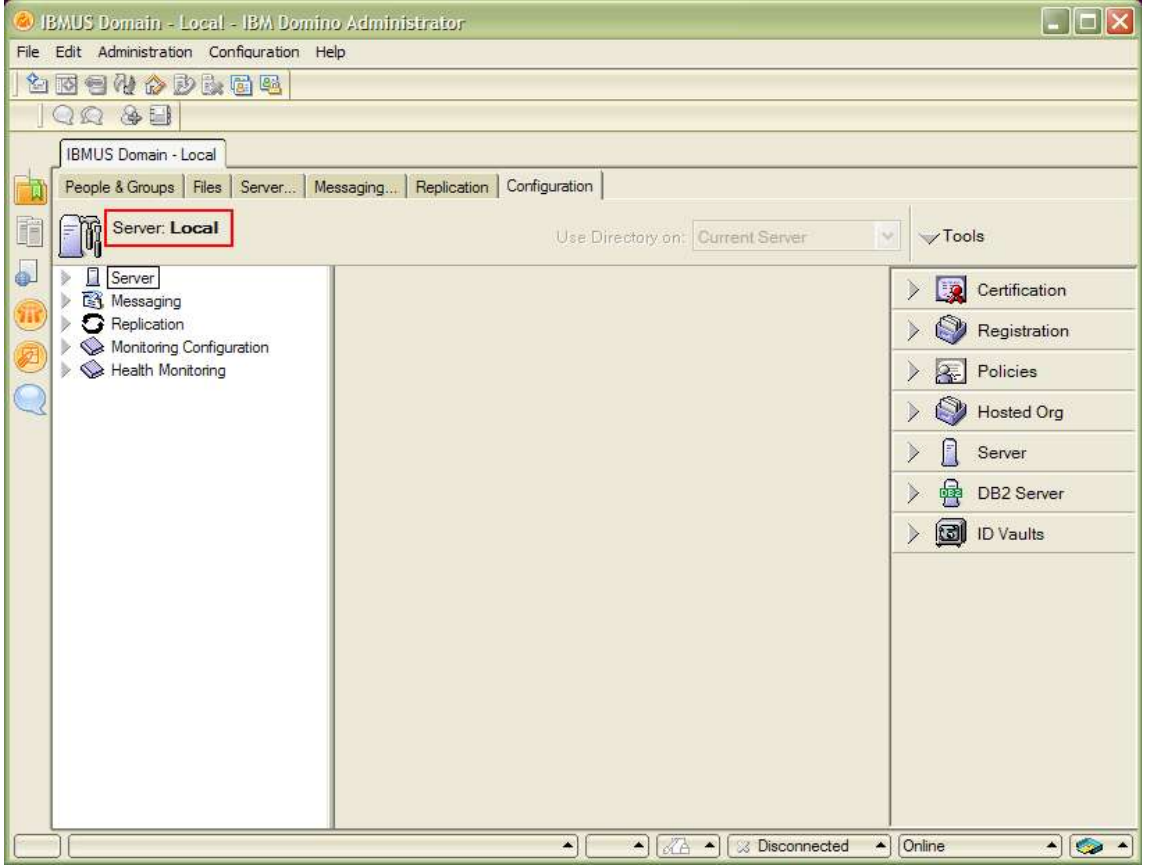

Figure 4. Server field

To do this, follow these steps:

- 1. Select File > Open Server, from the top menu bar. A window should pop up prompting you to select the server to which you want to connect (see figure 5).
- 2. Select the server you wish to access and click the OK button. If the server is not listed, you can manually type the name of the server or the server address.

#### Figure 5. Open Server window

| File | Edit Administration Configuration He  | lp.                               |                |
|------|---------------------------------------|-----------------------------------|----------------|
|      |                                       |                                   |                |
|      |                                       |                                   |                |
|      | IBMUS Domain - Local                  |                                   |                |
| T    | People & Groups   Files   Server   Me | ssaging Replication Configuration |                |
|      | Server: Local                         | Use Directory on: Current Server  | Tools          |
| 0    | E Server                              |                                   | Certification  |
|      | <ul> <li>G Replication</li> </ul>     | Open Server 🛛 🕄 🗙                 |                |
|      | Monitoring Configuration              | Select a server to administer:    |                |
| õ    | Health Monitoring                     | OCEAN/SHARK                       | Policies       |
| 2    |                                       | Cancel                            | > 💜 Hosted Org |
|      |                                       |                                   | Server         |
|      |                                       |                                   | ) 📴 DB2 Server |
|      |                                       |                                   | ) 🔯 ID Vaults  |
|      |                                       |                                   |                |
|      |                                       |                                   |                |
|      |                                       |                                   |                |
|      |                                       |                                   |                |
|      |                                       |                                   |                |
|      |                                       |                                   |                |
|      |                                       |                                   |                |
|      |                                       |                                   |                |
| _    |                                       | ▲   ▲   ☆ Disconnected ▲          | Online         |

After connecting to the server you should see the name of that server, as shown in the highlighted field in figure 6. The Domino Administrator should open the Domino Directory by default.

| IBMUS Domain - OCEAN/SHARK - IBM Domino Administrator                                                                                                    |               |
|----------------------------------------------------------------------------------------------------|---------------|
| File Edit Administration Configuration Help                                                                                                    |               |
| _ 1 1 1 1 1 1 1 1 1 1 1 1 1 1 1 1 1 1 1                                                                                                    |               |
|                                                                                                    |               |
| IBMUS Domain - OCEAN/SHARK                                                                                                    |               |
| People & Groups Files Server Messaging Replication Configuration                                                                                                    |               |
| Server: OCEAN/SHARK<br>Release 8.5 on Windows/2003 5.2 Intel                                                                                                    | S             |
| Server                                                                                                    | Certification |
| Replication                                                                                                    | Registration  |
| Directory                                                                                                    |               |
| Security                                                                                                    | Policies      |
| Web >                                                                                                    | Hosted Org    |
| Monitoring Configuration                                                                                                    | Server        |
| > ⓓ     Cluster                                                                                                    | DB2 Server    |
| V V Offline Services                                                                                                    | ID Vaulta     |
|                                                                                                    |               |
|                                                                                                    |               |
|                                                                                                    |               |
|                                                                                                    |               |
|                                                                                                    |               |
|                                                                                                    |               |
|                                                                                                    |               |
|                                                                                                    |               |
|                                                                                                    |               |
| A     A     A | • 📀 •         |

#### Figure 6. Server name to which you are connected

Since our goal is to present a general overview of the structure, we now highlight the most relevant components of the Domino Directory, which should help the beginner administrator get more comfortable around the product and the terminology used by Lotus Technical Support.

## 3.1 Server document

The Server document is where we specify the basic settings that define the server's main functionality, including the protocols and services supported, server tasks, and security settings.

To access the Server document, do the following:

1. Click the Configuration tab, expand Server, and then select Current Server Document or All Server Documents from the left-hand navigation pane (see figure 7).

Figure 7. All Server Documents view

| 🥝 IBMUS Domain - OCEAN/SHARK - IB             | BM Domino Admi       | inistrator             |                           |                                  |                  |                            | 🔲 🖻 🔀             |
|-----------------------------------------------|----------------------|------------------------|---------------------------|----------------------------------|------------------|----------------------------|-------------------|
| File Edit View Create Actions Administr       | ration Configuration | on Help                |                           |                                  |                  |                            |                   |
| 27468934-8                                    |                      |                        |                           |                                  |                  |                            |                   |
|                                               |                      |                        |                           |                                  |                  |                            |                   |
| BMUS Domain - OCEAN/SHARK                     |                      | _                      |                           |                                  |                  |                            |                   |
| People & Groups   Files   Server   Me         | essaging Replica     | ation Configuration    |                           |                                  |                  |                            |                   |
| Server: OCEAN/SHARK<br>Release 8.5 on Windows | s/2003 5.2 Intel     |                        |                           |                                  | Use Direct       | ory on: Current Server     | Tools             |
| Server                                        | Add Serve            | ar 🖉 Edit Server 🏵 Add | to Cluster 😟 Delete Serve | er 🛞 Web 🔻 Chat 🕶                |                  |                            | > I Certification |
| All Server Documents                          | Domain               | Server Name ^          | Title                     | Host Name                        | Domino Release   | Operating System           | > 🔇 Registration  |
| Connections                                   | SHAR                 | K<br>OCEAN/SHARK       | Server test               | leonardo2.austin.ibm.com         | Release 8.5      | Windows/2003 5.2 Intel     | > 💽 Policies      |
| Programs     External Domain Network Info     | σπ                   |                        | 1877 (375932.92°)         |                                  | 14.002.000 Tra   |                            | > 🕥 Hosted Org    |
| Residentian                                   |                      |                        |                           |                                  |                  |                            | > Server          |
| Directory                                     |                      |                        |                           |                                  |                  |                            | DB2 Server        |
| Policies                                      |                      |                        |                           |                                  |                  |                            | ) 🔯 ID Vaults     |
| Web     Monitoring Configuration              |                      |                        |                           |                                  |                  |                            |                   |
| ▶ 🧼 Health Monitoring                         |                      |                        |                           |                                  |                  |                            |                   |
| Cluster     Generation     Generation         |                      |                        |                           |                                  |                  |                            |                   |
| Miscellaneous                                 |                      |                        |                           |                                  |                  |                            |                   |
|                                               |                      |                        |                           |                                  |                  |                            |                   |
|                                               |                      |                        |                           |                                  |                  |                            |                   |
|                                               |                      |                        |                           |                                  |                  |                            |                   |
|                                               |                      |                        |                           |                                  |                  |                            |                   |
|                                               |                      |                        |                           |                                  |                  |                            |                   |
|                                               |                      |                        |                           |                                  |                  |                            |                   |
|                                               |                      |                        |                           |                                  |                  |                            |                   |
|                                               |                      |                        |                           |                                  |                  |                            |                   |
|                                               |                      |                        |                           |                                  |                  |                            |                   |
|                                               |                      |                        |                           |                                  |                  |                            |                   |
|                                               |                      |                        |                           |                                  |                  |                            |                   |
|                                               |                      |                        |                           |                                  |                  |                            |                   |
|                                               |                      |                        |                           |                                  |                  |                            |                   |
|                                               |                      |                        |                           |                                  |                  |                            |                   |
|                                               |                      |                        |                           |                                  |                  |                            |                   |
|                                               |                      |                        |                           |                                  |                  |                            |                   |
|                                               |                      |                        |                           |                                  |                  |                            |                   |
|                                               |                      |                        |                           |                                  |                  | Σ                          |                   |
|                                               |                      | I                      | T en                      | T.                               | •]               | ▲] [ﷺ ▲] [S Disconnected ▲ | 0nline • 💽        |
| - Start 🔡 🚱 🚱 😡                               | CalCenter:           | Host Se Mail - Inbox   | - IBM L MhitePaper.o      | doc - Mi 🤫 domino designer - S 🦉 | untitled - Paint | IBMUS Domain - OC 100%     | 1:40 PM           |

- 2. Double-click the desired Server document to open it; you should see a screen similar to that shown in figure 8 below, with all the options available in a Server document.
- 3. Click on each of the tabs to get an idea of what can be configured in the Server document.

| Figure 8 | 3. Serv | /er docu | Iment | Basics | tab |
|----------|---------|----------|-------|--------|-----|
|----------|---------|----------|-------|--------|-----|

| Image: Sever CEAN/SHARK       Image: Sever OCEAN/SHARK         Image: Sever CEAN/SHARK       Image: Sever CEAN/SHARK         Image: Sever CEAN/SHARK       Image: Sever CEAN/SHARK         Image: Sever CEAN/SHARK       Image: Sever CEAN/SHARK         Image: Sever CEAN/SHARK       Image: Sever CEAN/SHARK         Image: Sever Text       Sever Text         Image: Sever Text       OCEAN/SHARK         Sever Text       Sever Text         Image: Sever Text       Sever Text         Image: Sever Text       Sever Text                                                                                                    | Edit View Create Actions                                                                                | Help                                                    |                                                    |                                                |
|----------------------------------------------------------------------------------------------------|----------------------------------------------------------------------------------------------------|---------------------------------------------------------|----------------------------------------------------|------------------------------------------------|
| IBMUS Doman - OCEAN/SHARK       Server: OCEAN/SHARK         Image: Comparison of the server of the server of the serve                                   | 2 4 4 8 8 9 1                                                                                           | 4 - + = #Q 2                                            |                                                    |                                                |
| BillUS Damain - OCEAN/SHARK                                                                                                    |                                                                                                    |                                                         |                                                    |                                                |
| Directory registering of the server registering of the server registering of the registering of the registere registere registering of the registering of the regi | BMUS Domain - OCEAN/SHA                                                                                 |                                                         |                                                    |                                                |
| Operation       Operation         Basics       Security       Ports       Server Tasks       Internet Protocols       MTAs       Miscellaneous       Transactional Logging       Shared Mail       DAOS       Lotus Traveler       Administration         Basics       Security       Ports       Server Tasks       Internet Protocols       MTAs       Miscellaneous       Transactional Logging       Shared Mail       DAOS       Lotus Traveler       Administration         Basics       Server Tasks       Internet Protocols       MTAs       Miscellaneous       Transactional Logging       Shared Mail       DAOS       Lotus Traveler       Administration         Basics       Server Tasks       Server Tasks       Routing tasks       Mail Routing       Stares       Stares <td< td=""><td></td><td></td><td></td><td></td></td<>                                                                                                    |                                                                                                    |                                                         |                                                    |                                                |
| Server: OCEAN/SHARK       Internet Protocols       MTAs       Miscellaneous       Transactional Logging       Shared Mail       DAOS       Lotus Traveler       Administration         Derices                                                                                                    | Edit Server Ocreate                                                                                     | s web (/Examine Notes Certificate(s) (Cancel            |                                                    |                                                |
| Directory Information       Automatic Server<br>FaultOrash:       Automatic Server<br>FaultOrash:       Mise of the server<br>Automatically Restart<br>Server Suitance       Clean Protectory         Directory Information<br>And tamese<br>Server is:       Directory Information<br>Server Server                                                  | Server: OCEAN                                                                                           | SHARK loopardo? pustin ibm com                          | THERE PARTY                                        | 010010101010                                   |
| Basics       Security       Ports       Server Tasks       Intermet Protocols       MTAs       Miscellaneous       Transactional Logging       Shared Mail       DAOS       Lotus Traveler       Administration         Bosics       Server name:       OCEAN/SHARK       Server task       Mail Routing       Server task       Mail Routing         Borning       SHARK       Server task       Mail Routing       Server task       Mail Routing         Domain name:       SHARK       SMTP listener task       Enabled       Server task       Server task                                                                                                    | Server. OCLAN                                                                                           | OT MALINE REGISTER CONT                                 | nioretor                                           | - onorelease                                   |
| Beners         Server name:       OCEAN/SHARK       Server build number:       Release 8.5         Server title:       Server test       Routing tasks:       Mail Routing         Domain name:       SHARK       SMTP listener task:       Enabled         Fully qualified Internet<br>host name:       SHARK       SMTP listener task:       Enabled         Cluster name:       OP ount       2       Operating system:       Windows/2003 5.2 Intel         Cluster name:       Disabled       Operating system:       Windows/2003 5.2 Intel       Server the server? No         Berver/Internet Sites       Disabled       Automatic Server       Recovery       Recovery         Directory Information       Automatic Server       Recovery       Recovery       Recovery         Directory assistance<br>database name:       Run This Script After Server (This script must not run NSD)       Eatibled         Adatabase name:       FaultOrash:       Run NSD To Collect<br>Diagnostic Information:       FaultOrash:         Name of condensed<br>directory catalog on this<br>server:       Fves       Automatically Restart<br>Source Script Restart       Source Script Mark FaultOrash:         Directory Type:       Primary Domino Directory       Cleanup Script / NSD<br>Maximum Execution Time:       600 seconds         Allow this directory to be<br>used as a rernote<br>primar                                                                                                    | Basics Security Ports                                                                                   | Server Tasks   Internet Protocols   MTAs   Miscellaneou | IS Transactional Logging                           | Shared Mail DAOS Lotus Traveler Administration |
| Server name:     OCEANISHARK     Server text     Routing tasks:     Mail Routing       Domain name:     SHARK     SMTP listener task:     Enabled       Disabled     Server's phone number(s):     CPU count:     2       Cluster name:     Operating system:     Windows/2003 5.2 Intel       Configurations from<br>Server(Internet Sites<br>documents:     120 seconds     Is this a Sametime server?     No       Directory assistance<br>database name:     Pres     Run This Script After Server<br>Fault/Crash:     Pres       Directory assistance<br>database name:     Yes     Automatically Restart<br>Server After Fault/Crash:     Enabled       Directory Type:     Primary Domino Directory     Cleanup Script /NSD<br>Maximum Excertor Times     Enabled       Directory Type:     Primary Domino Directory     Cleanup Script /NSD<br>Maximum Excertor Times     600 seconds       Directory Type:     Primary Domino Directory     Cleanup Script /NSD<br>Maximum Excertor Times     600 seconds                                                                                                    | Basics                                                                                                  |                                                         |                                                    |                                                |
| Server title:       Server test       Routing tasks:       Mail Routing         Domain name:       SHARK       SMTP listener task:       Enabled         Durbag unification from Server's phone number(s):       Server's phone number(s):       CPU count       2         Load Internet       Disabled       Operating system:       Windows/2003 5.2 Intel         configurations from ServerInternet Sites       0       Server's phone number(s):       Server's phone number(s):         Maximum formula       120 seconds       Is this a Sametime server?       No         Directory Information       Automatic Server Recovery?       No         Directory assistance       Run This Script After Server (This script must not run NSD)       Fault/Crash:         Name of condensed directory catalog on this server:       Trust the server based       If yes         Cleating for authentication with interner protocols:       Primary Domino Directory       Cleanup Script /NSD       feabled         Directory Type:       Primary Domino Directory       Cleanup Script /NSD       600 seconds         Allow this directory to be growt be servers:       If yes       Server Shutdown Timeout:       300 seconds                                                                                                    | Server name:                                                                                            | OCEAN/SHARK                                             | Server build number:                               | Release 8.5                                    |
| Domain name:       SHARK       SMTP listener task:       Enabled         Fully qualified Internet<br>host name:       leonardo2.austin.ibm.com       Server's phone number(s):       Server's phone number(s):         Cluster name:       OPU count       2         Load Internet<br>configurations from<br>Serverithermet Sites<br>documents:       Disabled       Operating system:       Windows/2003 5.2 Intel         Maximum formula<br>execution time:       120 seconds       Is this a Sametime server?       No         Directory Information<br>database name:       Put Social After Server<br>Recovery       No         Directory catalog on this<br>server:       Run This Script After Server<br>(This script must not run NSD)       Pathenatics<br>Pathenation         Name of condensed<br>directory catalog on this<br>server:       Run NSD To Collect<br>Diagnostic Information:       V Enabled         Directory Type:       Primary Domino Directory       Cleanup Script / NSD<br>Maximum Execution Time:<br>servers:       Colleanup Script / NSD<br>Maximum Execution Time:<br>600 seconds       Enabled                                                                                                    | Server title:                                                                                           | Server test                                             | Routing tasks:                                     | Mail Routing                                   |
| Full qualified Internet host name:       leonardo2 austin.ibm.com host name:       Server's phone number(s):         Cluster name:       OPU count       2         Load Internet configurations from Server/Internet Sites documents:       Disabled       Operating system:       Windows/2003 5.2 Intel         Maximum formula execution time:       120 seconds       Is this a Sametime server? No       Is this a Sametime server? No         Directory Information       Automatic Server Recovery       Run This Script After Server (This script must not run NSD) faultCrash:         Name of condensed directory catalog on this server also of condensed directory catalog for authentication with internet protocols:       Yes       Automatically Restart server (This script Must not run NSD)         Directory Type:       Primary Domino Directory       Cleanup Script / NSD maximum Execution Time: 600 seconds         Allow this directory to other servers:       Yes       Server Shudown Timeout 300 seconds                                                                                                    | Domain name:                                                                                            | SHARK                                                   | SMTP listener task:                                | Enabled                                        |
| Cluster name:       CPU count       2         Load Internet<br>configurations from<br>Server/Internet Sites<br>documents:       Disabled       Operating system:       Windows/2003 5.2 Intel         Maximum formula<br>execution time:       120 seconds       Is this a Sametime server? No         Directory Information       Automatic Server<br>Recovery       No         Directory assistance<br>database name:       Run This Script After Server<br>Recovery       This script must not run NSD)         Directory assistance<br>database name:       Run NSD To Collect<br>Diagnostic Information:       Fabled         Name of condensed<br>directory callog on this<br>server:       Yes       Automatically Restart<br>Server After Fault/Crash:       Fabled         Directory Type:       Primary Domino Directory       Cleanup Script / NSD<br>Maximum Execution Time.       600 seconds         Allow this directory to be<br>used as a remote<br>primary directory for other<br>server:       Yes       Server Shutdown Timeout:       300 seconds                                                                                                    | Fully qualified Internet<br>host name:                                                                  | leonardo2.austin.ibm.com                                | Server's phone number(s):                          |                                                |
| Load Internet       Disabled       Operating system:       Windows/2003 5.2 Intel         configurations from<br>serverithment Sites<br>documents:       120 seconds       Is this a Sametime server? No         Maximum formula<br>execution time:       120 seconds       Is this a Sametime server? No         Directory Information       Automatic Server<br>Recovery Server<br>Recovery Server       Automatic Server<br>Recover Server         Directory assistance<br>database name:       Run This Script After Server (This script must not run NSD)         Automatically Restart<br>server:       Run NSD To Collect<br>Diagnostic Information       If Enabled         Trust the server based<br>ocondensed directory<br>catalog for authentication<br>with internet protocols:       If Yes       Automatically Restart<br>Server After Fault/Crash:       Enabled         Directory Type:       Primary Domino Directory       Cleanup Script / NSD<br>Maximum Execution Time:       600 seconds         Allow this directory to be<br>primary directory for other<br>servers:       FY Yes       Server Shutdown Timeout:       300 seconds                                                                                                    | Cluster name:                                                                                           |                                                         | CPU count:                                         | 2                                              |
| Maximum formula execution time:       120 seconds       Is this a Sametime server? No         Directory Information       Automatic Server Recovery         Directory assistance database name:       Run This Script After Server (This script must not run NSD) database name:         Name of condensed directory catalog on this server:       Run NSD To Collect Diagnostic Information:         Trust the server based condensed directory catalog for authentication with internet protocols:       Yes         Directory Type:       Primary Domino Directory         Altomatically Restart server Situation for other server;       Yes         Server Situation for other server is event;       Server Shutdown Timeout: 300 seconds                                                                                                    | Load Internet<br>configurations from<br>Server\Internet Sites<br>documents:                             | Disabled                                                | Operating system:                                  | Windows/2003 5.2 Intel                         |
| Directory Information     Automatic Server<br>Recovery       Directory assistance<br>database name:     Run This Script After Server (This script must not run NSD)<br>Fault/Crash:       Name of condensed<br>directory catalog on this<br>server:     Run NSD To Collect<br>Diagnostic Information:     Image: Condensed<br>Diagnostic Information:       Trust the server based<br>condensed directory<br>catalog for authentication<br>with internet protocols:     Image: Condensed<br>Directory Type:     Image: Condense<br>Primary Domino Directory       Directory Type:     Primary Domino Directory     Cleanup Script / NSD<br>Maximum Execution Time:     600 seconds       Altow this directory to be<br>used as a renote<br>primary directory for other<br>servers:     Image: Condense<br>Primary Directory Type:     Pres                                                                                                    | Maximum formula<br>execution time:                                                                      | 120 seconds                                             | Is this a Sametime server?                         | No                                             |
| Directory assistance<br>database name:     Run This Script After Server (This script must not run NSD)<br>Fault/Crash:       Name of condensed<br>directory catalog on this<br>server:     Run NSD to Collect<br>Diagnostic Information:     Image: Enabled       Trust the server based<br>condensed directory<br>catalog for authentication<br>with intermet protocols:     Yes<br>Primary Domino Directory     Image: Enabled       Directory Type:     Primary Domino Directory     Cleanup Script / NSD<br>Maximum Execution Time:     600 seconds       Allow this directory to be<br>primary directory for other<br>servers:     Fride Y Yes     Server Shutdown Timeout:     300 seconds                                                                                                    | Directory Information                                                                                   |                                                         | Automatic Server<br>Recovery                       |                                                |
| Name of condensed<br>directory catalog on this<br>server:     Run NSD To Collect<br>insignostic Information:     Image: Collect<br>insignostic Information:     Image: Collect<br>insignostic Information: <t< td=""><td>Directory assistance<br/>database name:</td><td></td><td>Run This Script After Server<br/>Fault/Crash:</td><td>(This script must not run NSD)</td></t<>                                                 | Directory assistance<br>database name:                                                                  |                                                         | Run This Script After Server<br>Fault/Crash:       | (This script must not run NSD)                 |
| Trust the server based condensed directory catalog for suthentication with internet protocols:       Yes       Automatically Restart Server After Fault/Crash: Server After Fault/Crash: Server After Fault/Crash: Server After Fault/Crash: Cleanup Script / NSD Maximum Execution Time:       Enabled         Directory Type:       Primary Domino Directory       Cleanup Script / NSD Maximum Execution Time:       600 seconds         Allow this directory to be used as a remote primary directory for other servers:       Image: Server Shutdown Timeout       300 seconds                                                                                                    | Name of condensed<br>directory catalog on this<br>server:                                               |                                                         | Run NSD To Collect<br>Diagnostic Information:      | ✓ Enabled                                      |
| Directory Type:     Primary Domino Directory     Cleanup Script / NSD<br>Maximum Execution Time:     600 seconds       Allow this directory to be<br>used as a remote<br>primary directory for other<br>servers:     Image: Vesual Script / NSD<br>Server Shutdown Timeout:     300 seconds                                                                                                    | Trust the server based<br>condensed directory<br>catalog for authentication<br>with internet protocols: | ∏ Yes                                                   | Automatically Restart<br>Server After Fault/Crash: | Enabled                                        |
| Allow this directory to be 🔽 Yes Server Shutdown Timeout: 300 seconds used as a remote primary directory for other servers:                                                                                                    | Directory Type:                                                                                         | Primary Domino Directory                                | Cleanup Script / NSD<br>Maximum Execution Time:    | 600 seconds                                    |
|                                                                                                    | Allow this directory to be<br>used as a remote<br>primary directory for other<br>servers:               | ₩ Yes                                                   | Server Shutdown Timeout:                           | 300 seconds                                    |
|                                                                                                    | 12.3                                                                                                    |                                                         |                                                    |                                                |

TIP: If you left-click on a specific field and hold, it will display a brief description of what that field does or represents, which can save you some time. Figure 9 shows what you see if you click and hold on the server name.

| Figure 9 | . Server | field | description | help |
|----------|----------|-------|-------------|------|
|----------|----------|-------|-------------|------|

|                                                                                                    | A - A - A 0 0                                                                                 |                                                                                   |                                                      |
|----------------------------------------------------------------------------------------------------|-----------------------------------------------------------------------------------------------|-----------------------------------------------------------------------------------|------------------------------------------------------|
|                                                                                                    | 4 - 7 = M 4 W                                                                                 |                                                                                   |                                                      |
| (54 GP E)                                                                                               | CIUM IN                                                                                       |                                                                                   |                                                      |
| BMUS Domain - OCEAN/SHA                                                                                 |                                                                                               | ~                                                                                 |                                                      |
| 🖉 Edit Server 🔇 Create                                                                                  | Web (DExamine Notes Certificate(s)                                                            | Cancel                                                                            |                                                      |
| Server: OCEAN                                                                                           | SHARK leonardo2.austin.ibm.co                                                                 | om and a second                                                                   | 01001001010<br>00010101010<br>110101010<br>1101010   |
| lasics   Security   Ports                                                                               | Server Tasks   Internet Protocols   MTAs                                                      | Miscellaneous   Transactional Logging   3                                         | Shared Mail   DAOS   Lotus Traveler   Administration |
| Basics                                                                                                  |                                                                                               |                                                                                   |                                                      |
| Server name:                                                                                            | OCEAN/SHARK                                                                                   | Server build number:                                                              | Release 8.5                                          |
| Hierarchical name of ser<br>egistration followed by th                                                  | ver. The name is entered automatically duri<br>ne certifier name associated with the certifie | ng registration and consists of the server i<br>r ID used to register the server. | name specified during                                |
| Fully qualified internet<br>host name:                                                                  | ieonardo2.austin.ibm.com                                                                      | Server's phone number(s):                                                         |                                                      |
| Cluster name:                                                                                           |                                                                                               | CPU count:                                                                        | 2                                                    |
| Load Internet<br>configurations from<br>Server/Internet Sites<br>documents:                             | Disabled                                                                                      | Operating system:                                                                 | Windows/2003 5.2 Intel                               |
| Maximum formula<br>execution time:                                                                      | 120 seconds                                                                                   | Is this a Sametime server?                                                        | No                                                   |
| Directory Information                                                                                   |                                                                                               | Automatic Server<br>Recovery                                                      |                                                      |
| Directory assistance<br>database name:                                                                  |                                                                                               | Run This Script After Server<br>Fault/Crash:                                      | (This script must not run NSD)                       |
| Name of condensed<br>directory catalog on this<br>server:                                               |                                                                                               | Run NSD To Collect<br>Diagnostic Information:                                     | ✓ Enabled                                            |
| Trust the server based<br>condensed directory<br>catalog for authentication<br>with internet protocols: | ☐ Yes                                                                                         | Automatically Restart<br>Server After Fault/Crash:                                | Enabled                                              |
| Directory Type:                                                                                         | Primary Domino Directory                                                                      | Cleanup Script / NSD<br>Maximum Execution Time:                                   | 600 seconds                                          |
| Allow this directory to be<br>used as a remote<br>primary directory for other<br>servers                | Ves                                                                                           | Server Shutdown Timeout:                                                          | 300 seconds                                          |

## 3.2 Configuration document

The Configuration document is where we define the operational configurations for the server, including routing options and restrictions, configuration parameters, Lotus iNotes settings, etc.

To access the Configuration document:

- 1. Click the Configuration tab, expand Server, and then select Configurations from the left-hand side.
- 2. Double-click on the Configuration document for the server you want to open.
- 3. After opening it you should see a screen similar to that shown in figure 10, with all the options available in a Configuration document. Click all the tabs to get an idea of what is configurable in the Configuration document.

| Figure 10 | . Configuration | Settings | document |
|-----------|-----------------|----------|----------|
|-----------|-----------------|----------|----------|

| Configuration for OCEAN/SHARK - I                                                                                                    | BM Domino Administrator                                                                                                    |                                              |                                                                                                    |
|----------------------------------------------------------------------------------------------------|----------------------------------------------------------------------------------------------------|----------------------------------------------|----------------------------------------------------------------------------------------------------|
| Eile Edit View Create Actions Help                                                                                                    |                                                                                                    |                                              | And a state of the state of the |
| 724334204-4                                                                                                    | E # 4 0                                                                                                    |                                              |                                                                                                    |
|                                                                                                    |                                                                                                    |                                              |                                                                                                    |
|                                                                                                    |                                                                                                    |                                              |                                                                                                    |
| BINDS Domain - OCEAN/SHARK                                                                                                    |                                                                                                    |                                              |                                                                                                    |
| Edit Server Configuration                                                                                                    | Cancel                                                                                                    |                                              |                                                                                                    |
| Configuration Setting                                                                                                    | IS : OCEAN/SHARK Router/SMTP   MIME   NOTES.INI Settings   Lotus iNotes                                                                                                    | IMAP   SNMP   Activity Logging   Diagnostics | Administration                                                                                                    |
| Basics                                                                                                    |                                                                                                    |                                              |                                                                                                    |
| Use these settings as the default se<br>for all servers:                                                                                  | ettings Г Yes                                                                                                    |                                              |                                                                                                    |
| OR                                                                                                    |                                                                                                    |                                              |                                                                                                    |
| Group or Server name:                                                                                                    | OCEAN/SHARK                                                                                                    |                                              |                                                                                                    |
| Type-ahead:                                                                                                    | Enabled                                                                                                    |                                              |                                                                                                    |
| International MIME Settings for this<br>document:                                                                                         | F Enabled                                                                                                    |                                              |                                                                                                    |
| IMAP server returns exact size of m                                                                                                    | essage: Enabled                                                                                                    |                                              |                                                                                                    |
| POP3 server returns exact size of<br>message:                                                                                             | Disabled                                                                                                    |                                              |                                                                                                    |
| License Tracking:                                                                                                    | Disabled                                                                                                    |                                              |                                                                                                    |
| Minimum Client Level:<br>(Does not pertain to Server Adminis                                                                              | strators)                                                                                                    |                                              |                                                                                                    |
| Maximum Client Level:<br>(Does not pertain to Server Adminis                                                                              | strators)                                                                                                    |                                              |                                                                                                    |
| Comments:                                                                                                    |                                                                                                    |                                              |                                                                                                    |
| Tivoli Enterprise Console Sett                                                                                                    | ings                                                                                                    |                                              |                                                                                                    |
| Enable logging to Tivoli Enterpri                                                                                                    | ise Console                                                                                                    |                                              |                                                                                                    |
| IP Address:                                                                                                    |                                                                                                    |                                              |                                                                                                    |
| Port Number: 5529                                                                                                    |                                                                                                    |                                              |                                                                                                    |
| Domino Domain Monitoring Event<br>Tivoli Enterprise Console (TEC) see<br>Resource Models running under th<br>and port of that TEC server. | s raised by Operating System Probes can be forwarded to a<br>rver. This is also true for events raised by any third party<br>ne RMEval server task. If enabled, please specify the address |                                              |                                                                                                    |
|                                                                                                    |                                                                                                    |                                              |                                                                                                    |
|                                                                                                    |                                                                                                    | ▲) 📢 ▲) 🛵 ▲) 😒 Dis                           | sconnected 🔺 Online 🔺 🛄 🔺                                                                                                    |

## 3.3 Person document

The Person document is where all the information regarding a registered user is located, such as user name, mail server, Internet address, and Internet password.

To access the Person document, click the People & Groups tab, choose People from the left-hand navigation pane, and double-click on the Person document for the desired user (see figure 11).

Figure 11. Person document view

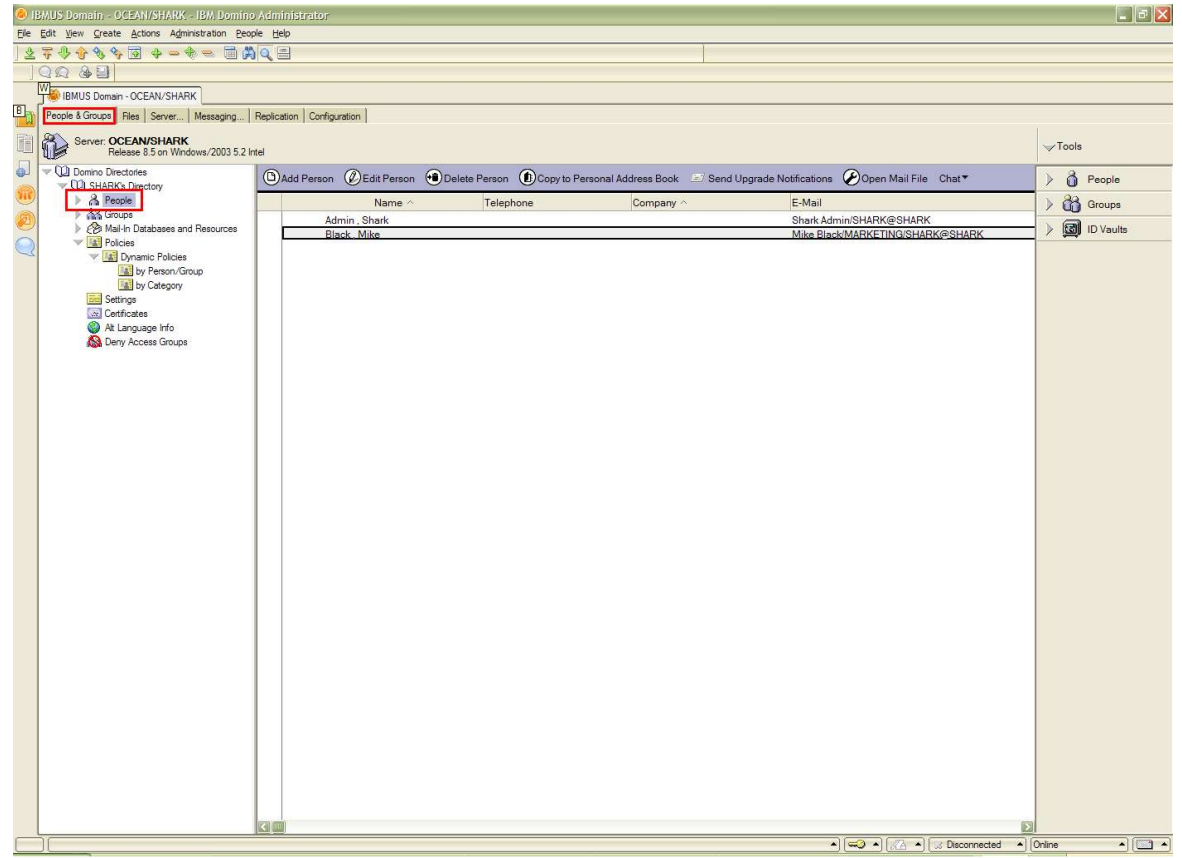

After opening it, you should see a screen similar to that shown in figure 12 containing all the information available for a specific user. Click through the tabs to get an idea of what can be configured in the Person document.

Figure 12. Person document

| Edit View Create Action            |                                                              |                                         |                         |
|------------------------------------|--------------------------------------------------------------|-----------------------------------------|-------------------------|
| A A A & A B                        | ns <u>H</u> elp                                              |                                         |                         |
| 207076                             | 2 + - + = AQ8                                                |                                         |                         |
| 20 8 3                             |                                                              |                                         |                         |
| IBMUS Domain - OCEA                | IN/SHARK III & MAR Back /MARKETING /SHARK X                  |                                         |                         |
|                                    |                                                              |                                         |                         |
| Edit Person E                      | xamine Notes Certificate(s) 😌 Cancel 🥹 Open Mail File Ghat 🕈 |                                         |                         |
| Person: Mike B<br>Basics Work/Home | Black/MARKETING/SHARK mike.black@shark.com                   | 19%                                     | 500                     |
| Basics                             | - 12 AM                                                      | Mail                                    | New York                |
| First name:                        | Mike                                                         | Mail system:                            | Notes                   |
| Middle name:                       | 1920 F. Maria                                                | Domain:                                 | SHARK                   |
| Last name:                         | Black                                                        | Mail server.                            | OCEAN/SHARK             |
| User name:                         | Mike Black/MARKETING/SHARK<br>Mike Black                     | Mail file:                              | mail\mblack             |
|                                    | Mike Black/SALE/SHARK                                        | Forwarding address:                     |                         |
| Alternate name:                    |                                                              | Internet address:                       | mike.black@shark.com    |
|                                    |                                                              | Format preference for<br>incoming mail: | Keep in senders' format |
| Short name/UserID:                 | MBlack                                                       | When receiving                          |                         |
| Personal title:                    |                                                              | unencrypted mail, encry                 | pt No                   |
| Generational qualifier:            |                                                              | mailfile:                               |                         |
| Internet password:                 |                                                              |                                         |                         |
| Preferred language:                |                                                              | Collaboration                           |                         |
|                                    |                                                              |                                         |                         |
|                                    |                                                              | Instant messaging serve                 | r:                      |
|                                    |                                                              | Instant messaging serve                 | ar.                     |
|                                    |                                                              | Instant messaging serve                 | κ.                      |
|                                    |                                                              | Instant messaging serve                 | r.                      |
|                                    |                                                              | Instant messaging serve                 | ĸ                       |
|                                    |                                                              | Instant messaging serve                 | r.                      |
|                                    |                                                              | Instant messaging serve                 | ĸ                       |
|                                    |                                                              | Instant messaging serve                 | κ.                      |
|                                    |                                                              | Instant messaging serve                 | r.                      |
|                                    |                                                              | Instant messaging serve                 | к.<br>                  |
|                                    |                                                              | Instant messaging serve                 | r.                      |
|                                    |                                                              | Instant messaging serve                 | ic                      |
|                                    |                                                              | Instant messaging serve                 | κ.                      |
|                                    |                                                              | Instant messaging serve                 | ĸ                       |
|                                    |                                                              | Instant messaging serve                 | r.                      |
|                                    |                                                              | Instant messaging serve                 | ĸ                       |
|                                    |                                                              | Instant messaging serve                 | ic                      |
|                                    |                                                              | Instant messaging serve                 | κ.                      |
|                                    |                                                              | Instant messaging serve                 | ĸ                       |
|                                    |                                                              | Instant messaging serve                 | r.                      |
|                                    |                                                              | Instant messaging serve                 | κ                       |
|                                    |                                                              | Instant messaging serve                 | ic                      |

Notice that the "User Name" is Mike Black/MARKETING/SHARK. According to the naming convention of Domino/Notes, Mike Black is the "common name", MARKETING is the "organizational unit", and SHARK is the "organization".

**NOTE:** The Person document, along with the Server and Configuration documents, are the most commonly used and often the most important as well, so understanding and becoming familiar with these documents is critical for a Domino administrator.

## 3.4 Group document

The Group document is used to create a group and to specify the members who belong to it, and contains the group's Internet address, the group type, etc. This can be useful when sending email to a group of people instead of individual recipients, restricting or allowing access to a determined group, creating rules, etc.

To access the Group document, click the People & Groups tab, select Groups from the left-hand navigation pane, and double-click on the Group document for the desired group (see figure 13).

As the figure shows, some groups already display by default, and groups can contain more than just users; some groups also contain servers, as is the case of the group "LocalDomainServers".

Figure 13. Group document view

| IBMUS Domain - OCEAN/SHARK - IBM Domini                  |                                           |                                        |                                                                                                    | 💶 🖻 🔀          |
|----------------------------------------------------------|-------------------------------------------|----------------------------------------|----------------------------------------------------------------------------------------------------|----------------|
| File Edit View Create Actions Administration Peo         | ople Help                                 |                                        |                                                                                                    |                |
| 279989994-8= 30                                          | <b>X</b> Q =                              |                                        |                                                                                                    |                |
| Q Q & B                                                  |                                           |                                        |                                                                                                    |                |
| BMUS Domain - OCEAN/SHARK                                |                                           |                                        |                                                                                                    |                |
| People & Groups Files   Server   Messaging               | Benlication Configuration                 |                                        |                                                                                                    |                |
|                                                          | Congulator                                |                                        |                                                                                                    |                |
| Server: OCEAN/SHARK<br>Release 8.5 on Windows/2003 5.2 I | 2 Intel                                   |                                        |                                                                                                    | ✓Tools         |
| CO Domino Directories                                    |                                           | <b>A</b>                               | 0                                                                                                    |                |
| SHARK's Directory                                        | Add Group Edit Group Dele                 | te Group Copy to Personal Address Book | ✓Find Group Member Chat                                                                                                    | People         |
| ······································                   | ∧ Group ∨                                 | Category ^                             | Description                                                                                                    | ) 👸 Groups     |
| 2 33 DV Organization                                     | LocalDomainAdmins                         | Administration                         | This group should contain all Domino administrators in your domain. Most s                                                                                                    | ) El ID Vaults |
| S by Organization                                        | LocalDomainServers     OtherDomainServers | Administration                         | This group should contain all Domino servers in your domain. Many databat                                                                                                    |                |
| Mail-In Databases and Resources                          | & Teste                                   | Samilaradi                             |                                                                                                    |                |
| V Mail Policies                                          |                                           |                                        |                                                                                                    |                |
| by Person/Group                                          |                                           |                                        |                                                                                                    |                |
| by Category                                              |                                           |                                        |                                                                                                    |                |
| Settings                                                 |                                           |                                        |                                                                                                    |                |
| Alt Language Info                                        |                                           |                                        |                                                                                                    |                |
| A Deny Access Groups                                     |                                           |                                        |                                                                                                    |                |
|                                                          |                                           |                                        |                                                                                                    |                |
|                                                          |                                           |                                        |                                                                                                    |                |
|                                                          |                                           |                                        |                                                                                                    |                |
|                                                          |                                           |                                        |                                                                                                    |                |
|                                                          |                                           |                                        |                                                                                                    |                |
|                                                          |                                           |                                        |                                                                                                    |                |
|                                                          |                                           |                                        |                                                                                                    |                |
|                                                          |                                           |                                        |                                                                                                    |                |
|                                                          |                                           |                                        |                                                                                                    |                |
|                                                          |                                           |                                        |                                                                                                    |                |
|                                                          |                                           |                                        |                                                                                                    |                |
|                                                          |                                           |                                        |                                                                                                    |                |
|                                                          |                                           |                                        |                                                                                                    |                |
|                                                          |                                           |                                        |                                                                                                    |                |
|                                                          |                                           |                                        |                                                                                                    |                |
|                                                          |                                           |                                        |                                                                                                    |                |
|                                                          |                                           |                                        |                                                                                                    |                |
|                                                          |                                           |                                        |                                                                                                    |                |
|                                                          |                                           |                                        |                                                                                                    |                |
|                                                          |                                           |                                        |                                                                                                    |                |
|                                                          |                                           |                                        |                                                                                                    |                |
|                                                          |                                           |                                        |                                                                                                    |                |
|                                                          |                                           |                                        |                                                                                                    |                |
|                                                          |                                           |                                        |                                                                                                    |                |
|                                                          |                                           |                                        | Ð                                                                                                    |                |
|                                                          |                                           |                                        | <ul> <li>Image: A market and A market and A market an</li></ul> | Online 🔺 🌍 🔺   |

In figure 14, we can see the details of the group LocalDomainAdmins, such as the group's name, type, members, and Internet address. In this case the group does not have an Internet address, but you could create one so that all email delivered to this address will be delivered to all the members specified in the group.

Figure 14. LocalDomainAdmins Group document

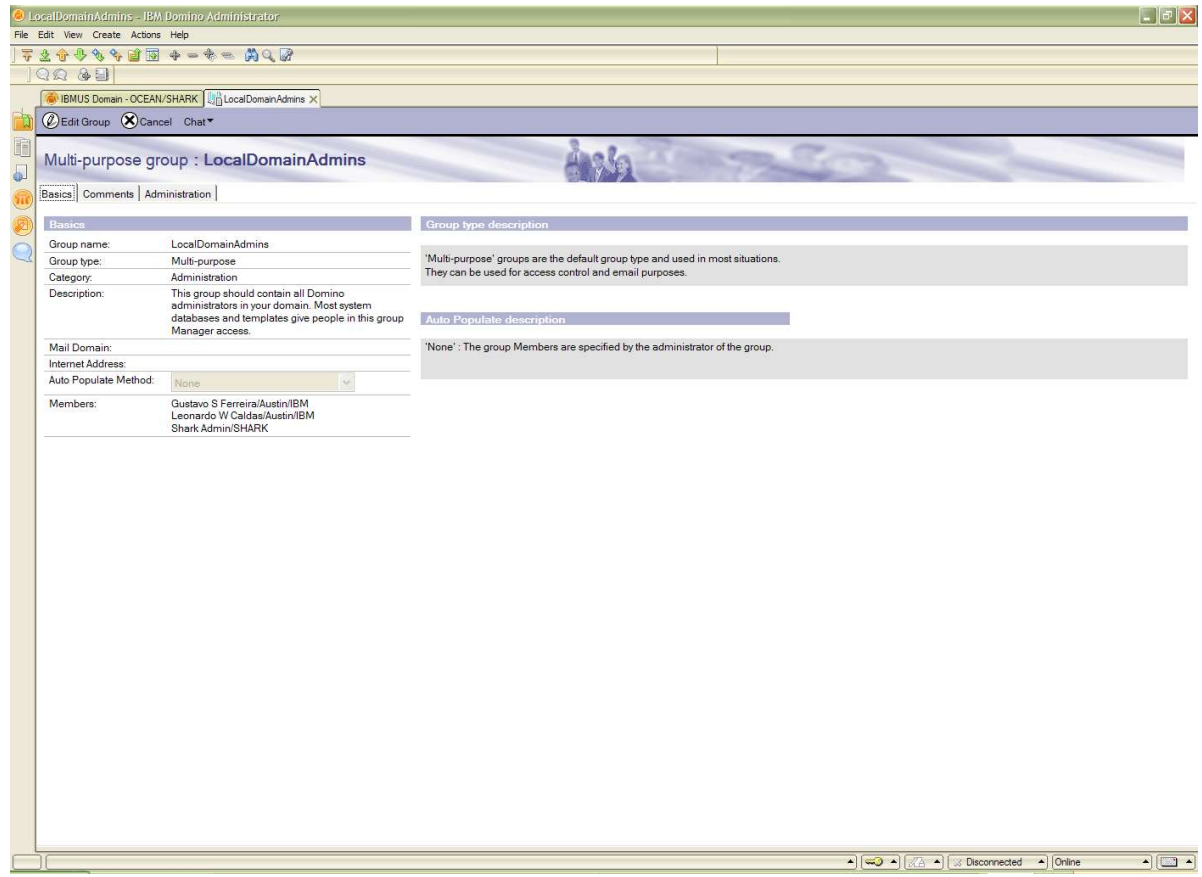

## 3.5 Server Mail rules

Server mail rules allow Domino administrator to filter messages passing through the server's Mail.box based on the content of the messages as defined by some criteria.

When a message arrives in the server's Mail.box, it checks whether the message meets any conditions defined by the administrator. If it does, then the server automatically executes the action specified in the server mail rule. If it does not meet any specified conditions, then the message continues its normal flow.

To access the system mail rules, open the Configuration document, click the Router/SMTP tab, then the Restrictions and Controls tab, and then finally the Rules tab (see figure 15).

Figure 15. Rules window

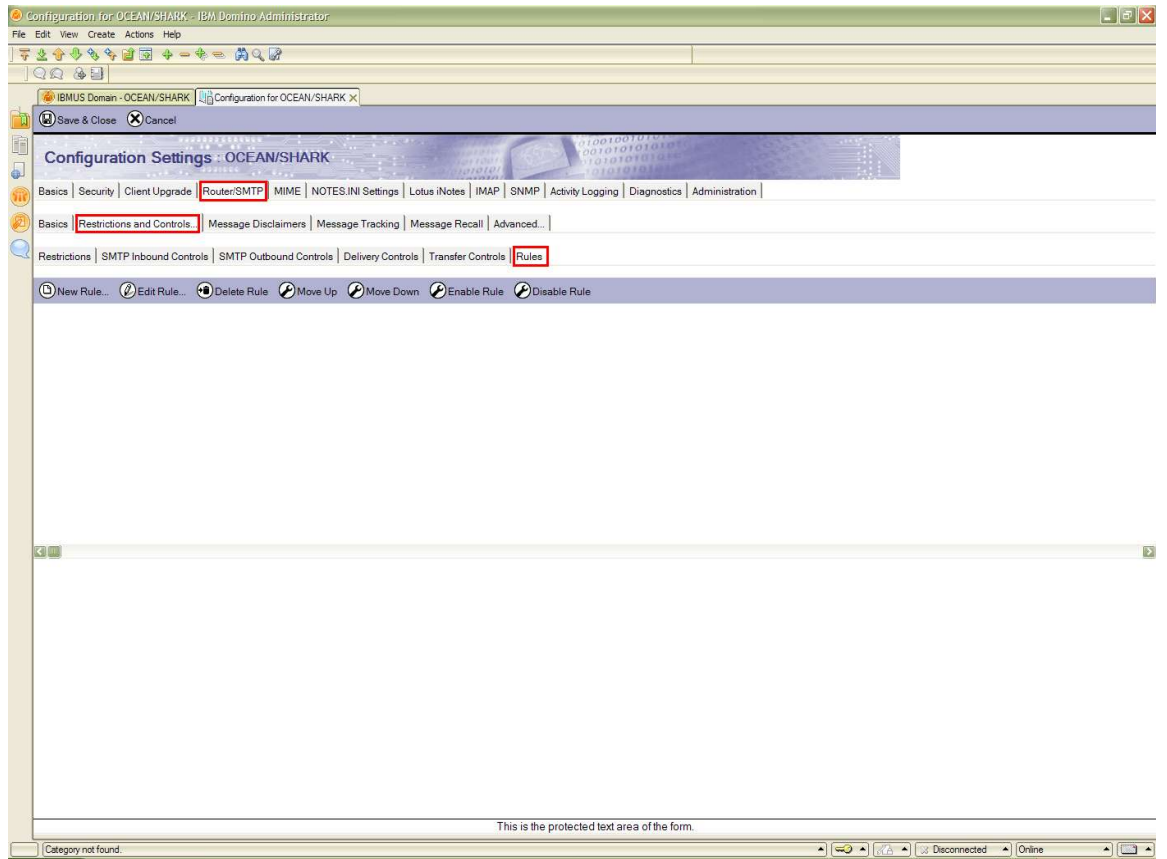

To create a new rule, put the document in into edit mode by clicking the Edit Server Configuration button on the top, and then click New Rule, as shown in figure 16, which already contains some rule examples. Figure 16. Create a new rule

| Configuration for OCEAN/SHARK - IBM Domino Administrator                                                                                                    |
|----------------------------------------------------------------------------------------------------|
| File Edit View Create Actions Help                                                                                                    |
|                                                                                                    |
|                                                                                                    |
| IBMUS Domain - OCEAN/SHARK                                                                                                    |
| Delti Server Configuration Cancel                                                                                                    |
| Configuration Settings : OCEAN/SHARK                                                                                                    |
| Basics   Security   Client Upgrade   Router/SMTP   MIME   NOTES.INI Settings   Lotus iNotes   IMAP   SNMP   Activity Logging   Diagnostics   Administration                                                                                                    |
| Basics       Restrictions and Controls       Message Disclaimers       Message Tracking       Message Recall       Advanced         Restrictions       SMTP Inbound Controls       SMTP Outbound Controls       Delivery Controls       Transfer Controls       Rules                                                                                                    |
| Image: Second second second                        |
| Vhen Size is greater than 7000000 bytes(s) don't Accept Message                                                                                                    |
| Vhen Attachment names contains .exe don't Accept Message                                                                                                    |
| When Subject contains Shark Admin OR Sender contains Mike Black Journal this Message                                                                                                    |
|                                                                                                    |
|                                                                                                    |
|                                                                                                    |
|                                                                                                    |
|                                                                                                    |
|                                                                                                    |
|                                                                                                    |
|                                                                                                    |
|                                                                                                    |
|                                                                                                    |
|                                                                                                    |
|                                                                                                    |
| L Conline → Conline → Con |

The Server Mail Rule – New Rule window opens, allowing you to create a new system mail rule. The top section is where you specify the condition(s) for a certain rule; the bottom part is where you define what should be done to the message, in case the specified condition is met (see figure 17).

| ierver Mail Rule - New Rule                 |               | ×          |
|---------------------------------------------|---------------|------------|
| This rule is: 🕫 On 🤇 Off                    |               |            |
| Specify Conditions                          |               |            |
| Create: Condition C Exception               |               |            |
| AND Sender                                  | contains      |            |
| Vhen mail messages arrive that meet thes    | e conditions: |            |
| When:<br>Becinient Count is greater than 20 |               | Add        |
|                                             |               | Remove     |
|                                             |               | Remove All |
| Specify Actions<br>journal this message     |               | Ť          |
| Perform the following actions:              |               |            |
| don't Accept Message                        |               | Add Action |
|                                             |               | Remove     |
|                                             |               | Remove All |
|                                             |               |            |
|                                             |               | OK Cancel  |

#### Figure 17. Server Mail Rule – New Rule window

Possible actions for a rule include journaling a message, moving it to a database, refusing to accept or deliver a message, changing the routing state of a message, or stopping the processing of subsequent rules. Rule conditions are based on content in the message header or in the message body.

This feature can be quite useful in preventing messages with certain content from leaving the server or being delivered to users, in blocking spam, or enforcing company guidelines and business conduct policies or any other form of abuse.

## **4 Server commands**

The most common way to send a command to the server is either through the Domino Administrator client or directly into the server console.

To access the server console through the Domino Administrator, click the Server tab, then the Status tab, and then select Server Console (see figure 18). Finally, click the Live button on the right-hand side to enter the live mode.

This allows you not only to issue commands but also to view everything that is being executed in the server console. If you just wish to send commands to the server console and view the result, you can input and send the command through the Domino Command box at the bottom of the window.

| IBMUS Domain - OCEAN/SHARK - IBM Domino Administrator                                                       |            |
|----------------------------------------------------------------------------------------------------|------------|
| File Edit Administration Live Console Help                                                                  |            |
|                                                                                                    |            |
|                                                                                                    |            |
| BMUS Domain - OCEAN/SHARK                                                                                   |            |
| People & Groups Files Server Messaging Replication Configuration                                            |            |
| E Status Analysis Monitoring Statistics Performance                                                         |            |
|                                                                                                    |            |
| Server: OCEAN/SHARK     Release 8.5 on Windows/2003 5.2 Intel                                               | Live 🔲     |
| Server Tasks     Events                                                                                     |            |
| A Notes Users 🏨 11/08/2009 07:20:30 AM Opened live remote console session for Gustavo S Ferreira/Austin/IBM |            |
| internet Users                                                                                              |            |
| Server Console                                                                                              |            |
| Programs                                                                                                    |            |
| $Q_0$ Agents                                                                                                |            |
| B Mail Routing                                                                                              |            |
| Replication                                                                                                 |            |
|                                                                                                    |            |
|                                                                                                    |            |
|                                                                                                    |            |
|                                                                                                    |            |
|                                                                                                    |            |
|                                                                                                    |            |
|                                                                                                    |            |
|                                                                                                    |            |
|                                                                                                    |            |
|                                                                                                    |            |
|                                                                                                    |            |
| Domino Command: Send                                                                                        | Commands 🔻 |
|                                                                                                    | • 🧇 •      |

In the examples below, we issue the commands directly into the server console, but this can also be done via the Administrator client. This should help you get more familiar with how to issue commands on the server. For more information about available commands and their correct syntaxes, enter "HELP" in the server console or consult the Administrator Help.

Most commands have an associated abbreviation to make things a little easier; to see some common command abbreviations, refer to the Lotus Support Technote #1100045, titled "Domino server console command abbreviations."

## 4.1 Show commands

The Show command has several options available, but here we use the "show server" and the "show tasks" commands for our examples.

The show server command is used to display information about the Domino server, including the version of the server, as shown in the first line of figure 19.

#### Figure 18. Server console Live mode

#### Figure 19. Show server display

| 🕘 Gustavo/Colorado: Lotus Domino Server                                                                                                    |                                                                                                    |  |
|----------------------------------------------------------------------------------------------------|----------------------------------------------------------------------------------------------------|--|
|                                                                                                    |                                                                                                    |  |
| (Release 8.0.2 for Windows/32) 11/02/2009 03:08:18                                                                                                    | PM                                                                                                    |  |
| Gustavo/Colorado<br>Colorado<br>C:NDomino.data<br>C.Domino.data<br>11 days 05:10:59<br>Last minute: 0; Last hour: 0; Peak: 154<br>4 at 10/22/2009 01:04:11 PM<br>Max. concurrent: 40<br>40 (TCPIP Port)<br>100 (state: AUAILABLE)<br>Not Enabled<br>Not Enabled<br>Not Enabled<br>Not Enabled<br>Not Enabled<br>Not Enabled<br>Not Enabled<br>Not Enabled<br>Not Enabled<br>Sot Enabled<br>Sot Enabled<br>C:\Domino\data\IEM_TECHNICAL_SUPPORT<br>Enabled (1K)<br>C:\Domino\data\IEM_TECHNICAL_SUPPORT\console.log<br>Not Enabled |                                                                                                    |  |
|                                                                                                    | <pre>No Server (Release 8.0.2 for Windows/32) 11/02/2009 03:08:18 Gustavo/Colorado Colorado C:\Domino\data C.Domino\data 11 days 05:10:59 Last minute: 0; Last hour: 0; Peak: 154 4 at 10/22/2009 01:04:11 PM Max. concurrent: 40 40 (TCPIP Port) 100 (state: AVAILABLE) Not Enabled Not Enabled Not EnableA Not EnableA Not EnableA Not EnableA Not EnableA Not EnableA Not EnableA Not EnableA Not E</pre> |  |

As the name itself implies, Show Tasks displays information about the server tasks currently running and their status (see figure 20).

| 側 Gustavo/Colorado: Lotus Domino Server |                                                    |   |
|-----------------------------------------|----------------------------------------------------|---|
| ><br>> show tasks                       |                                                    | • |
| Task                                    | Description                                        |   |
| Database Server                         | Perform console commands                           |   |
| Database Server                         | Listen for connect requests on TCPIP               |   |
| Database Server                         | Load Monitor is idle                               |   |
| Database Server                         | Database Directory Manager Cache Refresher is idle |   |
| Database Server                         | Organization Name Cache Refresher is idle          |   |
| Database Server                         | Log Purge Task is idle                             |   |
| Database Server                         | Idle task                                          |   |
| Database Server                         | Idle task                                          |   |
| Database Server                         | Idle task                                          |   |
| Database Server                         | Perform Database Cache maintenance                 |   |
| Database Server                         | Idle task                                          |   |
| Database Server                         | Idle task                                          |   |
| Database Server                         | Idle task                                          |   |
| Database Server                         | Idle task                                          |   |
| Database Server                         | Idle task                                          |   |
| Database Server                         | Idle task                                          |   |
| Database Server                         | Idle task                                          |   |
| Database Server                         | Idle task                                          |   |
| Database Server                         | Idle task                                          |   |
| Database Server                         | Shutdown Monitor                                   |   |
| Database Server                         | Process Monitor                                    |   |
| Admin Process                           | Idle                                               |   |
| Admin Process                           | Idle                                               |   |
| SMTP Server                             | Listen for connect requests on ICP Port:25         |   |
| SMTP Server                             | Utility task                                       |   |
| Agent Manager                           | Executive '1': Idle                                |   |
| SMTP Server                             | Control task                                       |   |
| Process Monitor                         | Idle                                               |   |
| <b>Rooms and Resources</b>              | Idle                                               |   |
| Directory Cataloger                     | Idle                                               |   |
| Router                                  | Idle                                               |   |
| Agent Manager                           | Idle                                               |   |
| HTTP Server                             | Listen for connect requests on TCP Port:80         | - |

## Figure 20. Show tasks display

## 4.2 Tell commands

The Tell command has several options, but we use the "tell amgr" and "tell router" commands for our examples here.

**Tell amgr.** Amgr is the Domino task responsible for running agents. This command displays the agents that are scheduled to run on the current day, as well as the database in which they are located (see figure 21). One common agent is the OutOfOffice agent, or OOO, for short.

| Figure | 21. | Tell | agmr | display |
|--------|-----|------|------|---------|
|--------|-----|------|------|---------|

| 🕖 Gustavo/Colorado: Lotus D                                                                                                    | omino Server                                                                                              |                   |
|----------------------------------------------------------------------------------------------------|----------------------------------------------------------------------------------------------------|-------------------|
| Database Server<br>Database Server<br>Database Server<br>Database Server<br>Database Server<br>Database Server<br>Database Server                      | Idle task<br>Idle task<br>Idle task<br>Idle task<br>Idle task<br>Idle task<br>Idle task                   | *                 |
| Database Server<br>Database Server<br>Admin Process<br>Admin Process<br>SMTP Server<br>CMTP Server                                                     | Shutdown Monitor<br>Process Monitor<br>Idle<br>Idle<br>Listen for connect requests on I(                  | CP Port:25        |
| Agent Manager<br>SMIP Server<br>Process Monitor<br>Rooms and Resources<br>Directory Cataloger<br>Router                                                | Executive '1': Idle<br>Control task<br>Idle<br>Idle<br>Idle                                               |                   |
| Hgent Manager<br>HITP Server<br>Schedule Manager<br>Calendar Connector<br>Replicator<br>Directory Indexer<br>Indexer<br>Admin Process<br>Event Monitor | Idle<br>Listen for connect requests on TO<br>Idle<br>Idle<br>Idle<br>Idle<br>Idle<br>Idle<br>Idle<br>Idle | CP Port:80        |
| ><br>><br>><br>> tell amgr schedule<br>S S Ø3:12 PM Today<br>> _                                                                                       | OutOfOffice¦OutOfOffice                                                                                   | mail\acolorad.nsf |

**Tell router.** The router task is responsible for delivering mail to databases located on the server and for transferring mail to other servers, if necessary. Quite often it is necessary to check the router's queues or update its configuration tables, to verify it is working correctly.

The OOO feature can run as an agent or as a service, depending on how it is configured. The example in figure 22 shows how to view the information regarding the OOO when running as a service, which is through the router. Figure 22. "Tell router o" display

Gustavo/Colorado: Lotus Domino Server

Colorado: Lotus Domino Server

Colorado: Lotus Domino Server

Colorado: Lotus Domino Server

Colorado: Lotus Domino Server

Colorado: Lotus Domino Server

Colorado: Lotus Domino Server

Colorado: Lotus Domino Server

Colorado: Lotus Domino Server

Colorado: Lotus Domino Server

Colorado: Lotus Domino Server

Colorado: Lotus Domino Server

Colorado: Lotus Domino Server

Colorado: Lotus Domino Server

Colorado: Lotus Domino Server

Colorado: Lotus Domino Server

Colorado: Lotus Domino Server

Colorado: Lotus Domino Server

Colorado: Lotus Domino Server

Colorado: Lotus Domino Server

Colorado: Lotus Domino Server

Colorado: Lotus Domino Server

Colorado: Lotus Domino Server

Colorado: Lotus Domino Server

Colorado: Lotus Domino Server

Colorado: Lotus Domino Server

Colorado: Lotus Domino Server

Colorado: Lotus Domino Server

Colorado: Lotus Domino Server

Colorado: Lotus Domino Server

Colorado: Lotus Domino Server

Colorado: Lotus Domino Server

Colorado: Lotus Domino Server

Colorado: Lotus Domino Server

Colorado: Lotus Domino Server

Colorado: Lotus Domino Server

Colorado: Lotus Domino Server

Colorado: Lotus Domino Server

Colorado: Lotus Domino Server

Colorado: Lotus Domino Server

Colorado: Lotus Domino Server

Colorado: Lotus Domino Server

Colorado: Lotus Domino Server

Colorado: Lotus Domino Server

Colorado: Lotus Domino Server

Colorado: Lotus Domino Server

Colorado: Lotus Domino Server

Colorado: Lotus Domino Server

Colorado: Lotus Domino Server

Colorado: Lotus Domino Server

Colorado: Lotus Domino Server

Colorado: Lotus Domino Server

Colorado: Lotus Domino Server

Colorado: Lotus Domino Server

Colorado: Lotus Domino Server

Colorado: Lotus Domino Server

Colorado: Lotus Domino Server

Colorado: Lotus Domino Server

Colorado: Lotus Domino Server

Colorado: Lotus Domino Server

Colorado: Lotus Domino Server

Colorado: Lotus Domino Server

Colorado: Lotus Domino Server

Colorado: Lotus Domino Server

Colorado: Lotus Domino Server

Colorado: Lotus D

For a brief explanation of what these commands (and a few more) do, see Technote # 1382161, titled "Tell commands for the Domino router."

## 4.3 Starting and stopping tasks

It's often necessary to stop a certain task or to start another one, either for testing purposes, maintenance, a performance issue, or whatever the case may be.

As you probably noticed in the last example above, you can stop a task running on the server by issuing the command "tell task quit", or "tell task q" for short, where "task" is the task you wish to terminate (for example, "tell http q" or "tell smtp quit").

This is yet one more option for the tell command and is illustrated in figure 23.

#### Figure 23. Quit command examples

| 🕖 Gustavo/Colorado: Lotus Domino Server                                                                                                    |   |
|----------------------------------------------------------------------------------------------------|---|
|                                                                                                    |   |
| > tell http quit<br>11/08/2009 09:53:34 AM Domino Off-Line Services HTTP extension unloaded.<br>11/08/2009 09:53:35 AM HTTP Server: Shutdown<br>> |   |
| > tell smtp q<br>11/08/2009 09:53:50 AM SMTP Server: Waiting for all tasks to complete                                                            |   |
| 11/08/2009 09:54:00 AM SMTP Server: All tasks have completed<br>11/08/2009 09:54:00 AM SMTP Server: Shutdown                                      |   |
| > tell router quit<br>11/08/2009 09:55:08 AM Router: Shutdown is in progress<br>11/08/2009 09:55:08 AM Mail Router shutdown                       |   |
|                                                                                                    |   |
|                                                                                                    |   |
|                                                                                                    |   |
|                                                                                                    |   |
|                                                                                                    |   |
|                                                                                                    |   |
|                                                                                                    | _ |
|                                                                                                    |   |

You can start a task by using the command "load task", where "task" is the task you wish to start (for example, "load router" or "load http"). In figure 24 we start the tasks we stopped previously.

#### Figure 24. Load task command example

| 🕖 Gustavo/Co | lorado: Lotu | s Domino | Server                                                                                                    | <u> </u> |
|--------------|--------------|----------|----------------------------------------------------------------------------------------------------|----------|
| >            |              |          |                                                                                                    | -        |
| 2            |              |          |                                                                                                    |          |
| ) load htty  | •            |          |                                                                                                    |          |
| 11/08/2009   | 09:58:53     | AM H     | TTP Server: Using Web Configuration Niew                                                                        |          |
| 11/08/2009   | Ø9:58:57     | AM .II   | JM: Java Virtual Machine initialized.                                                                           |          |
| 11/08/2009   | 09:58:57     | AM H     | ITP Server: Java Virtual Machine loaded                                                                         |          |
| 11/08/2009   | 09:58:57     | AM HI    | ITP Server: DSAPI Domino Off-Line Services HTTP exte                                                            | ensi     |
| on Loaded s  | successfu    | 11y      |                                                                                                    |          |
| 11/08/2009   | 09:58:58     | AM HI    | ITP Server: Lotus Quickr Services loaded successful                                                             | ly.      |
| Release: 8   | 3.1.0.13     | Build    | : QRD8.1.0.13-003a On Domino: Build 0801_02072008                                                               |          |
| 11/08/2009   | 09:59:00     | AM H     | ITP Server: Started                                                                                             |          |
| < C          |              |          |                                                                                                    |          |
| load wout    | - 010        |          |                                                                                                    |          |
| 11/08/2009   | Ø9:59:16     | AM Ma    | ail Router started for domain COLORADO                                                                          |          |
| 11/08/2009   | 09:59:16     | AM R     | outer: Internet SMTP host gustavo in domain austin.                                                             | ibm.     |
| com          |              |          | a da kata sa mangan kata kata kata kata kata kata kata ka                                                       |          |
| >            |              |          |                                                                                                    |          |
| > load smtr  |              |          | u menera co asve cense da constante da constante da constante da constante da constante da constante da constan |          |
| 11/08/2009   | 09:59:37     | AM SI    | TP Server: Starting                                                                                             |          |
| 11/08/2009   | 07:57:38     | HE SI    | MIP Server: Started                                                                                             |          |
|              |              |          |                                                                                                    |          |
|              |              |          |                                                                                                    |          |
|              |              |          |                                                                                                    |          |
|              |              |          |                                                                                                    |          |
|              |              |          |                                                                                                    |          |
|              |              |          |                                                                                                    |          |
|              |              |          |                                                                                                    |          |
|              |              |          |                                                                                                    |          |
|              |              |          |                                                                                                    |          |
|              |              |          |                                                                                                    |          |
|              |              |          |                                                                                                    |          |
|              |              |          |                                                                                                    |          |
|              |              |          |                                                                                                    |          |
|              |              |          |                                                                                                    | _        |
|              |              |          |                                                                                                    | *        |

**Restart server.** Some changes made to the server, especially if made to the Server document, may require an entire server restart (see figure 25).

| Figure | 25. | Restart | server | display |
|--------|-----|---------|--------|---------|
|--------|-----|---------|--------|---------|

| 🕖 Gustavo/Colorado: Lotus D                                                                                                    | Domino Server                                                                                                    |   |
|----------------------------------------------------------------------------------------------------|----------------------------------------------------------------------------------------------------|---|
| Database Server<br>Database Server<br>SMTP Server<br>Agent Manager<br>HTTP Server<br>Router<br>Schedule Manager<br>Agent Manager<br>Rooms and Resources<br>Process Monitor<br>Directory Cataloger<br>SMTP Server<br>Calendar Connector<br>Renlicator                                                                                                    | Shutdown Monitor<br>Process Monitor<br>Listen for connect requests on TCP Port:25<br>Utility task<br>Executive '1': Idle<br>Listen for connect requests on TCP Port:80<br>Idle<br>Idle |   |
| Directory Indexer<br>Indexer<br>Admin Process<br>Event Monitor                                                                                                    | Idle<br>Idle<br>Idle<br>Idle                                                                                                    |   |
| <pre>&gt; restart server<br/>11/02/2009 03:56:26 F<br/>11/02/2009 03:56:27 F<br/>11/02/2009 03:56:27 F<br/>11/02/2009 03:56:27 F<br/>11/02/2009 03:56:27 F<br/>11/02/2009 03:56:27 F<br/>11/02/2009 03:56:27 F<br/>11/02/2009 03:56:27 F<br/>11/02/2009 03:56:28 F<br/>11/02/2009 03:56:28 F<br/>11/02/2009 03:56:28 F<br/>11/02/2009 03:56:28 F<br/>11/02/2009 03:56:28 F<br/>11/02/2009 03:56:28 F<br/>11/02/2009 03:56:28 F<br/>11/02/2009 03:56:30 F</pre> | <ul> <li>M Calendar Connector shutdown</li> <li>AMgr: Executive '1' shutting down. Process id '1028'</li> <li>M Router: Shutdown is in progress</li> <li>M Mail Router shutdown</li> <li>M Rooms and Resources Manager shutdown complete</li> <li>M Database Replicator shutdown</li> <li>M Schedule Manager shutdown complete</li> <li>M Administration Process Shutdown</li> <li>M Agent Manager shutdown complete</li> <li>M SMIP Server: Waiting for all tasks to complete</li> <li>M Index update process shutdown</li> <li>M Domino Off-Line Services HTTP extension unloaded.</li> <li>M HTTP Server: Shutdown</li> <li>M Event Monitor shutdown</li> </ul>                                                                                                    | • |

**Quit server.** When you must stop the entire Domino server completely, we recommend using the quit command, or "q" for short. Some examples of when this is necessary are when restarting the operating system, performing hardware maintenance, and installing a fixpack.

**IMPORTANT:** Be sure to wait until the server has completely and safely terminated all its tasks and services (see figure 26). The server console window should be closed automatically by the server when the entire shutdown process is complete. Do not close it manually as this may cause the server to crash.

| Figure | 26. | Quit | server | display |
|--------|-----|------|--------|---------|
|--------|-----|------|--------|---------|

| 🕕 Gustavo/Co         | olorado: Lotus | ; Dom | ino Server                                          | _ [] ×  |
|----------------------|----------------|-------|-----------------------------------------------------|---------|
| 2                    |                |       |                                                     |         |
| 2 QUIT<br>11/08/2009 | 10-24-23       | 0M    | Calendar Connector Shutdown                         |         |
| 11/08/2009           | 10:24:23       | AM    | Database Renlicator shutdown                        |         |
| 11/08/2009           | 10:24:23       | AM    | Schedule Manager shutdown complete                  |         |
| 11/08/2009           | 10:24:23       | AM    | Rooms and Resources Manager shutdown complete       |         |
| 11/08/2009           | 10:24:23       | AM    | AMgr: Executive '1' shutting down. Process id '1956 |         |
| 11/08/2009           | 10:24:24       | AM    | Index update process shutdown                       |         |
| 11/08/2009           | 10:24:24       | AM    | SMTP Server: Waiting for all tasks to complete      |         |
| 11/08/2009           | 10:24:24       | AM    | Agent Manager shutdown complete                     |         |
| 11/08/2009           | 10:24:25       | AM    | Domino Off-Line Services HTTP extension unloaded.   |         |
| 11/08/2009           | 10:24:26       | AM    | Event Monitor shutdown                              |         |
| 11/08/2007           | 10:24:26       | HI    | Alle Server: Shutdown                               |         |
| 11/00/2007           | 10-24-20       | AM    | Naministration reocess shutdown                     |         |
| 11/08/2007           | 10-24-30       | OM    | SMTP Server: All tasks have completed               |         |
| 11/08/2007           | 10-24-38       | 0M    | SMTP Sewiew: Shutdown                               |         |
| 11/08/2009           | 10:24:41       | AM    | Server shutdown complete                            |         |
|                      |                |       |                                                     |         |
|                      |                |       |                                                     |         |
|                      |                |       |                                                     |         |
|                      |                |       |                                                     |         |
|                      |                |       |                                                     |         |
|                      |                |       |                                                     |         |
|                      |                |       |                                                     |         |
|                      |                |       |                                                     |         |
|                      |                |       |                                                     |         |
|                      |                |       |                                                     |         |
|                      |                |       |                                                     |         |
|                      |                |       |                                                     |         |
|                      |                |       |                                                     |         |
|                      |                |       |                                                     |         |
|                      |                |       |                                                     |         |
|                      |                |       |                                                     |         |
|                      |                |       |                                                     |         |
|                      |                |       |                                                     |         |
|                      |                |       |                                                     | · · · · |

# **5** Activities

Now let's discuss some server administrative activities.

## 5.1 Registering a user

Here we describe the steps for a standard, basic user registration. For information on other methods, for example, registering multiple users using text files, consult the Domino Administrator Help (click F1 for the shortcut to Help).

To register an example user, we use the following required information:

First name of the user: Mike Last name of the user: Black Department: SALE Internet address (email): mike.black@shark.com

- 1. Open the Domino Administrator and click the Configuration tab (recall figure 7).
- 2. Click the Registration button on the right-hand side, as shown in red in figure 27, and select Person from the list of options.

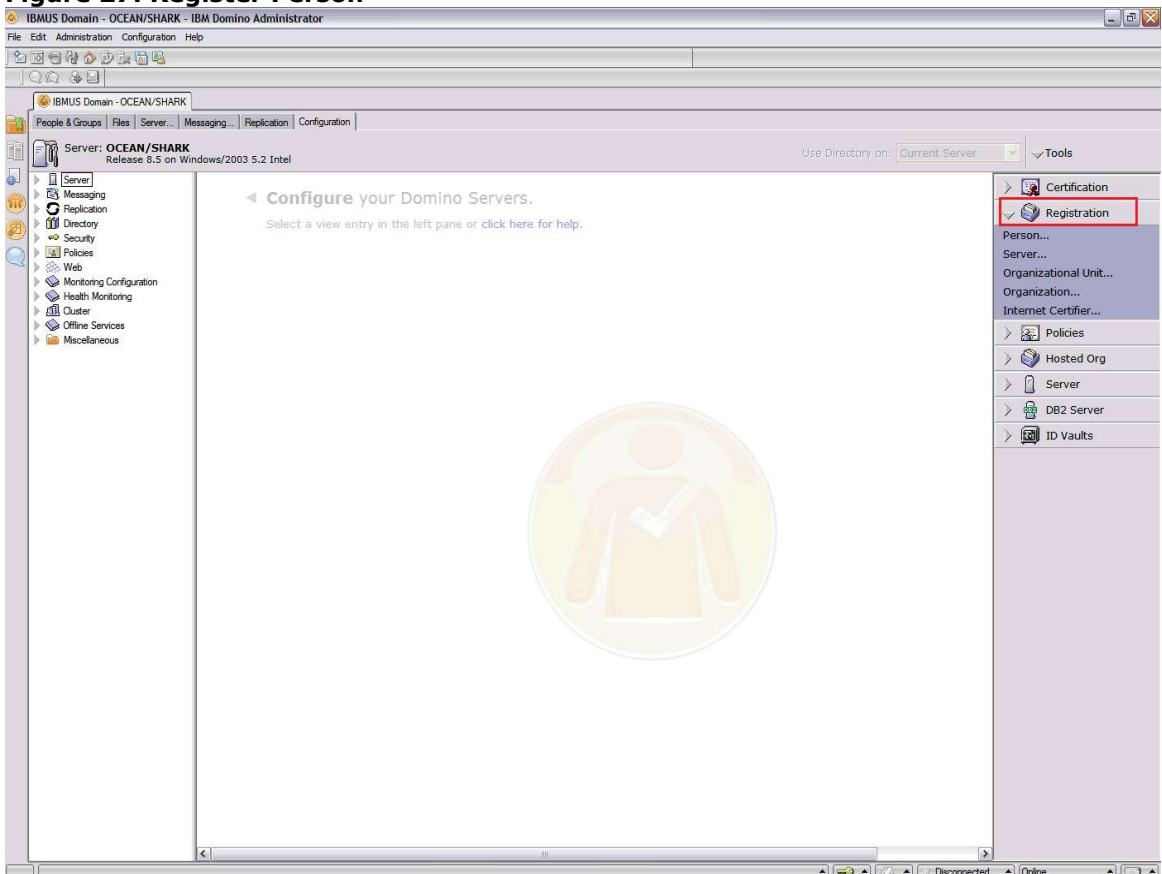

Figure 27. Register Person

- 3. Now you must select the cert.id (Domino Domain) or the Organization Unit (OU) under which you want register the user. Figure 28 shows an example of a cert.id (/SHARK, highlighted in red). Some companies use the name of the corporation as the cert.id.
- 4. Type in your password for the cert.id and click OK.

| Contraction of the Serie Series     Contraction     Contraction     Contr | IBMUS Domain - OCEAN/SHARK - IBM Domino Administrator<br>Electric Administration Conference Hills                                                                                                    |                                                                                                    |         |                                                                                                    |
|----------------------------------------------------------------------------------------------------|----------------------------------------------------------------------------------------------------|----------------------------------------------------------------------------------------------------|---------|----------------------------------------------------------------------------------------------------|
| Control of a control of a control of a  | he cut Administration Conguration hep                                                                                                    |                                                                                                    | 1       |                                                                                                    |
| Image: Control Control Contro Control Contervice Contervice Control Control Control Control Con                           |                                                                                                    |                                                                                                    | 12.     |                                                                                                    |
| Image: Source Weighting Configuration       Configuration         Image: Source Weighting Configuration       Configuration         Image: Source Weighting Configuration       Image: Source Weighting Configuration         Image: Source Weighting Configet Weighting Configet Weighting Configurat                                                                                                    | BIDNUS Domain - OCEAN/SHADK                                                                                                    |                                                                                                    |         |                                                                                                    |
| Note: CCAN (SARK:                                                                                                    | People & Groups   Files   Server   Messaging   Benlication   Configuration                                                                                                    |                                                                                                    |         |                                                                                                    |
|                                                                                                    | Control Configuration     Configuration     Configuration | tus Notes Certifier Name Certifier Name Certifier N | Use Dir | ettory on: Current Server<br>✓ Tools<br>✓ Registration<br>Person Server<br>Organization Internet Certifier<br>> ③ Policies<br>✓ ④ Hosted Org<br>→ ③ Hosted Org<br>→ ③ Everer<br>→ ④ D2 Server<br>→ ⑤ ID Vaults |
|                                                                                                    |                                                                                                    |                                                                                                    |         |                                                                                                    |

Figure 28. Certifier Name and password prompt

5. In this case, the user is to be registered under the "SALE" department, so we must switch to the SALE OU (/SALE/SHARK, in red in figure 29). Type your password for the SALE ID and click OK.

| ShARK Domain - UCLAN/SHARK - IBM Domino Administrator     File: Eath Administration - Configuration Heb                                                                                                    | - C' 🗡 |
|----------------------------------------------------------------------------------------------------|--------|
| 1 전 명 영 · · · · · · · · · · · · · · · · · ·                                                                                                    |        |
| ] 이외 - 윤월                                                                                                    |        |
| SHARK Domain - OCEAN/SHARK                                                                                                    |        |
| People & Groups Files Server Messaging Replication Configuration                                                                                                    |        |
| HARK Domes - OCEAN/SHARK      Release 5.5 on Windows/2003 5.2 Intel      Server: OCEAN/SHARK     Release 5.5 on Windows/2003 5.2 Intel      Server: OCEAN/SHARK     Server: OCEAN/SHARK     Server: OCEAN/SHARK     Server: | Server |
|                                                                                                    |        |

#### Figure 29. OU name password prompt

6. In the Register Person – New Entry window (see figure 30), the Registration Server name is OCEAN/SHARK; enter the required fields of First name, Last name, and Password for our example user, and then click the Password Options button.

| IBMUS Domain - OCEAN/SHARK - IB/<br>Els. Edit. Administration. Confirmation Hide | M Domino Administrator       |                  |                                                      |                                                   |                          |                     |
|----------------------------------------------------------------------------------|------------------------------|------------------|------------------------------------------------------|---------------------------------------------------|--------------------------|---------------------|
| The cort somestation configuration hep                                           | <u></u>                      |                  |                                                      | 1                                                 |                          |                     |
|                                                                                  |                              |                  |                                                      |                                                   |                          |                     |
|                                                                                  |                              |                  |                                                      |                                                   |                          |                     |
| BMUS Domain - OCEAN/SHARK                                                        |                              |                  |                                                      |                                                   |                          |                     |
| People & Groups   Files   Server   Mess                                          | saging Replication Configura | stion            |                                                      |                                                   | 1000                     |                     |
| Server: OCEAN/SHARK                                                              |                              | Register Perso   | on New Entry                                         | ?                                                 | X Current                | Server V Toole      |
| Release 8.5 on Wind                                                              | ows/2003 5.2 Intel           | . Denter         | Provide name nassword and other basic information t  | or the new person. To view/edit additional        | in occount on the second | V 1000              |
| Server                                                                           |                              | Dasics           | registration settings, check the 'Advanced' checkbox | below.                                            |                          | > 💽 Certification   |
| Replication                                                                      | <ul> <li>Configu</li> </ul>  | Mail             | Registration Server OCEAN/SHARK                      |                                                   |                          | Registration        |
| Directory                                                                        | Select a vie                 | Address          | Ent name: Midde name:                                | Last came: Chart came:                            |                          | Vegisuadon          |
| Security                                                                         |                              | ID Info          | Mice                                                 | Black MBlack                                      |                          | Person              |
| Web                                                                              |                              | 23 Groups        | Desenvering Mail and east                            | Fundad anter                                      |                          | Server              |
| Monitoring Configuration                                                         |                              | A Roaming        | mice@2009                                            | (Alana Ausilable)                                 |                          | Organizational Unit |
| ▶ S Health Monitoring                                                            |                              | (the set         | Louis Notes                                          |                                                   |                          | Internet Cartifier  |
| Cluster     Services                                                             |                              | Other            | Password Options                                     | No organization policy assigned to this<br>person |                          | internet Certilier  |
| Miscellaneous                                                                    |                              |                  | Enable roaming for this person                       | -                                                 |                          | Policies            |
|                                                                                  |                              |                  | Create a Notes ID for this person                    | Molicy Synopsis                                   |                          | > 🌍 Hosted Org      |
|                                                                                  |                              |                  |                                                      |                                                   |                          | > Server            |
|                                                                                  |                              |                  |                                                      |                                                   |                          | ) G                 |
|                                                                                  |                              |                  |                                                      |                                                   |                          | 7 B DB2 Server      |
|                                                                                  |                              | Advanced         | New Person Migrate People                            | ort Text File                                     | ×                        | > 🔀 ID Vaults       |
|                                                                                  |                              | Registration Que | ue (local):                                          |                                                   |                          |                     |
|                                                                                  |                              | - User I         | Name ^ Registration Status                           | Date ^                                            |                          |                     |
|                                                                                  |                              |                  |                                                      |                                                   | -                        |                     |
|                                                                                  |                              |                  |                                                      |                                                   |                          |                     |
|                                                                                  |                              |                  |                                                      |                                                   |                          |                     |
|                                                                                  |                              | <                |                                                      |                                                   | >                        |                     |
|                                                                                  |                              | Register All     | Register Delete Option                               | s Vews. Done                                      |                          |                     |
|                                                                                  | 1                            |                  |                                                      |                                                   |                          |                     |
|                                                                                  |                              |                  |                                                      |                                                   |                          |                     |
|                                                                                  |                              |                  |                                                      |                                                   |                          |                     |
|                                                                                  |                              |                  |                                                      |                                                   |                          |                     |
|                                                                                  |                              |                  |                                                      |                                                   |                          |                     |
|                                                                                  |                              |                  |                                                      |                                                   |                          |                     |
|                                                                                  |                              |                  |                                                      |                                                   |                          |                     |
|                                                                                  |                              |                  |                                                      |                                                   |                          |                     |
|                                                                                  |                              |                  |                                                      |                                                   |                          |                     |
|                                                                                  |                              |                  |                                                      |                                                   |                          |                     |
|                                                                                  |                              |                  |                                                      |                                                   |                          |                     |
|                                                                                  |                              |                  |                                                      |                                                   |                          |                     |
|                                                                                  |                              |                  |                                                      |                                                   |                          |                     |
|                                                                                  |                              |                  |                                                      |                                                   |                          |                     |
|                                                                                  |                              |                  | iii                                                  |                                                   |                          | >                   |

Figure 30. Register Person – New Entry window

7. In the Password Options window (see figure 31), enable (check mark) the Set internet password option (in red) if you want the user to be able to access his mail database via iNotes (that is, with a browser). Click OK.

| M Domino Administrator      |                                                                                                    |                                                                                                    |
|-----------------------------|----------------------------------------------------------------------------------------------------|----------------------------------------------------------------------------------------------------|
|                             |                                                                                                    |                                                                                                    |
|                             |                                                                                                    |                                                                                                    |
|                             |                                                                                                    |                                                                                                    |
|                             |                                                                                                    |                                                                                                    |
| aging Replication Configura | on                                                                                                    |                                                                                                    |
| ows/2003 5.2 Intel          | Register Person New T Password Options X ? X rectory on: Current                                                                                                    | Server Y Tools                                                                                                    |
| Configu<br>Select a vie     | Image: Comparison of analysyndhets the number and vanity of comparison of analysyndhets the number and vanity of characters in the password vanity of characters in the password vanity of characters in the password vanity of characters in the password vanity of characters in the password vanity of characters in the password vanity of characters in the password vanity of the characters in the password vanity of characters in the password vanity of characters in the password vanity of the characters in the password vanity of the characters in the password vanity of the characters in the password vanity of the characters in the password vanity of the characters in the password vanity of the password vanity of the password vanity of the password vanity of the characters in the password vanity of the password vanity of the password vanit the password vanity of the password vanity o | Image: Certification         Image: Certification         Person         Server         Organizational Unit         Organization         Internet Certifier         Internet Certifier         Image: Certifier         Image: Certifier         Internet Certifier         Image: Certifier         Image: Certifier |
|                             | S Begister Delete Optione Vegs Done                                                                                                    |                                                                                                    |
|                             | M Domino Administrator                                                                                                    | A Domino Administrator                                                                                                    |

#### Figure 31. Password Options window

- 8. Select Mail from the left-hand side of the Register Person New Entry window and verify that the Mail Server field shows the correct name of the user's mail server (see figure 32).
  - For the "Mail file name" field you can use any name, but make sure the name of the mail database does not exist in this mail server; also, the folder should be "mail\".
  - In this example we used the default suggestion for the Domino Administrator, that is, first letter of the first name and the last name.
  - In the end, make sure you select the "Mail(R8.5)" in the "Mail file template" field.

#### Figure 32. Mail fields

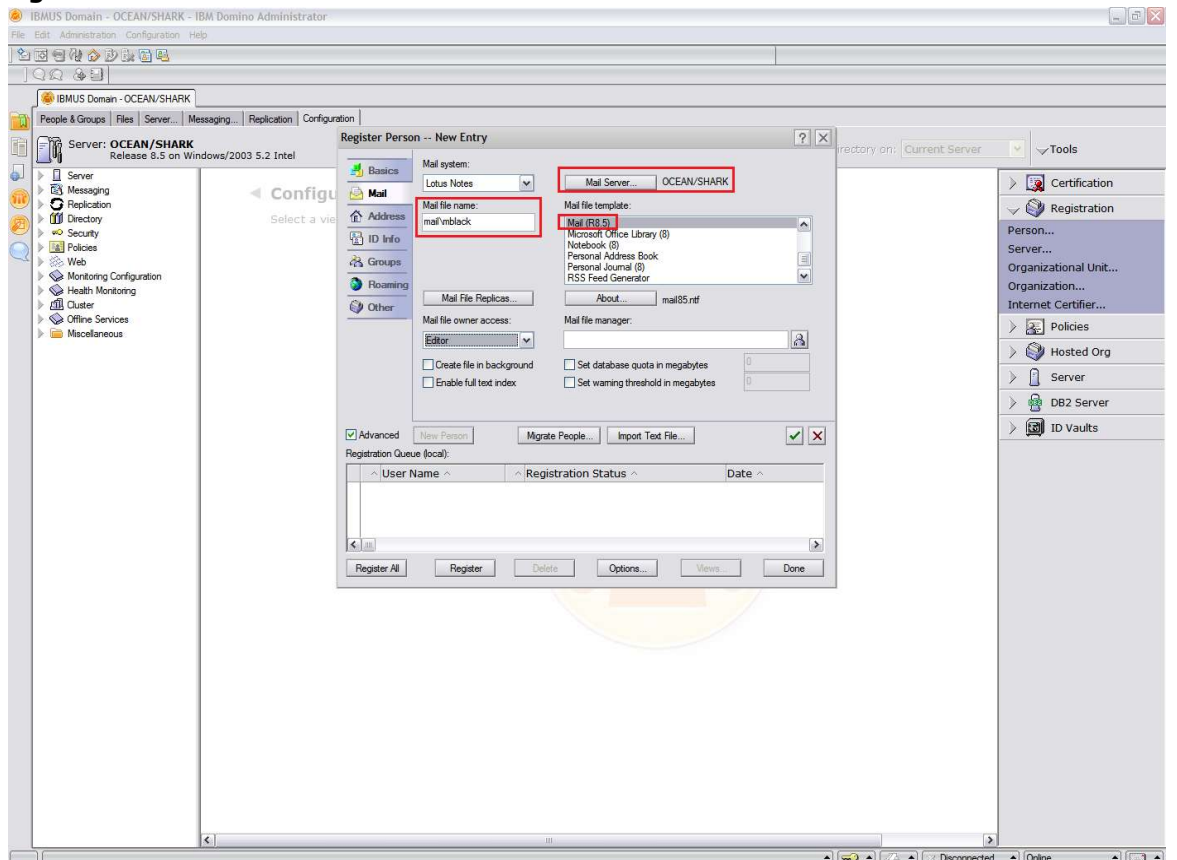

9. Select Address from the left-hand side of the window. In the Internet address field, set the Internet address of the user, making sure you use an Internet domain registered in this Domino server (see figure 33). In the Internet Domain field, set the Internet domain for this user.

#### Figure 33. Address fields

| IBMUS Domain - OCEAN/SHARK - IBM Dor          | mino Administrator        |                                                                                                    |                     |
|-----------------------------------------------|---------------------------|----------------------------------------------------------------------------------------------------|---------------------|
| File Edit Administration Configuration Help   |                           |                                                                                                    |                     |
| ) 12 12 9 At 🔗 19 St 16 46                    |                           |                                                                                                    |                     |
| ା ଦାଇ ଜଣ୍ଡା                                   |                           |                                                                                                    |                     |
| BMUS Domain - OCEAN/SHARK                     |                           |                                                                                                    |                     |
| People & Groups   Files   Server   Messaging. | Replication Configuration |                                                                                                    |                     |
| Server: OCEAN/SHARK                           | Register F                | Person Mike Black                                                                                    | nt Server Y Tools   |
| Release 8.5 on Windows/2                      | 2003 5.2 Intel            | Mail Internet Address Information                                                                    | (10010) V 10010     |
| EA Messaging                                  | 4 Configu                 | Internet address Internet Domain                                                                     | > 🔯 Certification   |
| V Replication                                 |                           | mike black@shark.com                                                                                 | 💛 🌍 Registration    |
| Directory Security                            | Select a vie              | Address name format Separator                                                                        | Person              |
| Policies                                      |                           | FirstName LastName V None V                                                                          | Server              |
| Web                                           | ag Grou                   | ps<br>Cambridge address format attives for the selected assets assesses. The balance address is      | Organizational Unit |
| Health Monitoring                             | Roal                      | ring created using the person's name, the internet domain and internet address format components. It | Organization        |
| Custer     Services                           | Othe                      | r mus de unique in the aduless book.                                                                 | Internet Certifier  |
| Miscellaneous                                 |                           |                                                                                                    | > Re Policies       |
|                                               |                           |                                                                                                    | > 🤍 Hosted Org      |
|                                               |                           |                                                                                                    | > 🚺 Server          |
|                                               |                           |                                                                                                    | ) 🙀 DB2 Server      |
|                                               |                           |                                                                                                    | > 🕅 ID Vaults       |
|                                               | Advanc                    | ed New Person Migrate People Import Text File                                                        |                     |
|                                               | negistration              | ser Name A A Registration Status A Date A                                                            |                     |
|                                               | 8 B                       | lack , Mike Ready for registration 10/19/2009                                                        |                     |
|                                               |                           |                                                                                                    |                     |
|                                               |                           |                                                                                                    |                     |
|                                               | <b> ∢</b> <u>□</u>        |                                                                                                    |                     |
|                                               | Register                  | All Register Delete Options Views Done                                                               |                     |
|                                               |                           |                                                                                                    |                     |
|                                               |                           |                                                                                                    |                     |
|                                               |                           |                                                                                                    |                     |
|                                               |                           |                                                                                                    |                     |
|                                               |                           |                                                                                                    |                     |
|                                               |                           |                                                                                                    |                     |
|                                               |                           |                                                                                                    |                     |
|                                               |                           |                                                                                                    |                     |
|                                               |                           |                                                                                                    |                     |
|                                               |                           |                                                                                                    |                     |
|                                               |                           |                                                                                                    |                     |
|                                               |                           |                                                                                                    |                     |
|                                               |                           |                                                                                                    |                     |

- 10.Select ID Info and make sure the option "Create a Notes ID for this person" is enabled and that the Certifier ID is set correctly (see figure 34). We recommend not enabling the option "In Domino directory", especially if you use any initial standard passwords.
- 11.Enable the "In file" option, and set the path where the user ID will be saved in the registration.

12.Now click the large check button  $\blacksquare$ , to confirm all the user's information is correct.

#### Figure 34. ID Info fields

| IBMUS Domain - OCEAN/SHARK - IB                                                                                                    | M Domino Administrator          |                                                                                                    |                            | _ 6 🗙                                                                                                    |
|----------------------------------------------------------------------------------------------------|---------------------------------|----------------------------------------------------------------------------------------------------|----------------------------|----------------------------------------------------------------------------------------------------|
| File Edit Administration Configuration Help                                                                                                    | 9                               |                                                                                                    |                            |                                                                                                    |
| ] <sup>1</sup> 2 II 9 14 2 2 3 16 II 9                                                                                                    |                                 |                                                                                                    |                            |                                                                                                    |
| ାରର ଜଣା                                                                                                    |                                 |                                                                                                    |                            |                                                                                                    |
| J 😻 IBMUS Domain - OCEAN/SHARK                                                                                                    |                                 |                                                                                                    |                            |                                                                                                    |
| People & Groups   Files   Server   Mes                                                                                                    | saging Replication Configuratio | 1                                                                                                    |                            |                                                                                                    |
| Server: OCEAN/SHARK<br>Release 8.5 on Winc<br>Release 8.5 on Winc<br>Rele | dows/2003 5.2 Intel             | gister Person Mike Black ??<br>Basics ✓ Create a Notes ID for this penson Uble CA process<br>Mail Centifier ID Information<br>Centifier ID Infor<br>B Diafo<br>Groups Compatible with 6 0 and later (1024 Bits) ✓ North American ✓<br>Compatible with 6 0 and later (1024 Bits) ✓ North American ✓<br>Compatible with 6 0 and later (1024 Bits) ✓ North American ✓<br>Compatible with 6 0 and later (1024 Bits) ✓ North American ✓<br>Compatible with 6 0 and later (1024 Bits) ✓ North American ✓<br>Compatible with 6 0 and later (1024 Bits) ✓ North American ✓<br>Compatible with 6 0 and later (1024 Bits) ✓ North American ✓<br>Compatible with 6 0 and later (1024 Bits) ✓ North American ✓                                                                                                    | rectory on: Current Server |                                                                                                    |
|                                                                                                    | E<br>F<br>I<br>I<br>I<br>I      | In file: Sel D He C.YULAB SHARKANie Black if     In order for     In personal address book.     In Notes ID you Advanced New Person     Magrate People     Import Tex File     Import Tex File |                            | Server      Bog Server      Bog Server      Bog Server      Dog Server      Dog Server      Dog ID Vaults |
|                                                                                                    | <                               | π                                                                                                    |                            |                                                                                                    |

- 13.If an OK symbol displays for the user, you can go ahead and click the Register button if you only have one user to register. If you have more than one, click the Register All button.
- 14.After the user is registered, a window pops up confirming that the registration is complete, or displaying how many errors the registration had. If there are any errors, you need to check the local Log.nsf to determine what the issue was.

15. Finally, when you are finished with the registration, click the Done button.

## 5.2 Recertifying a user

You have two options for recertifying users, either via the AdminP task (recommended) or manually (if a user's ID has expired). If you need to recertify the user manually, refer to the Domino Administrator Help (F1 key) and search for the topic "Recertifying a certifier ID or a user ID".

To recertify a user via the AdminP task:

1. Open the Domino Administrator, click the People & Groups tab, select People from the left-hand pane, and then select the user(s) you want to recertify (see figure 35).

| IBMUS Domain - OCEAN/SHARK - I                                                                                                    | BM Domino Administrator                                                                                                    |                |
|----------------------------------------------------------------------------------------------------|----------------------------------------------------------------------------------------------------|----------------|
| File Edit View Create Actions Administr                                                                                                    | ation People Help                                                                                                    |                |
| 27000000000000000000000000000000000000                                                                                                    |                                                                                                    |                |
| IBMUS Domain - OCEAN/SHARK                                                                                                    |                                                                                                    |                |
| People & Groups Files Server Me                                                                                                    | ssenin Residue Configuration                                                                                                    |                |
| Server: OCEAN/SHARK<br>Release 8.5 on Win                                                                                                    | dows/2003 5.2 Intel                                                                                                    | √Tools         |
| Omino Directories     OSHARK's Directory                                                                                                    | 🛈 Add Person 🕖 Edit Person 📵 Delete Person 🕦 Copy to Personal Address Book 📧 Send Upgrade Notifications 🖉 Open Mail File Chat 🕶 📝 | People         |
| 💴 🕨 🚴 People                                                                                                    | Name 🗠 Telephone Company 🛆 E-Mail Mail Server 📎                                                                                   | Groups         |
| A Groups                                                                                                    | Admin_Shark Admin/SHARK@SHARK OCEAN/SHAF                                                                                          |                |
| Policies                                                                                                    | Black, Mike Black/SALE/SHARK @SHARK OCEAN/SHAF /     Caldas, Eabiana Eabiana Eabiana                                              | Coll ID values |
| <ul> <li>Image: Second Second Se</li></ul> |                                                                                                    |                |
|                                                                                                    |                                                                                                    |                |
| × ×                                                                                                    |                                                                                                    | (mm)           |

Figure 35. Select user(s) to recertify

2. Expand the People twistie on the right-hand side and select Recertify from the dropdown menu (see figure 36).
### Figure 36. Recertify menu option

| M: Dif Wor Cettel: Actions: Adversalitation: Topole : Help         Image: Control School : School :                                                                                                    | IBMUS Domain - OCEAN/SHARK - I         | Domino Administrator                       |                               |                                                |             | _ P 🛛                     |
|----------------------------------------------------------------------------------------------------|----------------------------------------|--------------------------------------------|-------------------------------|------------------------------------------------|-------------|---------------------------|
| Control Control C                                                                                                    | File Edit View Create Actions Administ | an People Help                             |                               |                                                |             |                           |
| INID: Concer:: Class Versiti         INID: Concer:: Class Versiti         INID: Concer:: Class Versitie: Class Versitie: C                                                                                                    |                                        |                                            |                               |                                                |             |                           |
| Image: Control Market Description       Period Force Market Description       Image: Control Market Description         Image: Control Market Description       Image: Control Market Description       Image: Control Market Description         Image: Control Market Description       Image: Control Market Description       Image: Control Market Description         Image: Control Market Description       Image: Control Market Description       Image: Control Market Description         Image: Control Market Description       Image: Control Market Description       Image: Control Market Description         Image: Control Market Description       Image: Control Market Description       Image: Control Market Description         Image: Control Market Description       Image: Control Market Description       Image: Control Market Description         Image: Control Market Description       Image: Control Market Description       Image: Control Market Description         Image: Control Market Description       Image: Control Market Description       Image: Control Market Description         Image: Control Market Description       Image: Control Market Description       Image: Control Market Description         Image: Control Market Description       Image: Control Market Description       Image: Control Market Description         Image: Control Market Description       Image: Control Market Description       Image: Control Market Description         Image: Control Market Des                                                                                                    |                                        |                                            |                               |                                                |             |                           |
| Image: Server Meanage: Relations Contgoated       Image: Relations Contgoated       Image: Relations Contgoated         Image: Relations Contgoated       Image: Relations Contgoated       Image: Relations Contgoated       Image: Relations Contgoated         Image: Relations Contgoated       Image: Relations Contgoated       Image: Relations Contgoated       Image: Relations Contgoated       Image: Relations Contgoated         Image: Relations Contgoated       Image: Relations Contgoated       Image: Relations Contgoated       Image: Relations Contgoated       Image: Relations Contgoated         Image: Relations Contgoated       Image: Relations Contgoated       Image: Relations Contgoated       Image: Relations Contgoated       Image: Relations Contgoated         Image: Relations Contgoated       Image: Relations Contgoated       Image: Relations Contgoated       Image: Relations Contgoated       Image: Relations Contgoated         Image: Relations Contgoated       Image: Relations Contgoated       Image: Relations Contgoated       Image: Relations Contgoated       Image: Relations Contgoated         Image: Relations Contgoated       Image: Relations Contgoated       Image: Relations Contgoated       Image: Relations Contgoated       Image: Relations Contgoated       Image: Relations Contgoated       Image: Relations Contgoated       Image: Relations Contgoated       Image: Relations Contgoated       Image: Relations Contgoated       Image: Relations Contgoated       Image: Relations                                                                                                    | IBMUS Domain - OCEAN/SHARK             |                                            |                               |                                                |             |                           |
| Image: Server Server Below       Image: Server Server Below       Image: Server Server Server Below       Image: Server Server Server Below       Image: Server Server                                                                                                    | People & Groups   Files   Server   Me  | ging Replication Configuration             |                               |                                                |             |                           |
| Weaker 6.5 or Windows2003 5.3 led       Image: Company - Shak AdminySMARCSSMR       OccarVision       Pagitien         Monor Shak AdminySMARCSSMR       OccarVision       Mail       Mail                                                                                                    |                                        |                                            |                               |                                                |             |                           |
| Image: Control to the control of the control of th                                                                                                    | Release 8.5 on Wir                     | ws/2003 5.2 Intel                          |                               |                                                |             | VTools                    |
| Image: Stark Decky       Image: Stark Decky       Image: Stark Administrative Stark Company American Deck Deck Deck Deck Deck Deck Deck Deck                                                                                                    | Image: Sector Directories              | Add Person 🖉 Edit Person 🛞 Delete Person 🚺 | Copy to Personal Address Book | 🖅 Send Upgrade Notifications 🛛 🏵 Open Mail Fil | e Chat •    |                           |
| Image: Interpretation into the interpretation into the interpretation interpretation into the interpretation interpretation into the interpretation into the interpretation interpretation into the interpretation interpretation interepretation interpretation interpretation interpretati                                                                                                    | SHARK's Directory                      | Name i Telephone                           | Company                       | E Mol                                          | Mail Conver | Ponictor                  |
| Image: Allow       Max Black/ALF/SHARK OSHARK       OCEN/SHAR       Retained         Image: Allow       Fabiana Caldas/SHARKOSHARK       OCEN/SHAR       Delete         Image: Allow       Fabiana Caldas/SHARKOSHARK       OCEN/SHAR       Delete         Image: Allow       Fabiana Caldas/SHARKOSHARK       OCEN/SHAR       Delete         Image: Allow       Fabiana Caldas/SHARKOSHARK       OCEN/SHAR       Delete         Image: Allow       Fabiana Caldas/SHARKOSHARK       OCEN/SHAR       Delete         Image: Allow       Fabiana Caldas/SHARKOSHARKOSHARKO       OCEN/SHAR       Delete         Image: Allow       Fabiana Caldas/SHARKOSHARKOSHARKO       OCEN/SHAR       Delete         Image: Allow       Fabiana Caldas/SHARKOSHARKOS                                                                                                    | Gill A Groups                          | Admin Shark                                | Company                       | Shark Admin/SHARK@SHARK                        | OCEAN/SHAP  | Move to Another Server    |
| Caldas, Fabiana<br>Caldas, Fabiana<br>Caldas, Caldas, Fabiana<br>Caldas, Fabiana<br>Caldas, Fabiana                                              | Mail-In Databases and R                | Black . Mike                               |                               | Mike Black/SALE/SHARK@SHARK                    | OCEAN/SHAP  | Rename                    |
| Image: Service of Contract of Contract of Cont                                                                                                    | Policies                               | Caldas , Fabiana                           |                               | Fabiana Caldas/SHARK@SHARK                     | OCEAN/SHAF  | Delete                    |
| Image: Set State State                                                                                                    | by Person/Group                        |                                            |                               |                                                |             | Recertify                 |
| Validate Internet Address<br>Roaming<br>A Lungage Mi<br>M Lungage Mi<br>M | by Category                            |                                            |                               |                                                |             | Set Internet Address      |
| A Longunge trie     A Longunge trie     Assign Policy     Create Replica(s)     Find User(s)     Policy Synopsis     Upgrade     License Tracking     Opgrade     License Tracking     Opgrade     Diverse Tracking     Opgrade     Diverse Tracking     Opgrade     Diverse Tracking     Opgrade     Diverse Tracking     Opgrade     Diverse Tracking     Opgrade     Diverse Tracking     Opgrade     Diverse Tracking     Opgrade     Diverse Tracking     Opgrade     Diverse Tracking     Opgrade     Diverse Tracking     Opgrade     Diverse Tracking     Opgrade     Diverse Tracking     Opgrade     Diverse Tracking     Diverse Tracking     Diverse Trackin                                                                                                    | Certificates                           |                                            |                               |                                                |             | Validate Internet Address |
| Assign Policy<br>Create Replica(5)<br>Policy Synopsis<br>Upgrade<br>Userse Tracking<br>Open Fault Reports<br>Set D2G Vier Names<br>Encryption Capabilities                                                                                                    | At Language Info                       |                                            |                               |                                                |             | Roaming                   |
| Image: Second Second Secon                                                                                                    | Deny Access Groups                     |                                            |                               |                                                |             | Assign Policy             |
| Find User(\$)       Policy Synopsis         Ucense Tracking       Opprade         Ucense Tracking       Oper Fault Reports         Validate 082 User Names       Propriot Capabilities         > 🛟 🗊 ID Vaults       > 🗊 ID Vaults                                                                                                    |                                        |                                            |                               |                                                |             | Create Replica(s)         |
| Policy Synopsis<br>Upgrade<br>Set D82 User Name<br>Valides Trading<br>Dene Fault Reports<br>Set D82 User Name<br>Valides Trading<br>Dener Statistics<br>Dener Statistics<br>Dener Stat                                                                                                    |                                        |                                            |                               |                                                |             | Find User(s)              |
| Image: Control of the second second secon                                                                                                    |                                        |                                            |                               |                                                |             | Policy Synopsis           |
| Licens Fatcing         Open Fatcing         Set DB2 User Name         Validate DB2 User Name         Validate DB2 User Name         Validate DB2 User Name         D Compositives         D Compositives         D Compositive                                                                                                    |                                        |                                            |                               |                                                |             | Upgrade                   |
| Open Fault Reports         Set D82 User Names         Validate D82 User Names         P the fault Reports         P the fault Reports         P the fault Repo                                                                                                    |                                        |                                            |                               |                                                |             | License Tracking          |
| Set D82 User Name<br>Validate D82 User Names<br>Encryption Capabilities<br>P (2) Groups<br>P (2) ID Vaults                                                                                                    |                                        |                                            |                               |                                                |             | Open Fault Reports        |
| Validate DB2 User Names<br>Encryption Capabilities                                                                                                    |                                        |                                            |                               |                                                |             | Set DB2 User Name         |
|                                                                                                    |                                        |                                            |                               |                                                |             | Validate DB2 User Names   |
|                                                                                                    |                                        |                                            |                               |                                                |             | Encryption Capabilities   |
|                                                                                                    |                                        |                                            |                               |                                                |             | ) 🛗 Groups                |
|                                                                                                    |                                        |                                            |                               |                                                |             | ) 🔯 ID Vaults             |
|                                                                                                    |                                        |                                            |                               |                                                |             |                           |
|                                                                                                    |                                        |                                            |                               |                                                |             |                           |
|                                                                                                    |                                        |                                            |                               |                                                |             |                           |
|                                                                                                    |                                        |                                            |                               |                                                |             |                           |
|                                                                                                    |                                        |                                            |                               |                                                |             |                           |
|                                                                                                    |                                        |                                            |                               |                                                |             |                           |
|                                                                                                    |                                        |                                            |                               |                                                |             |                           |
|                                                                                                    |                                        |                                            |                               |                                                |             |                           |
|                                                                                                    |                                        |                                            |                               |                                                |             |                           |
|                                                                                                    |                                        |                                            |                               |                                                |             |                           |
|                                                                                                    |                                        |                                            |                               |                                                |             |                           |
|                                                                                                    |                                        |                                            |                               |                                                |             |                           |
|                                                                                                    |                                        |                                            |                               |                                                |             |                           |
|                                                                                                    |                                        | <u> </u>                                   |                               |                                                | >           | 16.                       |

3. The Choose a Certifier window should display. Make sure the server name and the cert.id or ID from the user's OU are correct (see figure 37). If they are, then click OK.

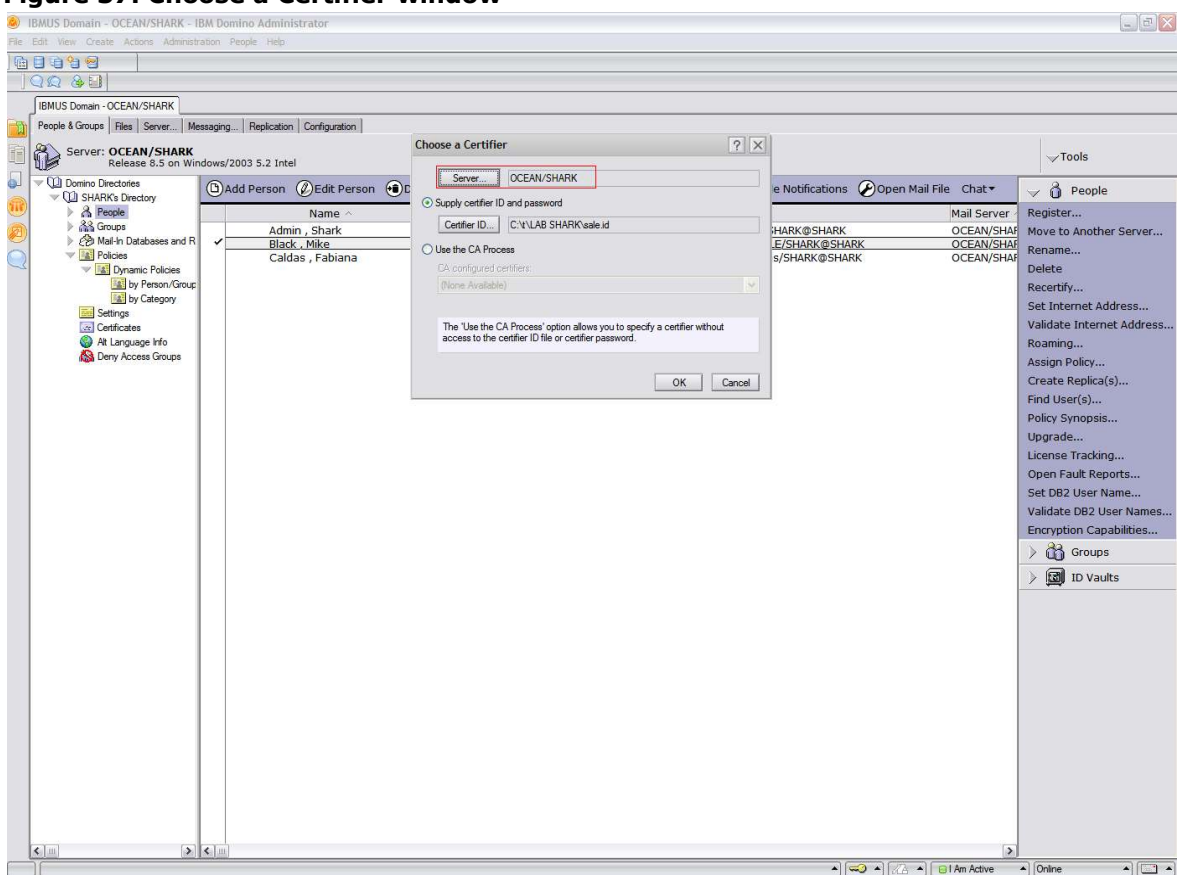

#### Figure 37. Choose a Certifier window

4. In the password prompt box, type the password for the OU ID, as shown in figure 38.

| Edit View Create Actions Administ         |                                        |                |                                         |                               |                         |
|-------------------------------------------|----------------------------------------|----------------|-----------------------------------------|-------------------------------|-------------------------|
|                                           | anno caspis trep                       |                |                                         |                               |                         |
|                                           |                                        |                |                                         |                               |                         |
|                                           |                                        |                |                                         |                               |                         |
| Basels & Cause Cit Con La                 |                                        |                |                                         |                               |                         |
| reopie a croups   riles   Server   Mi     | essaging   Replication   Configuration | Lotus Notos    |                                         | Ô.                            |                         |
| Server: OCEAN/SHARK<br>Release 8.5 on Wil | ndows/2003 5.2 Intel                   | Lotus Notes    | LA.                                     |                               | Tools                   |
| V CO Domino Directories                   |                                        | Certifier Name | /SALE/SHARK                             |                               |                         |
| V SHARK's Directory                       | Add Person OEdit Perso                 | Certifier      |                                         | cations Open Mail File Chat - | V O People              |
| > A People                                | Name ^                                 | password:      | xxxxxxxxxxxxxxxxxxxxxxxxxxxxxxxxxxxxxxx | Mail Server                   | Register                |
| Mail-In Databases and R                   | Admin , Shark                          | - 73           |                                         | SHARK OCEAN/SHA               | Move to Another Server  |
| V APPolicies                              | Caldas , Fabiana                       | -              | OK Cancel                               | K@SHARK OCEAN/SHA             | Rename                  |
| Dynamic Policies                          |                                        |                | · · · · · · · · · · · · · · · · · · ·   |                               | Delete                  |
| by Category                               |                                        |                |                                         |                               | Set Internet Address    |
| Settings                                  |                                        |                |                                         |                               | Validate Internet Addre |
| Alt Language Info                         |                                        |                |                                         |                               | Roaming                 |
| Deny Access Groups                        |                                        |                |                                         |                               | Assign Policy           |
|                                           |                                        |                |                                         |                               | Create Replica(s)       |
|                                           |                                        |                |                                         |                               | Find User(s)            |
|                                           |                                        |                |                                         |                               | Policy Synopsis         |
|                                           |                                        |                |                                         |                               | Upgrade                 |
|                                           |                                        |                |                                         |                               | License Tracking        |
|                                           |                                        |                |                                         |                               | Open Fault Reports      |
|                                           |                                        |                |                                         |                               | Set DB2 User Name       |
|                                           |                                        |                |                                         |                               | Encountion Consulting   |
|                                           |                                        |                |                                         |                               | AP a                    |
|                                           |                                        |                |                                         |                               | Groups                  |
|                                           |                                        |                |                                         |                               | / jui in vauics         |
|                                           |                                        |                |                                         |                               |                         |
|                                           |                                        |                |                                         |                               |                         |
|                                           |                                        |                |                                         |                               |                         |
|                                           |                                        |                |                                         |                               |                         |
|                                           |                                        |                |                                         |                               |                         |
|                                           |                                        |                |                                         |                               |                         |
|                                           |                                        |                |                                         |                               |                         |
|                                           |                                        |                |                                         |                               |                         |
|                                           |                                        |                |                                         |                               |                         |
|                                           |                                        |                |                                         |                               |                         |
|                                           |                                        |                |                                         |                               |                         |
|                                           |                                        |                |                                         |                               |                         |
| 2 [11]                                    | A lost                                 |                |                                         |                               |                         |

### Figure 38. Certifier password prompt

5. You should now see the Renew Certificates in Select Entries window, in which you can change the date when the user's certificate will expire (see figure 39). It's recommended to set the date of expiration no more than 2 years out. After setting the date, click OK.

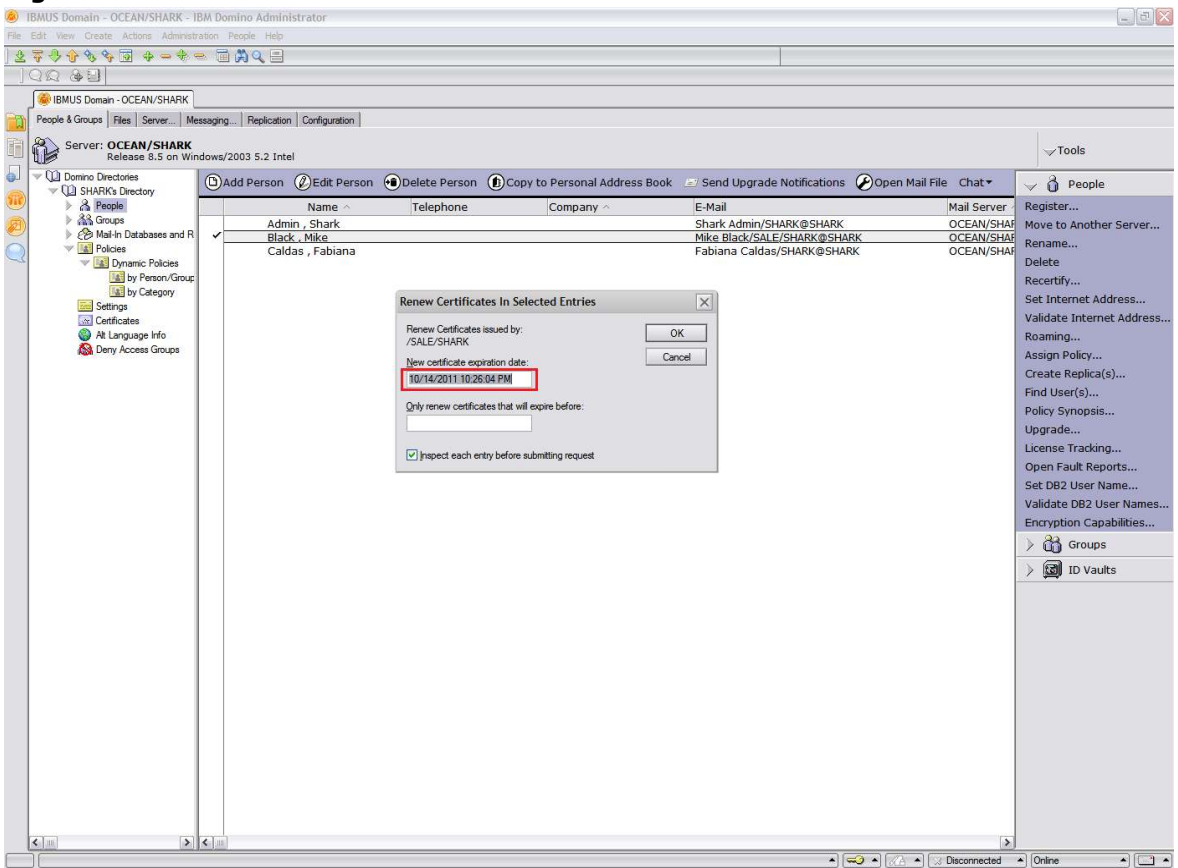

Figure 39. Renew Certificates in Select Entries window

6. You should now see the Recertify User window (see figure 40). Confirm the information is correct and click OK.

| IDMUS Domain - OCEAN/SHARK - II       | BM Domino Administrator           |                                  |                                                             | in El                                                                                                    |
|---------------------------------------|-----------------------------------|----------------------------------|-------------------------------------------------------------|----------------------------------------------------------------------------------------------------|
| TO A A A A A A A A                    | > □ □ □ □                         |                                  |                                                             |                                                                                                    |
| 0080                                  |                                   |                                  |                                                             |                                                                                                    |
| BMUS Domain - OCEAN/SHARK             |                                   |                                  |                                                             |                                                                                                    |
| People & Groups   Files   Server   Me | ssaging Replication Configuration |                                  |                                                             |                                                                                                    |
| Server: OCEAN/SHARK                   | 1d                                | Jocuments   Recertify User       | ×                                                           | Tools                                                                                                    |
| Release 8.5 on Win                    | idows/2003 5.2 Intel              | Primary Name Information         |                                                             | 10000                                                                                                    |
| V Domino Directories                  | 🕒 Add Person 🖉 Edit Person 🔫      | Delete P Common Name: Mike Black | Upgrade Notifications 🖉 Open Mail File Chat 🔻               | and a second second sec |
| People                                | Name ^                            | Teleph Qualifying Org. Unit:     | Mail Serve                                                  | er Register                                                                                                    |
| Groups Mail-In Databases and R        | Admin , Shark                     | OK Skip Cancel Remaining Entries | Admin/SHARK@SHARK OCEAN/SH<br>ack/SALE/SHARK@SHARK OCEAN/SH | HAF Move to Another Server                                                                                                    |
| Policies                              | Caldas , Fabiana                  | ral                              | Diana Caldas/SHARK@SHARK OCEAN/SH                           | HAF Rename                                                                                                    |
| by Person/Group                       |                                   |                                  |                                                             | Recertify                                                                                                    |
| by Category                           |                                   |                                  |                                                             | Set Internet Address                                                                                                    |
| Certificates                          |                                   |                                  |                                                             | Validate Internet Addre                                                                                                    |
| Alt Language Info                     |                                   |                                  |                                                             | Roaming                                                                                                    |
| Leny Access Groups                    |                                   |                                  |                                                             | Assign Policy                                                                                                    |
|                                       |                                   |                                  |                                                             | Create Replica(s)                                                                                                    |
|                                       |                                   |                                  |                                                             | Policy Synonsis                                                                                                    |
|                                       |                                   |                                  |                                                             | Upgrade                                                                                                    |
|                                       |                                   |                                  |                                                             | License Tracking                                                                                                    |
|                                       |                                   |                                  |                                                             | Open Fault Reports                                                                                                    |
|                                       |                                   |                                  |                                                             | Set DB2 User Name                                                                                                    |
|                                       |                                   |                                  |                                                             | Validate DB2 User Nam                                                                                                    |
|                                       |                                   |                                  |                                                             | Encrypuon capabilities                                                                                                    |
|                                       |                                   |                                  |                                                             | Groups                                                                                                    |
|                                       |                                   |                                  |                                                             | > imit to vauits                                                                                                    |
|                                       |                                   |                                  |                                                             |                                                                                                    |
|                                       |                                   |                                  |                                                             |                                                                                                    |
|                                       |                                   |                                  |                                                             |                                                                                                    |
|                                       |                                   |                                  |                                                             |                                                                                                    |
|                                       |                                   |                                  |                                                             |                                                                                                    |
|                                       |                                   |                                  |                                                             |                                                                                                    |
|                                       |                                   |                                  |                                                             |                                                                                                    |
|                                       |                                   |                                  |                                                             |                                                                                                    |
|                                       |                                   |                                  |                                                             |                                                                                                    |
|                                       |                                   |                                  |                                                             |                                                                                                    |
|                                       |                                   |                                  |                                                             |                                                                                                    |
| -                                     |                                   |                                  |                                                             |                                                                                                    |

### Figure 40. Recertify User window

7. If the process is successful, you should see the Processing Statistics window, as shown in figure 41.

| Edit View Create Actions Administra                                                                                                    |                                                                                                    |                                                                                                    |
|----------------------------------------------------------------------------------------------------|----------------------------------------------------------------------------------------------------|----------------------------------------------------------------------------------------------------|
| <b>7.9.4.8.9.7</b> + - + -                                                                                                    |                                                                                                    |                                                                                                    |
| 0080                                                                                                    |                                                                                                    |                                                                                                    |
| BMUS Domain - OCEAN/SHARK                                                                                                    |                                                                                                    |                                                                                                    |
| People & Groups Files Server Met                                                                                                    | aging Replication Configuration                                                                                                    |                                                                                                    |
| Server: OCEAN/SHARK<br>Release 8.5 on Win                                                                                                    | ows/2003 5.2 Intel Processing Statistics<br>Entries selected: 1                                                                                                    | ▼Tools                                                                                                    |
| Domino Directories     Directories                                                                                                    | Add Person ②Edit Person ④Delete Persor Succeeded: 1                                                                                                    | Send Upgrade Notifications 🖉 Open Mail File 🛛 Chat 🔻 🚽 👌 People                                                                                                    |
| <ul> <li>♥ UL SHARK Directory</li> <li>À Reade</li> <li>À Stroups</li> <li>À Stroups</li> </ul> | Name     Telephone     Failed     0       Admin, Shark     Cancelide:     0       BlackMike     Cancelide:     0       Caldas, Fabiana     Cearlow in the Cefficiation Log       OCEAN/SHARK     (No information is recorded in the or skoped entree)       OK | Mail     Mail Server       Mail Kamin/SHARK@SHARK     OCEAN/SHAR       Ide Black/SALE/SHARK@SHARK     OCEAN/SHAR       abiana Caldas/SHARK@SHARK     OCEAN/SHAR       Biana Caldas/SHARK@SHARK     OCEAN/SHAR       Recertify     Set Internet Address       Validate Internet Address     Validate Internet Address       Validate Internet Address     Validate Internet Address       Policy Symposit     Upgrade       License Tracking     Validate DB2 User Name       Validate DB2 User Name     Validate DB2 User Name       Validate DB2 User Name     Validate DB2 User Name       Validate DB2 User Name     Validate DB2 User Name       Validate DB2 User Name     Validate DB2 User Name       Validate DB2 User Name     Validate DB2 User Name       Validate DB2 User Name     Validate DB2 User Name |
|                                                                                                    |                                                                                                    |                                                                                                    |

#### Figure 41. Processing Statistics window

By default, AdminP processes requests marked as daily, at 12:00 AM (midnight). If you need to run this process before 12:00 AM, issue the command "tell adminp process new" on the Domino console.

To run the command from Domino's console (see figure 42):

- 1. Open the Domino Administrator, select the Server tab, and select Server Console from the left-hand pane.
- 2. Click the Live button and type the command "tell adminp process new" in the Domino Command field at the bottom of the screen.
- 3. Click the Send button.

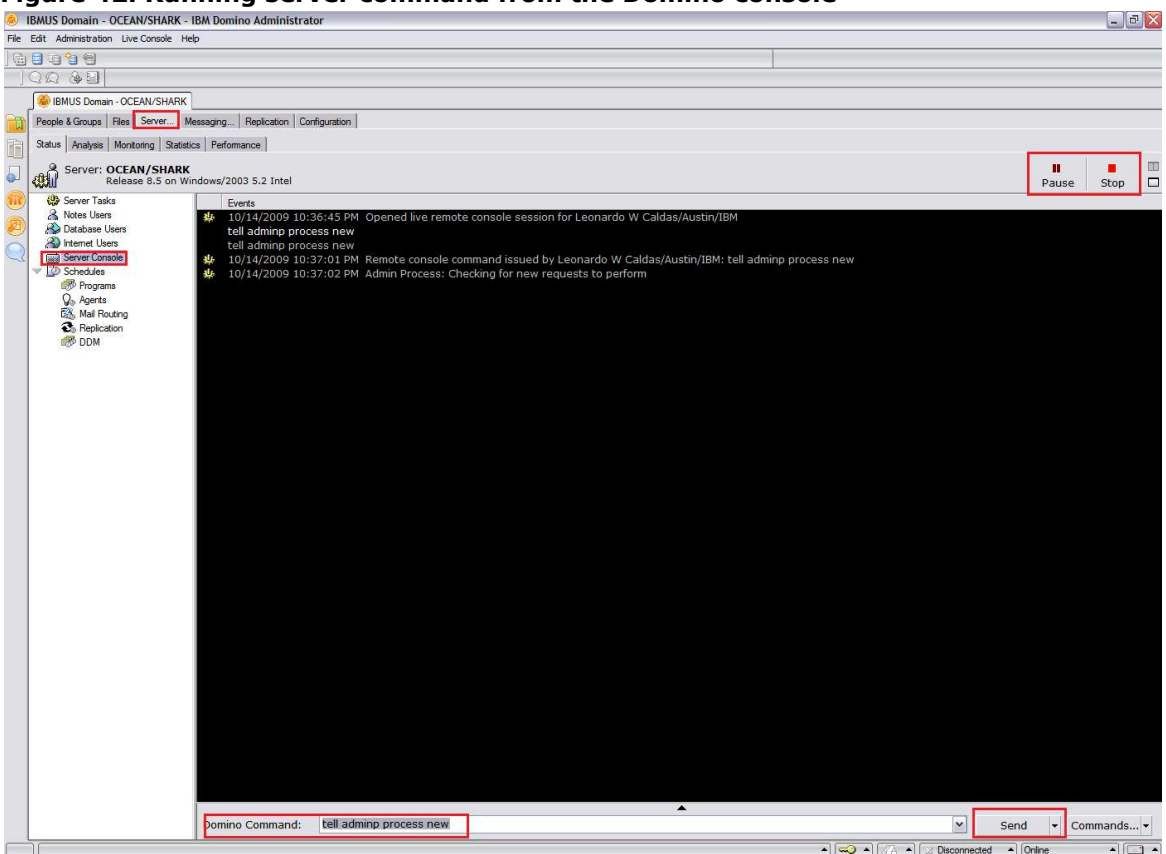

Figure 42. Running server command from the Domino console

**NOTE:** The user's ID won't update until the user connects to the server after AdminP processes the request.

### 5.3 Renaming a user

The Rename User function can be used to change the name of users, as in the situation when a user gets married and changes the last name, but the most common reason is when a user moves to another department. (For more information, use the F1 key to access the Domino Administrator Help and search for the topic, "Moving a user name in the name hierarchy".)

For example, suppose the following user is to be moved to the department MARKETING:

User: Mike Black Department: SALE Notes name: Mike Black/SALE/SHARK

1. Open the Domino Administrator, select the user you want to rename, and then select Rename from the right-hand menu (see figure 43).

### Figure 43. Rename menu option

| ا 🔕  | BMUS Domain - OCEAN/SHARK - II                   | BM Domino Ad   | Iministrator         |                  |           |                                         |                     | _ D 🔀                     |
|------|--------------------------------------------------|----------------|----------------------|------------------|-----------|-----------------------------------------|---------------------|---------------------------|
| File | Edit View Create Actions Administr               | ation People H | Help                 |                  |           |                                         |                     |                           |
| 2    | <del>7000070000000000000000000000000000000</del> | ≥ 🛱 🛱 🍳        |                      |                  |           |                                         |                     |                           |
| 10   | Q Q & B                                          |                |                      |                  |           |                                         |                     |                           |
|      | BMUS Domain - OCEAN/SHARK                        |                |                      |                  |           |                                         |                     |                           |
| m    | People & Groups Files Server Me                  | ssaging Repli  | cation Configuration |                  |           |                                         |                     |                           |
|      |                                                  |                |                      |                  |           |                                         |                     |                           |
|      | Release 8.5 on Win                               | dows/2003 5.2  | 2 Intel              |                  |           |                                         |                     | √Tools                    |
|      | V Domino Directories                             |                |                      |                  |           | Send Ungrade Notifications              | Open Mail File Chat | A Decele                  |
|      | SHARK's Directory                                | Anderen        |                      | () beleet erstin |           |                                         | jopennianne ende    |                           |
|      | A People                                         |                | Name ^               | Telephone        | Company ^ | E-Mail<br>Charle Admin (CLADIC & CLADIC | Mail Server         | Register                  |
|      | Mail-In Databases and R                          |                | Black . Mike         |                  |           | Mike Black/SALE/SHARK@SHARK             | OCEAN/SHA           | Move to Another Server    |
|      | Policies                                         |                | Caldas , Fablana     |                  |           | Fabiana Caldas/SHARK@SHARK              | UCEAN/SHAF          | Rename                    |
|      | by Person /Ground                                |                |                      |                  |           |                                         |                     | Delete                    |
|      | by Category                                      |                |                      |                  |           |                                         |                     | Cot Internet Address      |
|      | Settings                                         |                |                      |                  |           |                                         |                     | Validate Internet Address |
|      | Alt Language Info                                |                |                      |                  |           |                                         |                     | Roaming                   |
|      | A Deny Access Groups                             |                |                      |                  |           |                                         |                     | Assign Policy             |
|      | 02401                                            |                |                      |                  |           |                                         |                     | Create Replica(s)         |
|      |                                                  |                |                      |                  |           |                                         |                     | Find User(s)              |
|      |                                                  |                |                      |                  |           |                                         |                     | Policy Synopsis           |
|      |                                                  |                |                      |                  |           |                                         |                     | Upgrade                   |
|      |                                                  |                |                      |                  |           |                                         |                     | License Tracking          |
|      |                                                  |                |                      |                  |           |                                         |                     | Open Fault Reports        |
|      |                                                  |                |                      |                  |           |                                         |                     | Set DB2 User Name         |
|      |                                                  |                |                      |                  |           |                                         |                     | Validate DB2 User Names   |
|      |                                                  |                |                      |                  |           |                                         |                     | Encryption Capabilities   |
|      |                                                  |                |                      |                  |           |                                         |                     | Groups                    |
|      |                                                  |                |                      |                  |           |                                         |                     | ) 🖬 ID Vaults             |
|      |                                                  |                |                      |                  |           |                                         |                     | · •                       |
|      |                                                  |                |                      |                  |           |                                         |                     |                           |
|      |                                                  |                |                      |                  |           |                                         |                     |                           |
|      |                                                  |                |                      |                  |           |                                         |                     |                           |
|      |                                                  |                |                      |                  |           |                                         |                     |                           |
|      |                                                  |                |                      |                  |           |                                         |                     |                           |
|      |                                                  |                |                      |                  |           |                                         |                     |                           |
|      |                                                  |                |                      |                  |           |                                         |                     |                           |
|      |                                                  |                |                      |                  |           |                                         |                     |                           |
|      |                                                  |                |                      |                  |           |                                         |                     |                           |
|      |                                                  |                |                      |                  |           |                                         |                     |                           |
|      |                                                  |                |                      |                  |           |                                         |                     |                           |
|      |                                                  |                |                      |                  |           |                                         |                     |                           |
|      | <                                                | <              |                      |                  |           |                                         | >                   |                           |
|      | 1                                                |                |                      |                  |           | *) ( <del></del>                        | Disconnected        |                           |

2. In the Rename Select Notes People window, click the Request Move to New Certifier button (see figure 44).

| IBMUS Domain - OCEAN/SHARK - IBM Domino Administrator            | •                                                             |                               | _ <b>d</b>                      |
|------------------------------------------------------------------|---------------------------------------------------------------|-------------------------------|---------------------------------|
| File Edit View Create Actions Administration People Help         |                                                               |                               |                                 |
| 270604-4-2000                                                    |                                                               |                               |                                 |
| <u>]QQ &amp; ]</u>                                               |                                                               |                               |                                 |
| BMUS Domain - OCEAN/SHARK                                        |                                                               |                               |                                 |
| People & Groups Files Server Messaging Replication Configuration |                                                               |                               |                                 |
| Server: OCEAN/SHARK                                              | Rename Selected Notes People                                  | ×                             | Tools                           |
| Control Directories                                              | Upgrade to Hierarchical Done                                  |                               |                                 |
| C SHARK's Directory                                              | Change Common Name Help                                       |                               | V U People                      |
| Admin Shark                                                      | Request Move to New Certifier                                 | dmin/SHARK@SHARK OCEAN/SH     | Register                        |
| Black , Mike                                                     |                                                               | ick/SALE/SHARK@SHARK OCEAN/SH | Rename                          |
| Caldas , Fabiana                                                 | Honor old names for up to 21 days<br>(Between 14 and 60 days) | Caldas/SHARK@SHARK OCEAN/SH   | Delete                          |
| by Person/Group                                                  |                                                               |                               | Recertify                       |
| Settinge                                                         |                                                               |                               | Set Internet Address            |
| Certificates                                                     |                                                               |                               | Validate Internet Address       |
| At Language Info                                                 |                                                               |                               | Roaming                         |
| Kan Deny Access choups                                           |                                                               |                               | Assign Policy                   |
|                                                                  |                                                               |                               | Create Replica(s)               |
|                                                                  |                                                               |                               | Find User(s)<br>Policy Synopsis |
|                                                                  |                                                               |                               | Ungrade                         |
|                                                                  |                                                               |                               | License Tracking                |
|                                                                  |                                                               |                               | Open Fault Reports              |
|                                                                  |                                                               |                               | Set DB2 User Name               |
|                                                                  |                                                               |                               | Validate DB2 User Names         |
|                                                                  |                                                               |                               | Encryption Capabilities         |
|                                                                  |                                                               |                               | > 📸 Groups                      |
|                                                                  |                                                               |                               | ) 🔯 ID Vaults                   |
|                                                                  |                                                               |                               |                                 |
|                                                                  |                                                               |                               |                                 |
|                                                                  |                                                               |                               |                                 |
|                                                                  |                                                               |                               |                                 |
|                                                                  |                                                               |                               |                                 |
|                                                                  |                                                               |                               |                                 |
|                                                                  |                                                               |                               |                                 |
|                                                                  |                                                               |                               |                                 |
|                                                                  |                                                               |                               |                                 |
|                                                                  |                                                               |                               |                                 |
|                                                                  |                                                               |                               |                                 |
|                                                                  |                                                               |                               |                                 |
|                                                                  |                                                               |                               |                                 |

### Figure 44. Rename Select Notes People window

3. In the Choose a Certifier window, make sure to select the user's server and the OU's ID the user is now under, for example, SALE/SHARK (see figure 45). Type the SALE/SHARK OU's password, and click OK.

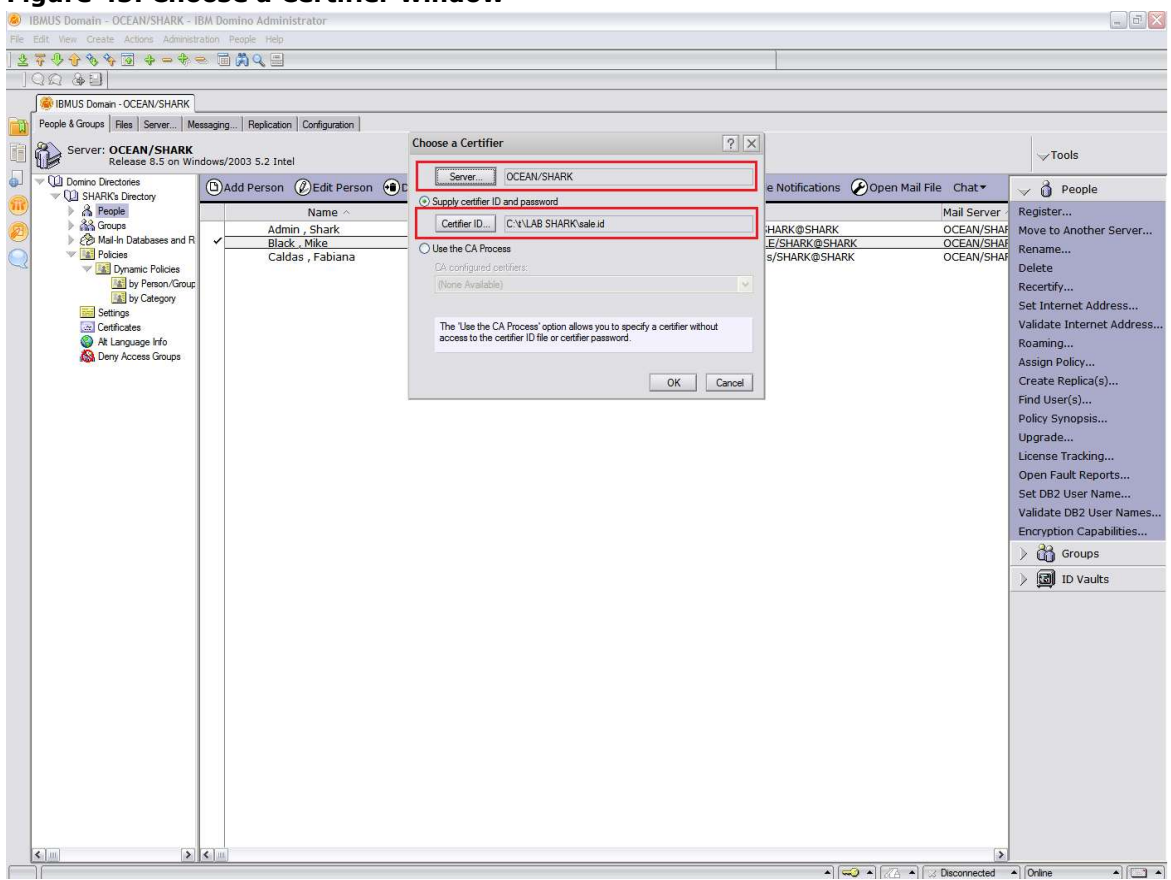

### Figure 45. Choose a Certifier window

4. In the Request Move for Selected People window, select the new OU for the user, for example, MARKETING/SHARK (see figure 46); click OK.

| ۵ ا  | BMUS Domain - OCEAN/SHARK - IB         | BM Domino Administrator           |                                                |        |                                     |              | X                         |
|------|----------------------------------------|-----------------------------------|------------------------------------------------|--------|-------------------------------------|--------------|---------------------------|
| File | Edit View Create Actions Administra    | abon People Help                  |                                                |        |                                     |              |                           |
| 2    | 7 <del>3 4 8 4 5 4 - 4</del> -         | = 🗄 🛱 🔍 🚍                         |                                                |        |                                     |              |                           |
|      | Q Q & U                                |                                   |                                                |        |                                     |              |                           |
|      | BMUS Domain - OCEAN/SHARK              |                                   |                                                |        |                                     |              |                           |
| T    | People & Groups   Files   Server   Mes | ssaging Replication Configuration |                                                |        |                                     |              |                           |
| h    | Server: OCEAN/SHARK                    |                                   | Request Move For Selected People               | ×      |                                     |              | Tools                     |
|      | Release 8.5 on Wind                    | dows/2003 5.2 Intel               | Old Certifier: /SALE/SHARK                     | OK     |                                     |              | VIOUS                     |
| O.   | Domino Directories     Directories     | 🗅 Add Person 🖉 Edit Person 🐽 Dele |                                                |        | rade Notifications 🖉 Open Mail File | Chat▼        | 🚽 👌 People                |
|      | People                                 | Name 🔨 Te                         | New Certifier:                                 | Cancel |                                     | Mail Server  | Register                  |
| B    | Groups                                 | Admin , Shark                     | /MARKETING/SHARK                               |        | n/SHARK@SHARK                       | OCEAN/SHAP   | Move to Another Server    |
| ŏ    | Policies                               | Black , Mike     Caldage Eabiana  | V Inspect each entry before submitting request |        | SALE/SHARK@SHARK                    | OCEAN/SHAF   | Rename                    |
| Z    | V K Dynamic Policies                   | Caldas , l'ablalla                | (Between 14 and 60 days)                       |        | Idas/STAICCOSTAICC                  | OCCANJONAL   | Delete                    |
|      | by Person/Group                        |                                   |                                                |        |                                     |              | Recertify                 |
|      | Settings                               |                                   |                                                |        |                                     |              | Set Internet Address      |
|      | Certificates                           |                                   |                                                |        |                                     |              | Validate Internet Address |
|      | Alt Language Into                      |                                   |                                                |        |                                     |              | Roaming                   |
|      |                                        |                                   |                                                |        |                                     |              | Assign Policy             |
|      |                                        |                                   |                                                |        |                                     |              | Find Llear(s)             |
|      |                                        |                                   |                                                |        |                                     |              | Policy Synopsis           |
|      |                                        |                                   |                                                |        |                                     |              | Upgrade                   |
|      |                                        |                                   |                                                |        |                                     |              | License Tracking          |
|      |                                        |                                   |                                                |        |                                     |              | Open Fault Reports        |
|      |                                        |                                   |                                                |        |                                     |              | Set DB2 User Name         |
|      |                                        |                                   |                                                |        |                                     |              | Validate DB2 User Names   |
|      |                                        |                                   |                                                |        |                                     |              | Encryption Capabilities   |
|      |                                        |                                   |                                                |        |                                     |              | ) 👸 Groups                |
|      |                                        |                                   |                                                |        |                                     |              | ) 🕅 ID Vaults             |
|      |                                        |                                   |                                                |        |                                     |              |                           |
|      |                                        |                                   |                                                |        |                                     |              |                           |
|      |                                        |                                   |                                                |        |                                     |              |                           |
|      |                                        |                                   |                                                |        |                                     |              |                           |
|      |                                        |                                   |                                                |        |                                     |              |                           |
|      |                                        |                                   |                                                |        |                                     |              |                           |
|      |                                        |                                   |                                                |        |                                     |              |                           |
|      |                                        |                                   |                                                |        |                                     |              |                           |
|      |                                        |                                   |                                                |        |                                     |              |                           |
|      |                                        |                                   |                                                |        |                                     |              |                           |
|      |                                        |                                   |                                                |        |                                     |              |                           |
|      |                                        |                                   |                                                |        |                                     |              |                           |
|      | <                                      | < <u>m</u>                        |                                                |        |                                     | >            |                           |
|      | 11                                     |                                   |                                                |        | •] 🖘 •] (%A •] (3                   | Disconnected | ▲] [Unline ▲] [[[]] ▲]    |

Figure 46. Request Move for Selected People window

5. In the Rename Person window, make sure you renamed the correct user, and then click OK (see figure 47).

| IBMUS Domain - OCEAN/SHARK - II         | BM Domino Administrator           |                                                                |                                                                |                           |
|-----------------------------------------|-----------------------------------|----------------------------------------------------------------|----------------------------------------------------------------|---------------------------|
| File Edit View Create Actions Administr | ration People Help                |                                                                |                                                                |                           |
| ]QQ & []                                |                                   |                                                                |                                                                |                           |
| BMUS Domain - OCEAN/SHARK               |                                   |                                                                |                                                                |                           |
| People & Groups   Files   Server   Me   | ssaging Replication Configuration |                                                                |                                                                |                           |
| Server: OCEAN/SHARK                     | 1 docume                          | Rename Person ×                                                |                                                                | 1                         |
| Release 8.5 on Win                      | ndows/2003 5.2 Intel              | Primary Name Information                                       |                                                                | VIOOIS                    |
| Domino Directories                      | Add Person Delet                  | Common Name: Mike Black                                        | ograde Notifications 🖉 Open Mail File Chat 🕶                   | 🚽 👌 People                |
| A People                                | Name ^ Tel                        | Qualifying Org. Unit:                                          | Mail Server                                                    | Register                  |
| 2) And Groups                           | Admin , Shark                     | Allow the primary name to be changed when the name is moved.   | min/SHARK@SHARK OCEAN/SHAR                                     | Move to Another Server    |
| Policies                                | ✓ Black, Mike<br>Caldas, Fabiana  | (All systems must be running R5.04 or higher for this to work) | k/SALE/SHARK@SHARK OCEAN/SHAR<br>Caldas/SHARK@SHARK OCEAN/SHAR | Rename                    |
| V M Dynamic Policies                    |                                   | OK Skip Cancel Remaining Entries                               | 10                                                             | Delete                    |
| by Person/Group                         |                                   |                                                                | -                                                              | Recertify                 |
| Settings                                |                                   |                                                                |                                                                | Validate Internet Address |
| At Language Info                        |                                   |                                                                |                                                                | Roaming                   |
| Access Groups                           |                                   |                                                                |                                                                | Assign Policy             |
|                                         |                                   |                                                                |                                                                | Create Replica(s)         |
|                                         |                                   |                                                                |                                                                | Find User(s)              |
|                                         |                                   |                                                                |                                                                | Policy Synopsis           |
|                                         |                                   |                                                                |                                                                | License Tracking          |
|                                         |                                   |                                                                |                                                                | Open Fault Reports        |
|                                         |                                   |                                                                |                                                                | Set DB2 User Name         |
|                                         |                                   |                                                                |                                                                | Validate DB2 User Names   |
|                                         |                                   |                                                                |                                                                | Encryption Capabilities   |
|                                         |                                   |                                                                |                                                                | > 👸 Groups                |
|                                         |                                   |                                                                |                                                                | ) 🔯 ID Vaults             |
|                                         |                                   |                                                                |                                                                |                           |
|                                         |                                   |                                                                |                                                                |                           |
|                                         |                                   |                                                                |                                                                |                           |
|                                         |                                   |                                                                |                                                                |                           |
|                                         |                                   |                                                                |                                                                |                           |
|                                         |                                   |                                                                |                                                                |                           |
|                                         |                                   |                                                                |                                                                |                           |
|                                         |                                   |                                                                |                                                                |                           |
|                                         |                                   |                                                                |                                                                |                           |
|                                         |                                   |                                                                |                                                                |                           |
|                                         |                                   |                                                                |                                                                |                           |
|                                         |                                   |                                                                |                                                                |                           |
|                                         |                                   |                                                                |                                                                |                           |

### Figure 47. Rename Person window

6. If the process was successful, you should see the Processing Statistics window (see figure 48); however, we're not done yet.

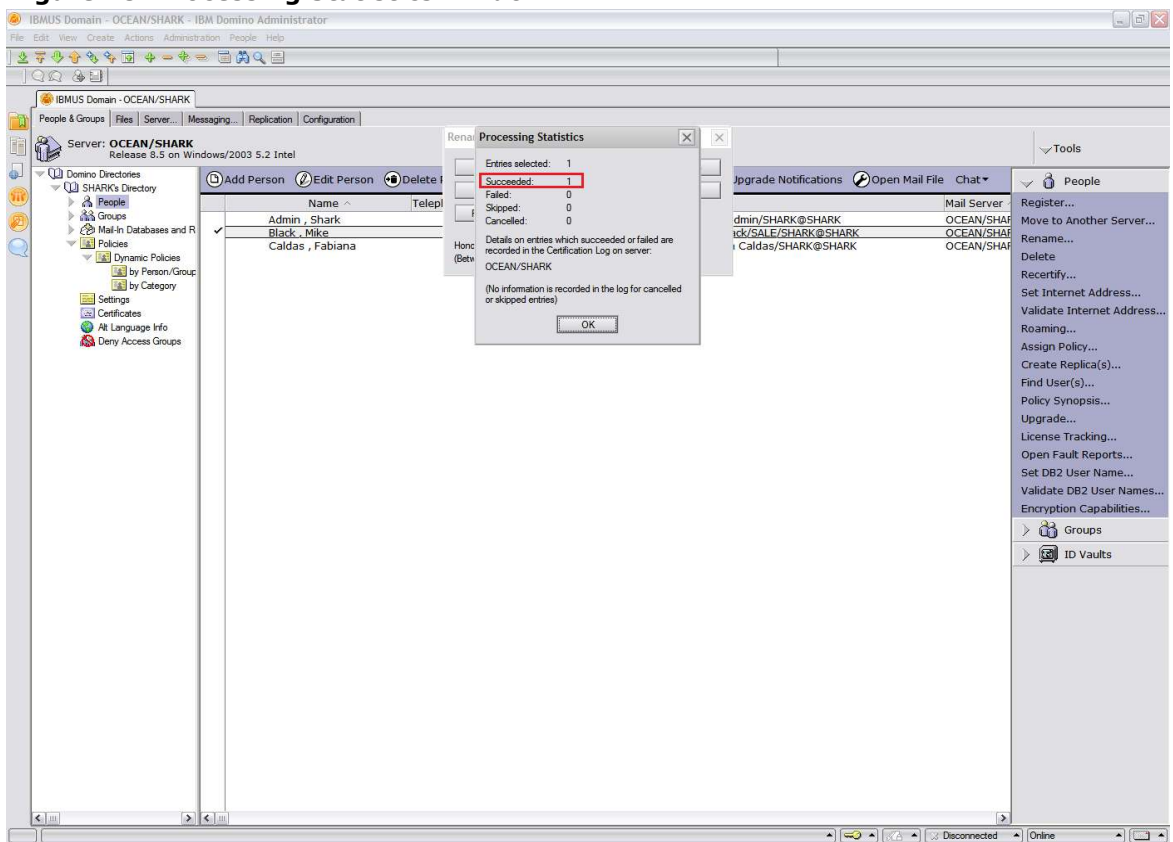

#### Figure 48. Processing Statistics window

7. Now you must go into the Administration database to complete the rename process. In the Domino Administrator, select the Files tab, and double-click Admin4.nsf in the list of databases (see figure 49).

| Figure 49. Database l | ist |
|-----------------------|-----|
|-----------------------|-----|

| ا 🔕  | BMUS Domain - OCEAN/SHARK - IB         | BM Domino Administrator              |                 |                    |               |                |                     |             |             |                  |            | - 0 × |
|------|----------------------------------------|--------------------------------------|-----------------|--------------------|---------------|----------------|---------------------|-------------|-------------|------------------|------------|-------|
| File | File Edit Administration Files Help    |                                      |                 |                    |               |                |                     |             |             |                  |            |       |
|      | 8 2 3 9                                |                                      |                 |                    |               |                | 1                   |             |             |                  |            |       |
|      | 00 401                                 |                                      |                 |                    |               |                |                     |             |             |                  |            |       |
|      |                                        |                                      |                 |                    |               |                |                     |             |             |                  |            |       |
| -    | BMUS Domain - OCEAN/SHARK              |                                      |                 |                    |               |                |                     |             |             |                  |            |       |
|      | People & Groups   Files   Server   Mes | ssaging Replication Configuration    |                 |                    |               |                |                     |             |             |                  |            |       |
|      | Server: OCEAN/SHARK                    |                                      |                 |                    |               |                |                     |             |             |                  |            |       |
| 40   | Release 8.5 on Wind                    | dows/2003 5.2 Intel                  |                 |                    |               |                | Show me             | 2: Database | s only      | ×                | All        |       |
|      | V C:\Lotus\Domino\data                 | Title 🗢                              | Filename 🗘      | Physical Path 🗘    | File Format O | Logical Size 🗘 | Physical Size 🗘 🛛 M | ax Size 🗘   | Quota 🗘     |                  | Diak Canad |       |
|      | 🖮 địc 🚺                                | Administration Requests              | admin4.nsf      | C:\Lotus\Domino\   | R6 (43:0)     | 2,883,584      | 2,883,584           | No limit    | 0           |                  | Disk Space |       |
|      | 🕨 🧰 domino                             | 💊 Catalog (8)                        | catalog.nsf     | C:\Lotus\Domino\   | R6 (43:0)     | 1,880,064      | 1,880,064           | No limit    | 0           | $\rightarrow$ Ca | Folder     |       |
| (ES) | etc .                                  | Certificate Requests database        | certificate.nsl | C:\Lotus\Domino\   | R8 (48:0)     | 1,880,064      | 1,880,064           | No limit    | 0           |                  |            |       |
|      | gtrhome                                | CPP FreeBusy WebService              | cppfbws.nsf     | C:\Lotus\Domino\   | R6 (43:0)     | 589,824        | 589,824             | No limit    | 0           |                  | Database   |       |
| 2    | i help                                 | cppfbws                              | cppfbws.ntf     | C:\Lotus\Domino\   | R6 (43:0)     | 589,824        | 589,824             | No limit    | 0           | 0.02             | DB2 Groups |       |
|      |                                        | Customers                            | customer.nsf    | C:\Lotus\Domino\   | R6 (43:0)     | 15,204,352     | 15,204,352          | No limit    | 0           |                  | 002 010005 |       |
|      | mail mail                              | Substituição                         | dasubsti.nsr    | C: Lotus Domino    | R6 (43:0)     | 19,398,656     | 19,398,656          | NO limit    | 0           |                  |            |       |
|      | meval                                  | Directory Assistance                 | dircat.nsr      | C:\Lotus\Domino\   | R6 (43:0)     | 1,385,152      | 1,585,152           | No limit    | 0           |                  |            |       |
|      |                                        | Domine Cortificate Authority         | deminector pr   | C. (Lotus (Domino) | PR (43.0)     | 2,407,090      | 2,407,090           | No limit    | 0           |                  |            |       |
|      | W32                                    | Domino Directory Cache (6)           | dbdirman nef    | C:\Lotus\Domino\   | R6 (43:0)     | 2 350 206      | 2 350 206           | No limit    | 0           |                  |            |       |
|      | Catalog (8)                            | Domino Domain Monitor (8)            | ddm.nsf         | C:\Lotus\Domino\   | R6 (43:0)     | 5,505,024      | 5,505,024           | No limit    | 0           |                  |            |       |
|      |                                        | Domino Web Administrator (8)         | webadmin.ns     | C:\Lotus\Domino\   | R8 (48:0)     | 8,126,464      | 8,126,464           | No limit    | 0           |                  |            |       |
|      |                                        | DPI (Domino Portal Integration)      | dpicfa.nsf      | C:\Lotus\Domino\   | R6 (43:0)     | 958,464        | 958,464             | No limit    | 0           |                  |            |       |
|      |                                        | Global HSBC Mail Directory           | hsbc.nsf        | C:\Lotus\Domino\   | R8 (48:0)     | 13.631.488     | 13.631.488          | No limit    | 0           |                  |            |       |
|      |                                        | Homepage (8.5)                       | homepage.ns     | C:\Lotus\Domino\   | R6 (43:0)     | 458,752        | 458,752             | No limit    | 0           |                  |            |       |
|      |                                        | 💑 Java AgentRunner                   | agentrunner.    | C:\Lotus\Domino\   | R5 (41:0)     | 458,752        | 458,752             | No limit    | 0           |                  |            |       |
|      |                                        | 💊 Lista de End. de BNDES             | names-temp.     | C:\Lotus\Domino\   | R6 (43:0)     | 86,769,664     | 86,769,664          | No limit    | 0           |                  |            |       |
|      |                                        | Local free time info                 | busytime.nsf    | C:\Lotus\Domino\   | R6 (43:0)     | 393,216        | 393,216             | No limit    | 0           |                  |            |       |
|      |                                        | Ictus Notes/Domino Fault Repor       | Indfr.nsf       | C:\Lotus\Domino\   | R6 (43:0)     | 1,015,808      | 1,015,808           | No limit    | 0           |                  |            |       |
|      |                                        | lotus Notes/Domino Smart Upgr        | Indsutr.nsf     | C:\Lotus\Domino\   | R6 (43:0)     | 774,144        | 774,144             | No limit    | 0           |                  |            |       |
|      |                                        | Monitoring Configuration             | events4.nsf     | C:\Lotus\Domino\   | R6 (43:0)     | 30,408,704     | 30,408,704          | No limit    | 0           |                  |            |       |
|      |                                        | OCEAN'S Log                          | log.nsf         | C:\Lotus\Domino\   | R6 (43:0)     | 2,883,584      | 2,883,584           | No limit    | 0           |                  |            |       |
|      |                                        | Offline Services                     | doladmin.nst    | C:\Lotus\Domino\   | R6 (43:0)     | 786,432        | 786,432             | No limit    | 0           |                  |            |       |
|      |                                        | S redirect                           | redirect.nsf    | C:\Lotus\Domino\   | R8 (48:0)     | 1,253,376      | 1,253,376           | No limit    | 0           |                  |            |       |
|      |                                        | Sample web Agent - Reset User        | pwdresetsan     | C: Lotus Domino    | R6 (43:0)     | 524,288        | 524,288             | NO limit    | 0           |                  |            |       |
|      |                                        | Server Certificate Admin             | certsrv.nsr     | C: (Lotus Domino)  | R6 (43:0)     | 1,437,090      | 1,437,090           | No limit    | 0           |                  |            |       |
|      |                                        | Server.coad Secup Agents             | corting per     | Cill otus Domino   | R6 (43.0)     | 663 553        | 663 553             | No limit    | 0           |                  |            |       |
|      |                                        | SHARK's Directory                    | names nef       | C:\Lotus\Domino\   | R6 (43:0)     | 16 515 072     | 16 515 072          | No limit    | 0           |                  |            |       |
|      |                                        | Si Milles Direccory                  | namesmar        | C. (Locus (Domino) | 100 (45.0)    | 10,515,072     | 10,515,072          | NO MILL     |             |                  |            |       |
|      |                                        |                                      |                 |                    |               |                |                     |             |             |                  |            |       |
|      |                                        |                                      |                 |                    |               |                |                     |             |             |                  |            |       |
|      |                                        |                                      |                 |                    |               |                |                     |             |             |                  |            |       |
|      |                                        |                                      |                 |                    |               |                |                     |             |             |                  |            |       |
|      |                                        |                                      |                 |                    |               |                |                     |             |             |                  |            |       |
|      |                                        |                                      |                 |                    |               |                |                     |             |             |                  |            |       |
|      |                                        | 1 file(s) selected 3 MB (2,883,584 l | oytes)          |                    |               |                |                     |             | >           |                  |            |       |
| 1    | ][                                     |                                      |                 |                    |               |                |                     | •] 🔜 •]     | [XA •] [3 C | isconnected      | Online     | • 🖾 • |

8. In the Administrative Requests database, select the Name Move Requests view, select the user you want to rename (in this example, Mike Black/SALE/SHARK), and then click the "Complete Move for selected entries" button at the top (see figure 50).

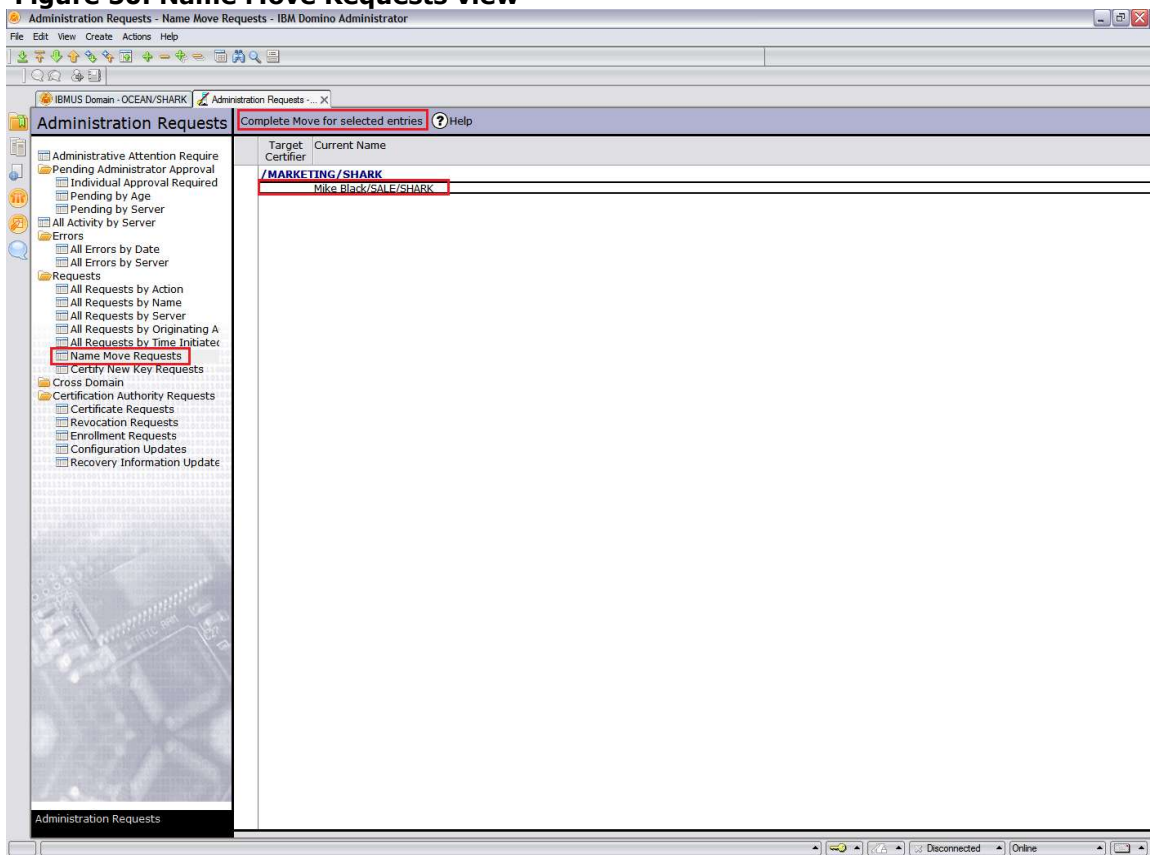

#### Figure 50. Name Move Requests view

9. In the Choose a Certifier window, select the user's server and the OU's ID to which the user is going (in this example, MARKETING/SHARK), and then click OK (see figure 51). Type in the password for the MARKETING/SHARK OU ID.

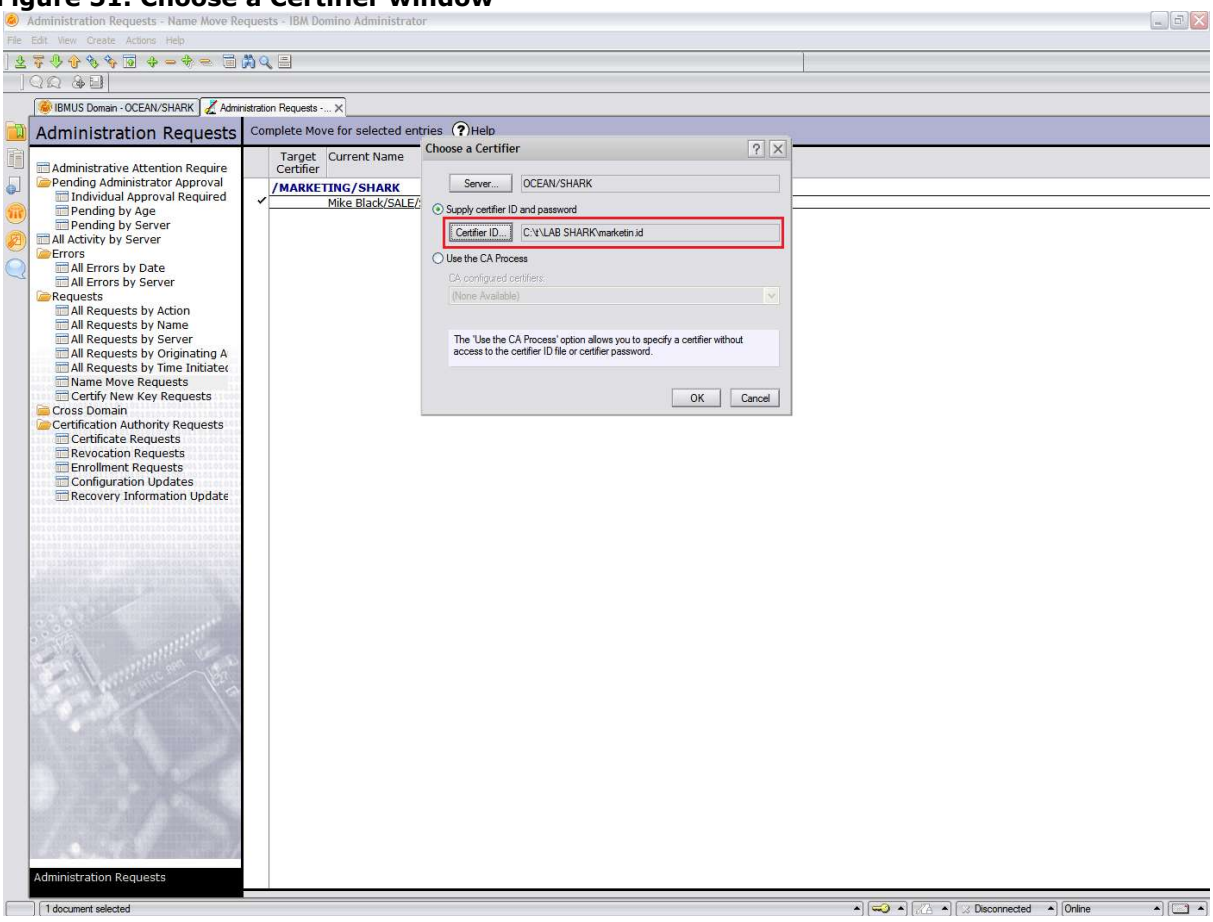

Figure 51. Choose a Certifier window

10.In the Certificate Expiration Date window, set the date of expiration for the user ID (we recommend 2 years, the default), and then click OK (see figure 52).

| dministration Requests - Name Move Req                                                                                                    | <br>Requests - Name Move Requests - IBM Domino Administrator                                                                                                    |
|----------------------------------------------------------------------------------------------------|----------------------------------------------------------------------------------------------------|
| dit View Create Actions Help                                                                                                    | <br>te Actions Help                                                                                                    |
| <i>₹♥��%%</i> @ <i>\$</i> → <i>\$</i> ≈ ■₽                                                                                                    |                                                                                                    |
|                                                                                                    |                                                                                                    |
| 🔗 IBMUS Domain - OCEAN/SHARK 🛛 🔏 Adminir                                                                                                    | in - OCEAN/SHARK 🛛 🔏 Administration Requests 🗙                                                                                                    |
| Administration Requests                                                                                                    | ration Requests Complete Move for selected entries (?)Help                                                                                                    |
| Administration Require<br>Pending Administrator Approval<br>Individual Approval Required<br>Pending by Server<br>Pending by Server<br>All Activity by Server<br>All Activity by Server<br>All Requests by Artion<br>All Requests by Server<br>All Requests by Server<br>Al | complete Move for selected entries         tive Attention Require<br>dministrator Approval<br>lad Approval Required<br>by Server         is by Server         by Server         is by Server         uests by Name<br>uests by Name<br>uests by Server         uests by Name<br>uests by Server         uests by Name<br>uests by Server         uests by Name<br>uests by Criginating A<br>uests by Trainitiate<br>Gover Requests<br>ain an Authority Requests<br>at Requests<br>there Requests<br>are Requests<br>are Requests<br>are not mathematicate and the set of the submitting request<br>at Requests are requests<br>are in Mathematicate and the set of the submitting request<br>at Requests are requests are requests and the set of the submitting request<br>are requests are requests are requests are requests and the set of the submitting request at the set of the submitting request at the sequests are requests at the sequests are requests at the sequests are requests at the sequests at the sequests at the sequests are requests at the sequests are requests at the sequests at the sequest at the sequests at the sequests at the sequest at the sequest at the sequest at the sequest at the sequest at the sequest at the sequest at the sequest at the sequest at the sequest at the sequest at the sequest at the sequest at the sequest at the sequest at the sequest at the sequest a |

### Figure 52. Certificate Expiration Date window

11.In the Rename Person window, confirm that you renamed the correct user; click OK (see figure 53).

| Crest Domain Requests     Crest Requests     Crest Request     Crest Request     Crest Re | Edit View Create Actions Help                                                                                                    |  |
|----------------------------------------------------------------------------------------------------|----------------------------------------------------------------------------------------------------|--|
| Constant of the second second se | · 〒少合多多菌 チーキー 画内C 目                                                                                                    |  |
| Market Dame: OCDAN-UNR Reguests     Complete Autority Research                                                                                                    |                                                                                                    |  |
| Administration Request       Complete Move for selected entries       Peelon         Peedong Mainistrative Attention Required       Target: Current Na       Reame Person         Peedong Mainistrative Attention Required       Induct Marce There (S MA)       Nor Manay Name Monaton         Peedong Mainistrative Attention Required       Induct Marce There (S MA)       Nor Manay Name Monaton         Peedong Mainistrative Attention       // AAACCTINE (S MA)       Nor Manay Name Monaton         Peedong Mainistrative Attention       // AAACCTINE (S MA)       Nor Manay Name Monaton         Peedong Mainistrative Attention       // AAACCTINE (S MA)       Nor Manay Name Monaton         Pall Errors by Oake       Second Marce Name Mainistrative Attention       Nor Manay Name Monaton         Pall Errors by Oake       Second Name Marce Mainistrative Attention       Nor Manay Name Monaton         Pall Requests by Server       All Requests by Server       Second Name Marce Marce M                                                                                                    | 🛞 IBMUS Domain - OCEAN/SHARK 🧭 Administration Requests 🗙                                                                                                    |  |
| Administrative Attantion Required       Target Current N       Idocased         Main Status Attantion Required       Pending Administrative Attantion Required       More Required         Pending Dy Saver       Pending Dy Saver       More Required       More Required         All Perces by Date       More Required       More Required       More Required         All Perces by Date       More Required       More Required       More Required         All Required by First       More Required       More Required       More Required         All Required by Terrer       All Required by Terrer       More Required       More Required         All Required by Terrer       All Required by Terrer       More Required       More Required         All Required by Terrer       All Required by Terrer       More Required       More Required         Cortis Domain       Decoder Required       More Required       More Required         Cortis Domain       Required by Terrer       More Required       More Required         Cortis Domain       Required by Terrer       More Required       More Required         Cortis Domain       Required by Terrer       More Required       More Required         Cortis Domain       Required by Terrer       More Required by Terrer       More Required         Cortis Do                                                                                                    | Administration Requests Complete Move for selected entries (THelp                                                                                                    |  |
| Administration Requests                                                                                                    | Administration Requests     Complete Move for selected entries     Phelo       Administrative Attention Require     Target Current Na     Idoument     Rename Person       Individual Approval Requests     Target Current Na     Idoument     Rename Person       Individual Approval Requests     Target Current Na     Idoument     Rename Person       Individual Approval Requests     Target Current Na     Idoument     New Finny Vlame Vdame Vdame       All Enrors by Date     MarketTING/SIALE/SHAR     New Finny Vlame Vdame     New Finny Vlame       All Requests by Name     All Requests by Varianting A     New Finny Vlame     New Finny Vlame       All Requests by Varianting A     All Requests by Varianting A     New Finny Vlame     New Finny Vlame       All Requests by Varianting A     All Requests by Varianting A     New Finny Vlame     New Finny Vlame       All Requests by Varianting A     All Requests by Varianting A     New Finny Vlame     New Finny Vlame       All Requests by Varianting A     All Requests by Varianting A     New Finny Vlame     New Finny Vlame       Cortificate Requests     Cortificate Requests     Cortificate Requests     Recovery Information Update       Recovery Information Update     Height All Requests A     Height All Requests All Requests     Height All Request All Requests |  |

### Figure 53. Rename Person window

11.If the process was successful, the Processing Statistics window should display, indicating "Succeeded". However, the process to rename the user is still not done.

By default, AdminP processes requests marked as daily, at 12:00 AM (midnight). If you need to run this process before 12:00 AM, you should run the command "tell adminp process new" on the Domino console.

To run the command via the Domino Administrator, use these steps (recall figure 42):

- 1. Open the Domino Administrator, select the Server tab, and select Server Console from the left-hand pane.
- 2. Click the Live button, and type the command "tell adminp process new" in the Domino Command field at the bottom.
- 3. Click the Send button.

**NOTE:** Changes to User.ID files are not immediate; AdminP must first process the requests, and the user must connect to his/her home server.

# 5.4 Deleting a user

You can use this option to remove the user from the server. In this example we delete the user Debby White. (For more information, refer to the Domino Administrator Help and search for the topic "Deleting a user".)

- 1. Open the Domino Administrator, select the People & Groups tab, and select the user you want to delete (see figure 54).
- 2. Under the People pane on the right, select Delete.

### Figure 54. Deleting user Debby White

| 🧶 IB   | MUS Domain - OCEAN/SHARK - IE      | BM D   | omino Administrator          |               |                               |                            |                                                                                                    | - 2 🔀                     |
|--------|------------------------------------|--------|------------------------------|---------------|-------------------------------|----------------------------|----------------------------------------------------------------------------------------------------|---------------------------|
| File E | dit View Create Actions Administra | ation  | People Help                  |               |                               |                            |                                                                                                    |                           |
| 2      | F 🕀 🔶 🎸 🐼 💠 🗕 🔶 = 🔶 =              | . (    | i Aq I                       |               |                               |                            |                                                                                                    |                           |
|        | 20 8 9                             |        |                              |               |                               |                            |                                                                                                    |                           |
| ſ      | IBMUS Domain - OCEAN/SHARK         | Admin  | istration Requests - Pendi × |               |                               |                            |                                                                                                    |                           |
|        | People & Groups Files Server Me    | ssagir | g Replication Configuration  |               |                               |                            |                                                                                                    |                           |
| n      | Server: OCEAN/SHARK                |        |                              |               |                               |                            |                                                                                                    | Tools                     |
|        | Release 8.5 on Win                 | dows   | /2003 5.2 Intel              |               |                               |                            |                                                                                                    | 100is                     |
| OT A   | COD SHARK's Directory              | 0      | Add Person 🖉 Edit Person     | Delete Person | Copy to Personal Address Book | Send Upgrade Notifications | 🌮 Open Mail File Chat 🕶                                                                                                    | 🤝 👌 People                |
|        | > A People                         |        | Name ^                       | Telephone     | Company ~                     | E-Mail                     | Mail Server                                                                                                    | Register                  |
| B      | Croups                             |        | Admin , Shark                |               |                               | Shark Admin/SHARK@SHARK    | OCEAN/SHAP                                                                                                    | Move to Another Server    |
| 0      | Policies                           |        | Black , Mike                 |               |                               | Mike Black/MARKETING/SHARK | DSHARK OCEAN/SHAP                                                                                                    | Rename                    |
| 3      | Settings                           | ~      | White . Debby                |               |                               | Debby White/SALE/SHARK@SH  | ARK OCEAN/SHAF                                                                                                    | Delete                    |
|        | Certificates                       | -      |                              |               |                               |                            |                                                                                                    | Recertify                 |
|        | Alt Language Info                  |        |                              |               |                               |                            |                                                                                                    | Set Internet Address      |
|        | Deny Access Gloups                 |        |                              |               |                               |                            |                                                                                                    | Validate Internet Address |
|        |                                    |        |                              |               |                               |                            |                                                                                                    | Roaming                   |
|        |                                    |        |                              |               |                               |                            |                                                                                                    | Assign Policy             |
|        |                                    |        |                              |               |                               |                            |                                                                                                    | Create Replica(s)         |
|        |                                    |        |                              |               |                               |                            |                                                                                                    | Find User(s)              |
|        |                                    |        |                              |               |                               |                            |                                                                                                    | Policy Synopsis           |
|        |                                    |        |                              |               |                               |                            |                                                                                                    | Upgrade                   |
|        |                                    |        |                              |               |                               |                            |                                                                                                    | License Tracking          |
|        |                                    |        |                              |               |                               |                            |                                                                                                    | Open Fault Reports        |
|        |                                    |        |                              |               |                               |                            |                                                                                                    | Set DB2 User Name         |
|        |                                    |        |                              |               |                               |                            |                                                                                                    | Validate DB2 User Names   |
|        |                                    |        |                              |               |                               |                            |                                                                                                    | Encryption Capabilities   |
|        |                                    |        |                              |               |                               |                            |                                                                                                    | 👂 📸 Groups                |
|        |                                    |        |                              |               |                               |                            |                                                                                                    | ) 🗐 ID Vaults             |
|        |                                    |        |                              |               |                               |                            |                                                                                                    |                           |
|        |                                    |        |                              |               |                               |                            |                                                                                                    |                           |
|        |                                    |        |                              |               |                               |                            |                                                                                                    |                           |
|        |                                    |        |                              |               |                               |                            |                                                                                                    |                           |
|        |                                    |        |                              |               |                               |                            |                                                                                                    |                           |
|        |                                    |        |                              |               |                               |                            |                                                                                                    |                           |
|        |                                    |        |                              |               |                               |                            |                                                                                                    |                           |
|        |                                    |        |                              |               |                               |                            |                                                                                                    |                           |
|        |                                    |        |                              |               |                               |                            |                                                                                                    |                           |
|        |                                    |        |                              |               |                               |                            |                                                                                                    |                           |
|        |                                    |        |                              |               |                               |                            |                                                                                                    |                           |
|        |                                    |        |                              |               |                               |                            |                                                                                                    |                           |
|        |                                    |        |                              |               |                               |                            |                                                                                                    |                           |
| 4      |                                    | < 1    |                              |               |                               |                            | 2                                                                                                    |                           |
|        | 1 document selected                |        |                              |               |                               | •                          | A Control A Control A Contro | ▲ Online ▲ 🧔 ▲            |

- 3. In the Delete Persons window, select these options (see figure 55):
  - Delete the mail database on the user's home server
  - Delete mail replicas on all other servers
  - Delete user from the Domino Directory immediately
- 4. Click OK. At this point, the user cannot access the server anymore; however, the process to delete the user is not done yet.

| FI   | gure 55. Dele                                 |        | e Person wir                     | aow                                                                                                    |                                                                                                    |                   |                          |             |                           |
|------|-----------------------------------------------|--------|----------------------------------|----------------------------------------------------------------------------------------------------|----------------------------------------------------------------------------------------------------|-------------------|--------------------------|-------------|---------------------------|
| Ele: | Sdit View Create Actions Administr            | DM L   | Pennle Heln                      |                                                                                                    |                                                                                                    |                   |                          |             |                           |
| 1.8  | ₹.A. A. A. A. 🗟 A. – A. –                     |        |                                  |                                                                                                    |                                                                                                    |                   |                          |             |                           |
|      | າ <b>ເບັນ</b> ອີງອີງແມ່ນ ອີງອີງ<br>ລາວ 24 ເປັ |        |                                  |                                                                                                    |                                                                                                    |                   |                          |             |                           |
|      |                                               |        |                                  |                                                                                                    |                                                                                                    |                   |                          |             |                           |
|      | BANDS Domain - OCEAN/SHARK                    |        |                                  |                                                                                                    |                                                                                                    |                   |                          |             |                           |
|      | reopie & droups   Hies   Server   Me          | essagi | ng   Replication   Configuration | Delete De                                                                                                    | 50D                                                                                                    |                   | n -                      |             |                           |
|      | Server: OCEAN/SHARK<br>Release 8.5 on Win     | wohr   | s/2003 5.2 Intel                 | Delete Pel                                                                                                    | 5011                                                                                                    | L_                | 1                        |             | '√Tools                   |
| 5    | VI Domino Directories                         |        |                                  |                                                                                                    | Use this tool to delete users and their associated data from your<br>Domino domain in the background using the Administration | ОК                |                          |             |                           |
|      | V SHARK's Directory                           | 9      | Add Person Dedit Person          | <b>V</b>                                                                                                    | Process.                                                                                                    | Cancel            | fications Open Mail      | File Chat*  | V O People                |
| -    | People                                        |        | Name ^                           | Selected:                                                                                                    | SHARK's Directory (names.nsf) on OCEAN/SHARK                                                                                  |                   |                          | Mail Server | Register                  |
|      | Mail-In Databases and R                       |        | Admin , Shark<br>Black , Mike    |                                                                                                    | Debby White/SALE/SHARK                                                                                                    |                   | @SHARK<br>NG/SHARK@SHARK | OCEAN/SHAF  | Move to Another Server    |
|      | Policies                                      |        | Caldas , Fabiana                 | What sho                                                                                                    | uld happen to the user's mail database?                                                                                       |                   | RK@SHARK                 | OCEAN/SHAF  | Rename                    |
|      | Cettings                                      | 1      | White , Debby                    | O Do not                                                                                                    | lelete the mail database                                                                                                    |                   | HARK@SHARK               | OCEAN/SHAP  | Delete                    |
|      | Alt Language Info                             |        |                                  | • Delete                                                                                                    | he mail database on the user's home server.                                                                                   |                   |                          |             | Set Internet Address      |
|      | A Deny Access Groups                          |        |                                  | i De                                                                                                    | ete mail replicas on all other servers.                                                                                       |                   |                          |             | Validate Internet Address |
|      |                                               |        |                                  | What sho                                                                                                    | Id happen to the user's ID in the ID vault?                                                                                   |                   |                          |             | Roaming                   |
|      |                                               |        |                                  | (a) Maric th                                                                                                    | ID as inactive and keep the ID in the vault                                                                                   |                   |                          |             | Assign Policy             |
|      |                                               |        |                                  | Delete                                                                                                    | he ID from the vault.                                                                                                    |                   |                          |             | Create Replica(s)         |
|      |                                               |        |                                  | 0 1 1                                                                                                    |                                                                                                    |                   |                          |             | Find User(s)              |
|      |                                               |        |                                  | Optional:                                                                                                    |                                                                                                    |                   |                          |             | Policy Synopsis           |
|      |                                               |        |                                  | Add delete                                                                                                    | l user to Deny Access Group:                                                                                                  | Groups            |                          |             | Upgrade                   |
|      |                                               |        |                                  | <no deny<="" td=""><td>Access Group selected or available&gt;</td><td>Clear</td><td></td><td></td><td>License Tracking</td></no> | Access Group selected or available>                                                                                           | Clear             |                          |             | License Tracking          |
|      |                                               |        |                                  | Delete                                                                                                    | iser's Windows account, if existing.                                                                                          |                   |                          |             | Open Fault Reports        |
|      |                                               |        |                                  | Delete                                                                                                    | iser from this Domino Directory immediately.                                                                                  |                   |                          |             | Set DB2 User Name         |
|      |                                               |        |                                  | The Admi                                                                                                    | istration Process will create Approve Mail File Deletion requests for all                                                     | replicas of these |                          |             | Formation Conshilition    |
|      |                                               |        |                                  | users' ma                                                                                                    | ties.                                                                                                    |                   |                          |             | 20 capabilities           |
|      |                                               |        |                                  | -36                                                                                                    |                                                                                                    |                   |                          |             | y 🔟 Groups                |
|      |                                               |        |                                  |                                                                                                    |                                                                                                    |                   |                          |             | ) 🔟 ID Vaults             |
|      |                                               |        |                                  |                                                                                                    |                                                                                                    |                   |                          |             |                           |
|      |                                               |        |                                  |                                                                                                    |                                                                                                    |                   |                          |             |                           |
|      |                                               |        |                                  |                                                                                                    |                                                                                                    |                   |                          |             |                           |
|      |                                               |        |                                  |                                                                                                    |                                                                                                    |                   |                          |             |                           |
|      |                                               |        |                                  |                                                                                                    |                                                                                                    |                   |                          |             |                           |
|      |                                               |        |                                  |                                                                                                    |                                                                                                    |                   |                          |             |                           |
|      |                                               |        |                                  |                                                                                                    |                                                                                                    |                   |                          |             |                           |
|      |                                               |        |                                  |                                                                                                    |                                                                                                    |                   |                          |             |                           |
|      |                                               |        |                                  |                                                                                                    |                                                                                                    |                   |                          |             |                           |
|      |                                               |        |                                  |                                                                                                    |                                                                                                    |                   |                          |             |                           |
|      |                                               |        |                                  |                                                                                                    |                                                                                                    |                   |                          |             |                           |
|      |                                               |        |                                  |                                                                                                    |                                                                                                    |                   |                          |             |                           |
|      |                                               | 1      |                                  |                                                                                                    |                                                                                                    |                   |                          | (*)         |                           |
| _    |                                               | 1014   |                                  |                                                                                                    |                                                                                                    |                   | 100.0                    | December 1  |                           |

### Figure 55. Delete Person window

- 5. From the Domino console, run the command "tell adminp process new", just as we did when renaming a user in Section 5.3.
- 6. Now you must go into the Administration database to complete the delete process. In the Domino Administrator, select the Files tab, and double-click Admin4.nsf in the list of databases (recall figure 49).
- 7. Select the Pending by Server view, and open the sub-view of the user's home server. Select the user you want to approve to delete the mail database, and then click the Approve selected Requests button (see figure 56).

### Figure 56. Pending by Server view

| Administration Requests - Pending Adm                                                                                                    | inistra   | itor Approval\l   | By Server - IBM Domino Administrat | or     |            |                           |                     |                |
|----------------------------------------------------------------------------------------------------|-----------|-------------------|------------------------------------|--------|------------|---------------------------|---------------------|----------------|
| File Edit View Create Actions Help                                                                                                    |           |                   |                                    |        |            |                           |                     |                |
| 2786890 + - + - =                                                                                                    | AQ        | . 😑               |                                    |        |            |                           |                     |                |
|                                                                                                    |           |                   |                                    |        |            |                           |                     |                |
| IBMUS Domain - OCEAN/SHARK                                                                                                    | tration R | equests - Pendi ' | ×                                  |        |            |                           |                     |                |
| Administration Requests                                                                                                    | App       | rove Selected     | Requests 2 Help                    |        |            |                           |                     |                |
| Auministration Requests                                                                                                    | LIPP      |                   | tictocoto (Ticto                   |        |            |                           |                     |                |
| Administrative Attention Require                                                                                                    | Q         | Sched.<br>Type    | Action                             | Reques | ster       | Action performed on       |                     |                |
| Pending Administrator Approval                                                                                                    |           | VOCEAN/SHA        | ARK                                |        |            |                           |                     |                |
| Pending by Age                                                                                                    |           | Approval          | request pending today              |        |            |                           |                     |                |
| Pending by Server                                                                                                    | ~         | 27                | Approve Mail File Deletion         | Leonar | do W Calda | as Debby White/SALE/SHARK |                     |                |
| All Activity by Server                                                                                                    |           |                   |                                    |        |            |                           |                     |                |
| All Errors by Date                                                                                                    |           |                   |                                    |        |            |                           |                     |                |
| All Errors by Server                                                                                                    |           |                   |                                    |        |            |                           |                     |                |
| All Requests by Action                                                                                                    |           |                   |                                    |        |            |                           |                     |                |
| All Requests by Name                                                                                                    |           |                   |                                    |        |            |                           |                     |                |
| All Requests by Server                                                                                                    |           |                   |                                    |        |            |                           |                     |                |
| All Requests by Time Initiated                                                                                                    |           |                   |                                    |        |            |                           |                     |                |
| Certify New Key Requests                                                                                                    |           |                   |                                    |        |            |                           |                     |                |
| Cross Domain                                                                                                    | 0         |                   |                                    |        |            |                           |                     |                |
| Certification Authority Requests                                                                                                    | 5         |                   |                                    |        |            |                           |                     |                |
| Revocation Requests                                                                                                    | 1         |                   |                                    |        |            |                           |                     |                |
| Enrollment Requests                                                                                                    | 1         |                   |                                    |        |            |                           |                     |                |
| Configuration Updates                                                                                                    |           |                   |                                    |        |            |                           |                     |                |
| Recovery Information opdate                                                                                                    |           |                   |                                    |        |            |                           |                     |                |
| 11011110010101010101010100101101101                                                                                                    | 0         |                   |                                    |        |            |                           |                     |                |
|                                                                                                    |           |                   |                                    |        |            |                           |                     |                |
| 101011011001011011011010101010100100100                                                                                                    |           |                   |                                    |        |            |                           |                     |                |
| AND ADDRESS OF A DECK OF A DECK OF A |           |                   |                                    |        |            |                           |                     |                |
| Long which had a substantion to have been                                                                                                    |           |                   |                                    |        |            |                           |                     |                |
| and the second second sec                                                                                                    |           |                   |                                    |        |            |                           |                     |                |
|                                                                                                    |           |                   |                                    |        |            |                           |                     |                |
| and the second second                                                                                                    |           |                   |                                    |        |            |                           |                     |                |
| the second for                                                                                                    |           |                   |                                    |        |            |                           |                     |                |
|                                                                                                    |           |                   |                                    |        |            |                           |                     |                |
| Contraction American                                                                                                    |           |                   |                                    |        |            |                           |                     |                |
| The second with a second second                                                                                                    |           |                   |                                    |        |            |                           |                     |                |
| Contraction and Southern Propagation                                                                                                    |           |                   |                                    |        |            |                           |                     |                |
|                                                                                                    |           |                   |                                    |        |            |                           |                     |                |
| Contraction and the second states of the second                                                                                                    |           |                   |                                    |        |            |                           |                     |                |
|                                                                                                    |           |                   |                                    |        |            |                           |                     |                |
|                                                                                                    |           |                   |                                    |        |            |                           |                     |                |
| Administration Requests                                                                                                    |           |                   |                                    |        |            |                           |                     |                |
| Administration Requests                                                                                                    |           |                   |                                    |        |            |                           |                     |                |
| 1 document selected                                                                                                    |           |                   |                                    |        |            | ▲) ( <del>~</del>         | A CA A Disconnected | • Online • 🤣 • |

8. Verify you've selected the correct user's mail database to delete. We recommend waiting for AdminP to delete the user's mail database when it runs at 12:00 AM (by default). (Remember that the user cannot access the server anymore after Step 4 above is done.)

### 5.5 Setting quotas

You can control the size of users' mail databases by setting quotas. (For more information, refer to the Domino Administrator Help and search for the topic "Database size quotas".) To do this:

1. Open the Domino Administrator, select the Files tab, and select the Mail view from the left-hand pane (see figure 57). Highlight the user's mail database for which you want set the quota.

### Figure 57. Mail databases view

| IBMUS Domain - OCEAN/SHARK -            | IBM Domino Administrator                                                                                                    | - 5 🔀 |
|-----------------------------------------|----------------------------------------------------------------------------------------------------|-------|
| File Edit Administration Files Help     |                                                                                                    |       |
| 6 8 9 9                                 |                                                                                                    |       |
|                                         |                                                                                                    |       |
|                                         |                                                                                                    |       |
| BMUS Domain - OCEAN/SHARK               |                                                                                                    |       |
| People & Groups Hes Server              | Messaging   Keplication   Configuration                                                                                                    |       |
| Server: OCEAN/SHARK<br>Release 8.5 on W | C Show me: Databases only All Tools                                                                                                    |       |
| C:\Lotus\Domino\data                    | Title ♦ Filename ♦ Physical Path ♦ File Format ♦ Logical Size ♦ Physical Size ♦ Quota ♦ Warning ♦ File Torisk Space                          |       |
| 🕋 🦛 drc                                 | Fabiana Caldas fcaldas.nsf C:\Lotus\Domino\ R8 (48:0) 252,427,968 No limit 0                                                                 |       |
| etc                                     | Max reste 2     mteste4.nsr     C:LotusUp0minov R6 (43:0)     11 706 480     11 706 480     No limit     0     Li 706 480     No limit     0 |       |
| 2 gthome                                | Shark Admin sadmin.nsf C: Votus Domino V R8 (48:0) 19,136,512 19,136,512 No limit 0                                                          |       |
| i help                                  |                                                                                                    |       |
| iNotes                                  | y we bez Groups                                                                                                    |       |
|                                         |                                                                                                    |       |
| meval                                   |                                                                                                    |       |
| i Users                                 |                                                                                                    |       |
| W32                                     |                                                                                                    |       |
| (acaion (a)                             |                                                                                                    |       |
|                                         |                                                                                                    |       |
|                                         |                                                                                                    |       |
|                                         |                                                                                                    |       |
|                                         |                                                                                                    |       |
|                                         |                                                                                                    |       |
|                                         |                                                                                                    |       |
|                                         |                                                                                                    |       |
|                                         |                                                                                                    |       |
|                                         |                                                                                                    |       |
|                                         |                                                                                                    |       |
|                                         |                                                                                                    |       |
|                                         |                                                                                                    |       |
|                                         |                                                                                                    |       |
|                                         |                                                                                                    |       |
|                                         |                                                                                                    |       |
|                                         |                                                                                                    |       |
|                                         |                                                                                                    |       |
|                                         |                                                                                                    |       |
|                                         |                                                                                                    |       |
|                                         |                                                                                                    |       |
|                                         |                                                                                                    |       |
|                                         |                                                                                                    |       |
|                                         |                                                                                                    |       |
|                                         |                                                                                                    |       |
|                                         |                                                                                                    |       |
|                                         |                                                                                                    |       |
|                                         | 1 file(s) selected 11 MB (11,796,480 bytes)                                                                                                  |       |
| Found 131 files on OCEAN/SHARK          | A CA A A Disconnected A Online                                                                                                    | A 📑 A |

2. Right-click on the user's database (here, Mike Black's) and select the Quotas option from the drop-down list (see figure 58).

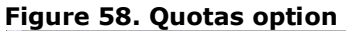

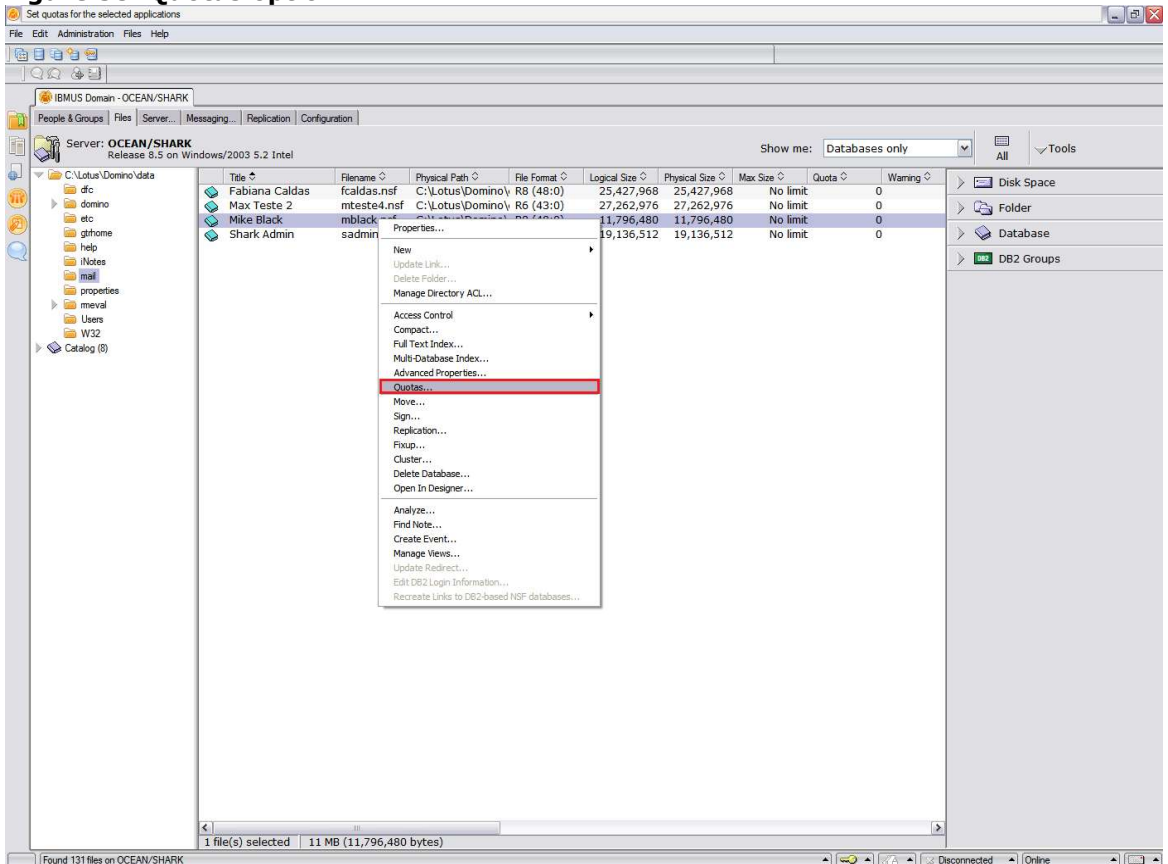

- 3. In the Set Quotas window, select the user's mail database, and select the options "Set database quota to" and "Set warning threshold to" (see figure 59). In this example, we set the quota at 250 MB.
- 4. It's recommended to set an alert to the user, to let him know when the database is about to reach the limit of the quota. To do that, you need set a value for the "Set warning threshold to" option. We recommend setting the value at about 90% or less of the quota limit.
- 5. To complete the process, click OK.

#### Figure 59. Set Quotas window

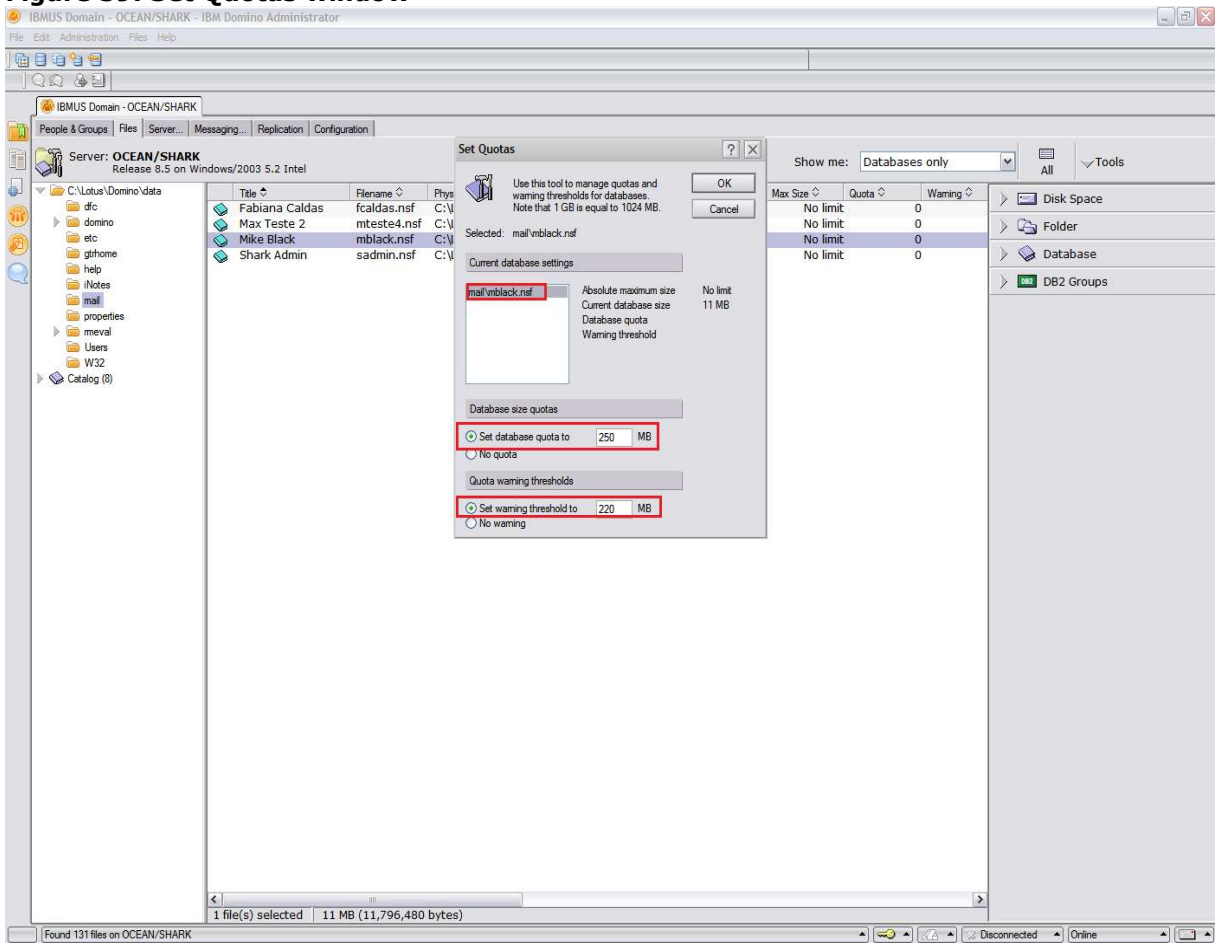

## 5.6 Creating a new mail file

If a user's database gets damaged (corrupted) and maintenance steps (see Section 6) cannot recover it, then you can create a new mail file. To do this:

1. Open the Domino Administrator and select File > Application > New from the top menu (see figure 60). Note that you can perform this task using the Notes client, but you must log in as a user who has Administrator rights.

| 8    | create a new Notes appl | cation        |            |                   |              |      |               |        |                         |     |                            |                  |             |                           |
|------|-------------------------|---------------|------------|-------------------|--------------|------|---------------|--------|-------------------------|-----|----------------------------|------------------|-------------|---------------------------|
| File | Edit View Create        | Actions Admir | histration | People Help       |              |      |               |        |                         |     |                            |                  |             |                           |
| Op   | ben                     | Enter         |            | B A Q E           |              |      |               |        |                         |     |                            |                  |             |                           |
| 0    | ben Server              |               |            |                   |              |      |               |        |                         |     |                            |                  |             |                           |
| d    | ose                     | Ctrl+W        | h          |                   |              |      |               |        |                         |     |                            |                  |             |                           |
| Do   | ocument Properties      |               |            | 10.0.0            | 10.0         | 1    |               |        |                         |     |                            |                  |             |                           |
| A    | plication               |               | Prope      | d   Neblication   | 1 Conhourati | xn   |               |        |                         |     |                            |                  |             |                           |
| Re   | eplication              | •             | Acces      | s Control         |              |      |               |        |                         |     |                            |                  |             | Tools                     |
| M    | obile                   | ٠             | Make       | Available Offline |              |      |               |        |                         |     |                            |                  |             | 1.                        |
| In   | stant Messaging         |               | Open.      |                   | Ctrl+O       | rsor | Delete Person | Copy t | o Personal Address Bool | k . | Send Upgrade Notifications | 🖉 Open Mail File | e Chat 🕶    | → Â People                |
| Im   | port Contacts           |               | New        | ÷                 | Ctrl+N       |      | Telephone     |        | Company 🔿               | -   | E-Mail                     |                  | Mail Server | Register                  |
| Ex   | port Contacts           | CHLIP         | New C      | Copy              |              |      | relephone     |        | company                 |     | Shark Admin/SHARK@SHARK    |                  | OCEAN/SHAF  | Move to Another Server    |
| Pa   | ide Setup               | Curter        | Publish    | h                 |              |      |               |        |                         |     | Mike Black/MARKETING/SHARK | (@SHARK          | OCEAN/SHAF  | Rename                    |
| Pr   | eferences               | •             | Delete     | i                 |              | 9    |               |        |                         |     | Fabiana Caldas/SHARK@SHAF  | RK               | OCEAN/SHAF  | Delete                    |
| Se   | curity                  | ۲             | Archiv     | ·c                |              |      |               |        |                         |     |                            |                  |             | Reportific                |
| C    | ose All Open Window Ta  | bs            | Refre      | sh Design         |              | 1    |               |        |                         |     |                            |                  |             | Sot Internet Address      |
| Ex   | it Administrator        |               | Design     | n Svnopsis        |              |      |               |        |                         |     |                            |                  |             | Velidete Tetereet Address |
|      |                         |               | T          | i o fridpoloriti  |              |      |               |        |                         |     |                            |                  |             | Validate Internet Address |
|      |                         |               |            |                   |              |      |               |        |                         |     |                            |                  |             | Koaming                   |
|      |                         |               |            |                   |              |      |               |        |                         |     |                            |                  |             | Assign Policy             |
|      |                         |               |            |                   |              |      |               |        |                         |     |                            |                  |             | Create Replica(s)         |
|      |                         |               |            |                   |              |      |               |        |                         |     |                            |                  |             | Find User(s)              |
|      |                         |               |            |                   |              |      |               |        |                         |     |                            |                  |             | Policy Synopsis           |
|      |                         |               |            |                   |              |      |               |        |                         |     |                            |                  |             | Upgrade                   |
|      |                         |               |            |                   |              |      |               |        |                         |     |                            |                  |             | License Tracking          |
|      |                         |               |            |                   |              |      |               |        |                         |     |                            |                  |             | Open Fault Reports        |
|      |                         |               |            |                   |              |      |               |        |                         |     |                            |                  |             | Set DB2 User Name         |
|      |                         |               |            |                   |              |      |               |        |                         |     |                            |                  |             | Validate DB2 User Names   |
|      |                         |               |            |                   |              |      |               |        |                         |     |                            |                  |             | Encryption Capabilities   |
|      |                         |               |            |                   |              |      |               |        |                         |     |                            |                  |             | ) 🔐 Groups                |
|      |                         |               |            |                   |              |      |               |        |                         |     |                            |                  |             | ) 📓 ID Vaults             |
|      |                         |               |            |                   |              |      |               |        |                         |     |                            |                  |             | - <b>-</b>                |
|      |                         |               |            |                   |              |      |               |        |                         |     |                            |                  |             |                           |
|      |                         |               |            |                   |              |      |               |        |                         |     |                            |                  |             |                           |
|      |                         |               |            |                   |              |      |               |        |                         |     |                            |                  |             |                           |
|      |                         |               |            |                   |              |      |               |        |                         |     |                            |                  |             |                           |
|      |                         |               |            |                   |              |      |               |        |                         |     |                            |                  |             |                           |
|      |                         |               |            |                   |              |      |               |        |                         |     |                            |                  |             |                           |
|      |                         |               |            |                   |              |      |               |        |                         |     |                            |                  |             |                           |
|      |                         |               |            |                   |              |      |               |        |                         |     |                            |                  |             |                           |
|      |                         |               |            |                   |              |      |               |        |                         |     |                            |                  |             |                           |
|      |                         |               |            |                   |              |      |               |        |                         |     |                            |                  |             |                           |
|      |                         |               |            |                   |              |      |               |        |                         |     |                            |                  |             |                           |
|      |                         |               |            |                   |              |      |               |        |                         |     |                            |                  |             |                           |
|      |                         |               |            |                   |              |      |               |        |                         |     |                            |                  |             |                           |
| . 1  | <                       | 1             | > < 11     |                   |              |      |               |        |                         |     |                            |                  | >           |                           |
|      | 16                      |               |            |                   |              | _    |               |        |                         | _   |                            | <u></u>          | D           |                           |

### Figure 60. Create a new Notes application

- 2. In the top portion of the New Application window, set the following fields (see figure 61):
  - Server: The home server of the user for whom you want to create the new mail database.
  - Title: The description of the database.
  - File name: The name of the mail database. Make sure you type "mail\" before the name of mail database, the default folder for mail databases.
- 3. In the lower portion of this window, set the Server field as the home server of the user, and then select Mail(R8.5) for the Template. Click OK, to complete this step.

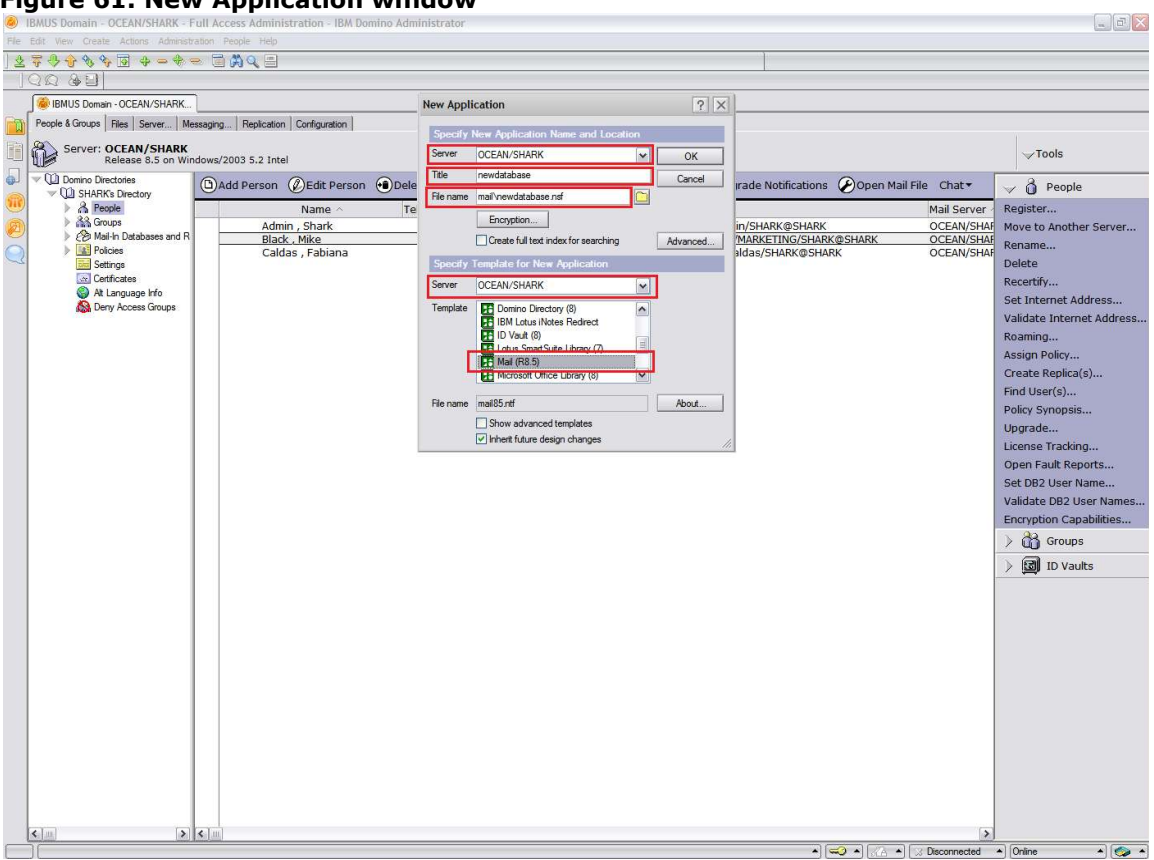

#### Figure 61. New Application window

4. From the Files tab, open the new mail database by double-clicking on it from the Mail databases view (see figure 62).

| Administration Files Help       |                          |             |                  |               |                |                 |              |            |          |        |           |
|---------------------------------|--------------------------|-------------|------------------|---------------|----------------|-----------------|--------------|------------|----------|--------|-----------|
| 999                             |                          |             |                  |               |                |                 |              |            |          |        |           |
| 6 A BI                          |                          |             |                  |               |                |                 |              |            |          |        |           |
|                                 |                          |             |                  |               |                |                 |              |            |          |        |           |
| BMUS Domain - OCEAN/SHARK       |                          |             |                  |               |                |                 |              |            |          |        |           |
| ople & Groups Files Server Mess | aging Replication Config | guration    |                  |               |                |                 |              |            |          |        |           |
| Server: OCEAN/SHARK             |                          |             |                  |               |                |                 |              | Terror and |          |        |           |
| Release 8.5 on Windo            | ows/2003 5.2 Intel       |             |                  |               |                |                 | Show me:     | Databases  | only     | A      | Tools     |
| C:\Lotus\Domino\data            | Title 🗢                  | Elename 🗘   | Physical Path Q  | Elle Format O | Logical Size Q | Physical Size Q | Max Size C ( | Qunta Q    | Waming Q |        |           |
| 🧰 dfc 🛛 📢                       | 💊 Fabiana Caldas         | fcaldas.nsf | C:\Lotus\Domino\ | R8 (48:0)     | 25,427,968     | 25,427,968      | No limit     | 0          |          | > 🖾 U  | isk space |
| 🕨 🚞 domino 🛛 🔹                  | Max Teste 2              | mteste4.nsf | C:\Lotus\Domino\ | R6 (43:0)     | 27,262,976     | 27,262,976      | No limit     | 0          | S        | > Ca F | older     |
| etc _                           | 🚫 Mike Black             | mblack.nsf  | C:\Lotus\Domino\ | R8 (48:0)     | 12,058,624     | 12,058,624      | No limit     | 250 MB     | 220 1    |        |           |
| gtrhome                         | 💊 newdatabase            | newdatabas  | C:\Lotus\Domino\ | R8 (48:0)     | 25,165,824     | 25,165,824      | No limit     | 0          |          | > 😒 D  | atabase   |
| inelp (Notes                    | Shark Admin              | sadmin.nst  | C:\Lotus\Domino\ | R8 (48:0)     | 19,136,512     | 19,136,512      | Nolimit      | 0          |          | ) 💷 D  | B2 Groups |
| mail                            |                          |             |                  |               |                |                 |              |            |          | /      |           |
| properties                      |                          |             |                  |               |                |                 |              |            |          |        |           |
| 🕨 🧰 meval                       |                          |             |                  |               |                |                 |              |            |          |        |           |
| Contract Users                  |                          |             |                  |               |                |                 |              |            |          |        |           |
| 📄 W32                           |                          |             |                  |               |                |                 |              |            |          |        |           |
| Catalog (8)                     |                          |             |                  |               |                |                 |              |            |          |        |           |
|                                 |                          |             |                  |               |                |                 |              |            |          |        |           |
|                                 |                          |             |                  |               |                |                 |              |            |          |        |           |
|                                 |                          |             |                  |               |                |                 |              |            |          |        |           |
|                                 |                          |             |                  |               |                |                 |              |            |          |        |           |
|                                 |                          |             |                  |               |                |                 |              |            |          |        |           |
|                                 |                          |             |                  |               |                |                 |              |            |          |        |           |
|                                 |                          |             |                  |               |                |                 |              |            |          |        |           |
|                                 |                          |             |                  |               |                |                 |              |            |          |        |           |
|                                 |                          |             |                  |               |                |                 |              |            |          |        |           |
|                                 |                          |             |                  |               |                |                 |              |            |          |        |           |
|                                 |                          |             |                  |               |                |                 |              |            |          |        |           |
|                                 |                          |             |                  |               |                |                 |              |            |          |        |           |
|                                 |                          |             |                  |               |                |                 |              |            |          |        |           |
|                                 |                          |             |                  |               |                |                 |              |            |          |        |           |
|                                 |                          |             |                  |               |                |                 |              |            |          |        |           |
|                                 |                          |             |                  |               |                |                 |              |            |          |        |           |
|                                 |                          |             |                  |               |                |                 |              |            |          |        |           |
|                                 |                          |             |                  |               |                |                 |              |            |          |        |           |
|                                 |                          |             |                  |               |                |                 |              |            |          |        |           |
|                                 |                          |             |                  |               |                |                 |              |            |          |        |           |
|                                 |                          |             |                  |               |                |                 |              |            |          |        |           |
|                                 |                          |             |                  |               |                |                 |              |            |          |        |           |
|                                 |                          |             |                  |               |                |                 |              |            |          |        |           |
|                                 |                          |             |                  |               |                |                 |              |            |          |        |           |
|                                 |                          |             |                  |               |                |                 |              |            |          |        |           |
|                                 |                          |             |                  |               |                |                 |              |            |          |        |           |
|                                 |                          |             |                  |               |                |                 |              |            |          |        |           |
|                                 |                          |             |                  |               |                |                 |              |            |          |        |           |
|                                 |                          |             |                  |               |                |                 |              |            |          |        |           |
|                                 |                          |             |                  |               |                |                 |              |            |          |        |           |
|                                 |                          |             |                  |               |                |                 |              |            |          |        |           |

### Figure 62. Open the new database

- 5. When you open the new mail database, the Owner Value Not Set window will display, with the warning "Please set owner value in Mail File preferences." Just click OK.
- 6. Press the ESC key and then, in the mail database, click the More button at the top; select the Preferences option (see figure 63).

### Figure 63. Select Preferences

| ewdatabase - Inbox - Full Ac       | cess Administration - IBM D | lomino Administrator               |                             |                         | _ 2 🛛         |
|------------------------------------|-----------------------------|------------------------------------|-----------------------------|-------------------------|---------------|
| File Edit View Create Actions Help |                             |                                    |                             |                         |               |
| 27468804-                          | * = = # 4                   |                                    |                             |                         |               |
|                                    |                             | 8                                  |                             |                         |               |
| BMUS Domain - OCEAN/SHA            | RK                          |                                    |                             |                         |               |
| 🚨 🕲 Mail 🛪 📃                       | 🖄 New Message 🛛 🚑 Rej       | ply 🔹 Reply to All 👻 📑 Forward 👻 👔 | 🛛 🕈 🏱 🕆 🗍 🔍 🕶 More 🕶 🚱      | 🗹 View All              | J View Unread |
|                                    | V Sender A                  | Subject ^                          | Preferences                 | Date ~                  | Size v 🔨 v    |
| 🔓 🚵 Inbox                          |                             |                                    |                             |                         |               |
| 💮 📝 Drafts                         |                             |                                    | Add Sender to Contacts      |                         |               |
| Sent 🖉                             |                             |                                    | Block Mail from Sender      |                         |               |
| Follow Up                          |                             |                                    | Schedule a Meeting          |                         |               |
| All Documents                      |                             |                                    | New Message with Stationery |                         |               |
| Trash                              |                             |                                    | Mail Rules                  |                         |               |
| Chat History                       |                             |                                    |                             |                         |               |
| 🗉 🥫 Views                          |                             |                                    |                             |                         |               |
| 🕀 🚞 Folders                        |                             |                                    |                             |                         |               |
| 🖲 🛃 Archive                        |                             |                                    |                             |                         |               |
| 🗷 🍓 Tools                          |                             |                                    |                             |                         |               |
|                                    |                             |                                    |                             |                         |               |
|                                    |                             |                                    |                             |                         |               |
|                                    |                             |                                    |                             |                         |               |
|                                    |                             |                                    |                             |                         |               |
|                                    |                             |                                    |                             |                         |               |
|                                    |                             |                                    |                             |                         |               |
|                                    |                             |                                    |                             |                         |               |
|                                    |                             |                                    |                             |                         |               |
|                                    |                             |                                    |                             |                         |               |
|                                    |                             |                                    |                             |                         |               |
|                                    |                             |                                    |                             |                         |               |
|                                    |                             |                                    |                             |                         |               |
|                                    |                             |                                    |                             |                         |               |
|                                    |                             |                                    |                             |                         |               |
|                                    |                             |                                    |                             |                         |               |
|                                    |                             |                                    |                             |                         |               |
|                                    |                             |                                    |                             |                         |               |
|                                    |                             |                                    |                             |                         |               |
|                                    |                             |                                    |                             |                         |               |
|                                    |                             |                                    |                             |                         |               |
| Follow Up -                        |                             |                                    |                             |                         |               |
| on OCEAN/SHARK                     |                             |                                    | Preview 🔺                   |                         |               |
|                                    |                             |                                    | •                           | A Sisconnected A Online | • 🧔 •         |

7. In the Preferences window, select the Mail tab, then Basics, and then click the Change button (see figure 64).

| Figure 64. Prefere                     | ences window                                                      |                      |
|----------------------------------------|-------------------------------------------------------------------|----------------------|
| 🤌 newdatabase - Inbox - IBM Domino Adm | inistrator                                                        |                      |
| File Edit View Create Actions Help     |                                                                   |                      |
| 270000                                 | ) 為Q 🔤                                                            |                      |
| <u> </u> ଦୁଇ ଛାଇ                       |                                                                   |                      |
| SHARK Domain - OCEAN/SHARK             | ewdatabase - Inbox X                                              |                      |
|                                        |                                                                   | View All View Upread |
|                                        | Preferences ? X                                                   |                      |
|                                        | Sender A                                                          | Date Y Size Y A Y    |
| Inbox                                  | Mail Calendar & To Do Access & Delegation OK                      |                      |
| Drafts                                 | Basics Letterhead Signature Follow Up Attention Indicators Cancel |                      |
| Sent                                   |                                                                   |                      |
| P Follow Up                            | Owner: Shark Admin/SHARK Change                                   |                      |
| All Documents                          | Mail security preferences                                         |                      |
| 20 Junk                                | Outoping Mail Checking                                            |                      |
| Trash                                  | Spell-check messages before sending                               |                      |
| Chat History                           | Warn me about blank message subjects                              |                      |
| Views                                  |                                                                   |                      |
| 🗄 🧰 Folders                            | View and Folder Management                                        |                      |
| 🗄 📸 Archive                            | Allow others to recall mail sent to me                            |                      |
| 🗄 🦗 Tools                              | When I delete a collapsed conversation:                           |                      |
|                                        | Ask me                                                            |                      |
|                                        | When I delete any document in the Sent view:                      |                      |
|                                        | Ask me 🗸                                                          |                      |
|                                        |                                                                   |                      |
|                                        | When I delete a calendar document from any Mail view or tolder:   |                      |
|                                        |                                                                   |                      |
|                                        | Delete documents in my Trash folder after 48 hours                |                      |
|                                        |                                                                   |                      |
|                                        |                                                                   |                      |
|                                        |                                                                   |                      |
|                                        |                                                                   |                      |
|                                        |                                                                   |                      |
|                                        |                                                                   |                      |
|                                        |                                                                   |                      |
|                                        |                                                                   |                      |
|                                        |                                                                   |                      |
|                                        |                                                                   |                      |
|                                        |                                                                   |                      |
|                                        |                                                                   |                      |
|                                        |                                                                   |                      |
|                                        |                                                                   |                      |
|                                        |                                                                   |                      |
| Follow Up •                            |                                                                   |                      |
| on OCEAN/SHARK                         | Preview 🔺                                                         |                      |
|                                        |                                                                   |                      |

- 8. The Owner Name Change window will display with a warning message; just click the Yes button.
- 9. In the Directory field of the Select Name window, select the Domino Directory (Names.nsf) the user will use for this new mail database, select the user (here, Mike Black), and click OK (see figure 65).
- 10.When you're returned to the previous screen, just confirm that you selected the correct user, and then click OK.

| SHARK Donain - OCENUSHARK. Investablase kbox X      Mail      New Message     Preferences     Select Name     Preferences     Select Name     Select Name     Select Namm | Edit View Greate Actions Help                                                                                                    | mminasi uku                                                                                                    |                                            |
|----------------------------------------------------------------------------------------------------|----------------------------------------------------------------------------------------------------|----------------------------------------------------------------------------------------------------|--------------------------------------------|
| Additional and a constraint from any Mail view or folder:     Add to Certacts     Add to Certacts     | 7 · · · · · · · · · · · · · · · · · · ·                                                                                                    |                                                                                                    |                                            |
| SAMAK Coman - OCEMUSHAK. Intervidedade - Hox X      Mail      New Message     Preferences     Sect Name     Oxoo En dectory. Ben type al or pat of the name.     Oxoo     Torifs     Sect     Mail Calende     Oxoo:     Decte     Dectory     SHARK Deceary     Oxoo     Decte     Dectory     SHARK Deceary     Oxoo     Decte     Dectory     Decte     Dectory     Dectory     De | 0080                                                                                                    |                                                                                                    |                                            |
| Mail       New Message       Preference:       Select Name       Image: Control of the selectory.       Image: Control of the selectory.                                                                                                    | SHARK Domain - OCEAN/SHARK                                                                                                    | newdatabase - Inbox X                                                                                                    |                                            |
|                                                                                                    | Image: SHARK Domain - OCEAN/SHARK         Image: SHARK Domain - OCEAN/SHARK         Image: Shark Domain - OCEAN/SHARK         Image: Shark Domain - OCEAN/SHARK | rewdatabase - Intox x         w Message         Preferences         Select Name         Sender ^         Mail Calenda         Orose the directory, then type all or part of the name.         Basics         Basics         Basics         Owner:         Shark A         Preferences         Select Name         Outgoing Mail         Select Name         Outgoing Mail         Select Name         View and Fold         Caldas, Fabiana         Select Name         Uctors Notes/Domino Fault Reports         Use Outsources/Domino Fault Reports         Use Outsources/Domino Fault Reports         Unitsolves/Domino Fault Reports         Unitsolves/Domino Fault Reports         Unitsolves/Domino Fault Reports         Unitsolves/Domino Fault Reports         When I delete a         Ask me         When I delete a         Ask me         Unitsolves/Domine Smart Upgrade Tracking Report         View and Fold         OK         Cancel         When I delete a         Ask me         Unitso remove or delete         De | View All    View Unr     Date    Size    ∧ |

# Figure 65. Select Name window

- 11.Now select File > Application > Access Control, from Domino Administrator's top menu (recall figure 60).
- 12. In the Access Control List (ACL) window, click the Add button (see figure 66).

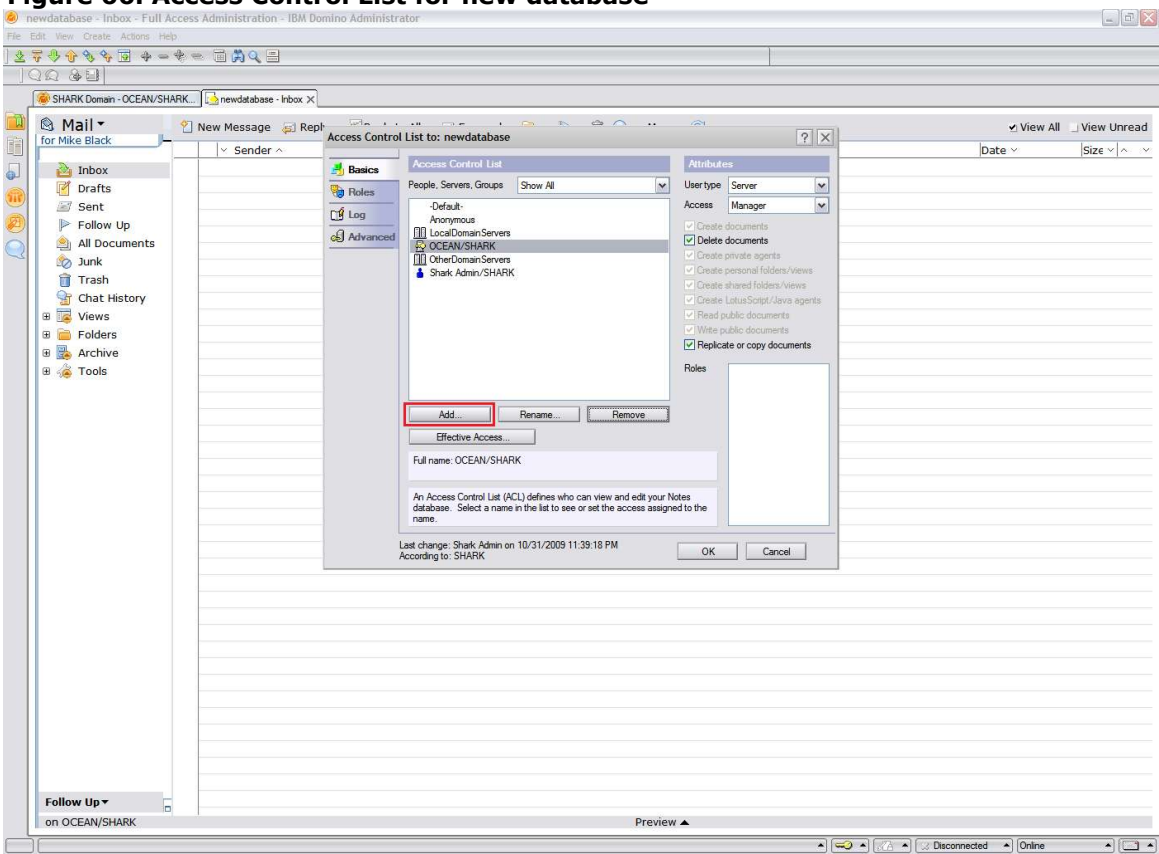

Figure 66. Access Control List for new database

13.In the Directory field of the Select Names window, select the Domino Directory (Names.nsf) the user will use for his new mail database, select the user, and then click the Add button (see figure 67). Click OK, to complete this step.

| dit View Create Actions Help                                                                                                    |                                         |                                                                                                    |                          |
|----------------------------------------------------------------------------------------------------|-----------------------------------------|----------------------------------------------------------------------------------------------------|--------------------------|
| <del>; - + - +</del>                                                                                                    | - 1 🛱 🔍 🗉                               |                                                                                                    |                          |
| 10 8 8                                                                                                    |                                         |                                                                                                    |                          |
| 🍓 SHARK Domain - OCEAN/SHARK                                                                                                    | 🔂 newdatabase - Inbox 🗙                 |                                                                                                    |                          |
| SHARK Doman-OCEAN/SHARK  Mail  Mail  Torafts Sent Follow Up All Documents Junk Trash Chat History Chat History Folders Folders Folder | Demendatabase - Inbox X     New Message | Select Names  Select Names  Choose the directory, then type all or part of the name.  Predory:  Hid names stating with:  Names  Administration Requests  Administration Requests  Administration  Ful name  Ful name  Ful name  Ful name  An Access Control List (ACL) defres who can view and edit your Votes  Administration Requests  An Access control List (ACL) defres who can view and edit your Votes  Administration Requests  Administration Requests  Administration Requests  Ful name  Ful name  Ful name  Ful name  Ful name  Ful name  Ful name  Ful name  Ful name  Ful name  Ful name  Ful name  Ful name  Ful name  Ful name  Ful name  Ful name  Ful name Ful name Ful name Ful | v View All ☐ View Unread |
|                                                                                                    |                                         |                                                                                                    |                          |
| Follow Up •                                                                                                    |                                         |                                                                                                    |                          |
| OCEAN/CUADY                                                                                                    | 4                                       |                                                                                                    |                          |

### Figure 67. Select Names window

14.Set the ACL level; in this example (see figure 68), the user has the default level of access (Editor), though sometimes users may need a higher level, for example, Manager. Click OK.

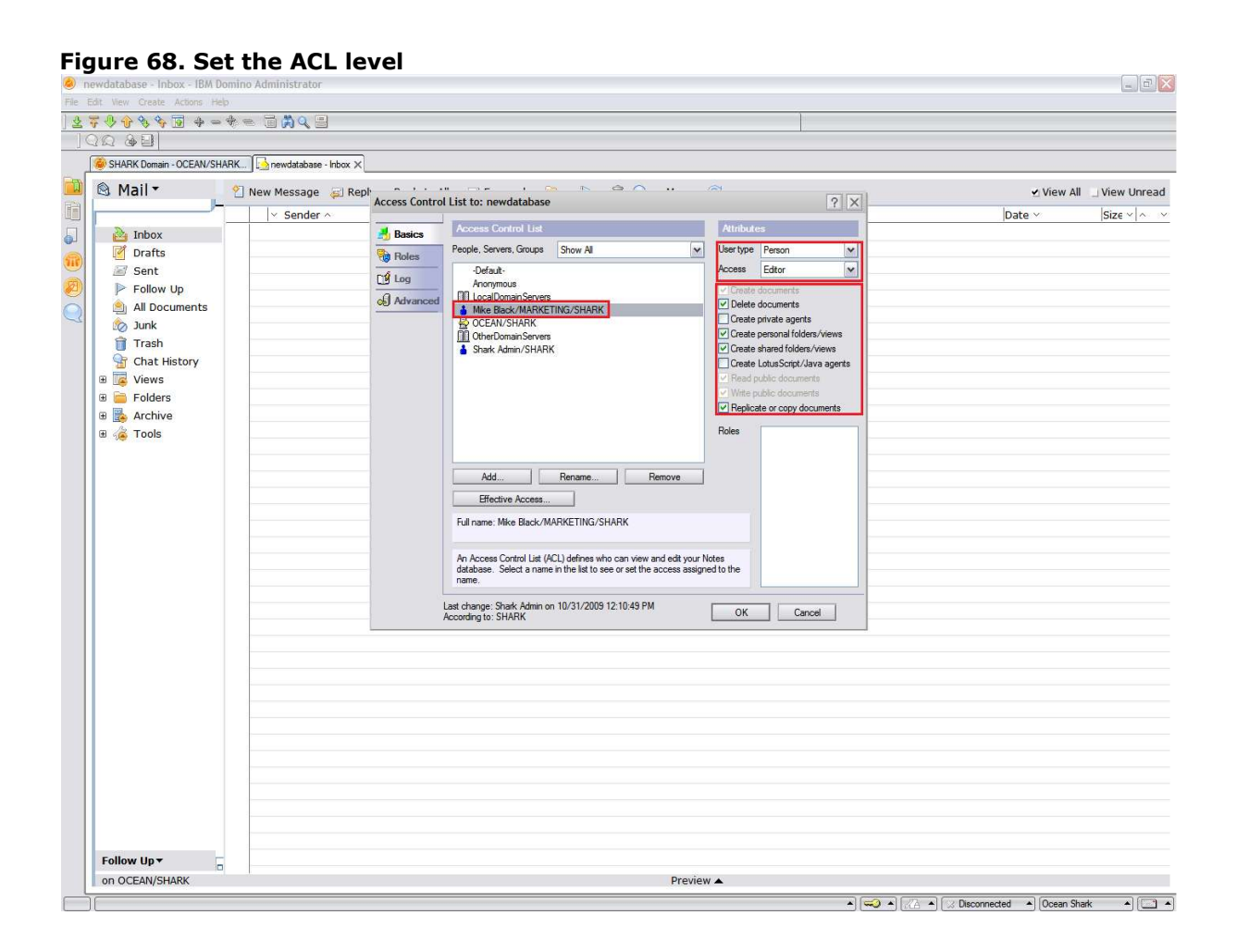

15.Open (double-click) the user's Person document from the People view (see figure 69).

| SHARK Domain - OCEAN/SHARK - I            | BM Domino Admii    | nistrator                |               |                               |                                        |                 | _ D 🔀                     |
|-------------------------------------------|--------------------|--------------------------|---------------|-------------------------------|----------------------------------------|-----------------|---------------------------|
| ile Edit View Create Actions Administr    | ation People Help  |                          |               |                               |                                        |                 |                           |
| 2700000000000000                          | ■ □ A Q □          |                          |               |                               |                                        |                 |                           |
| <u> </u> QQ & B                           | _                  |                          |               |                               |                                        |                 |                           |
| SHARK Domain - OCEAN/SHARK                |                    |                          |               |                               |                                        |                 |                           |
| People & Groups Files Server Me           | ssaging Replicatio | n Configuration          |               |                               |                                        |                 |                           |
| Server: OCEAN/SHARK<br>Release 8.5 on Win | dows/2003 5.2 Int  | el                       |               |                               |                                        |                 | ∽Tools                    |
| Domino Directories                        | Add Person         | CEdit Person             | Delete Person | Copy to Personal Address Book | 🖅 Send Upgrade Notifications  🔊 Open M | ail File Chat 🕶 | 🗸 👌 People                |
| 🕑 📡 🔏 People                              |                    | Name 🗠                   | Telephone     | Company ~                     | E-Mail                                 | Mail Server     | Register                  |
| Groups                                    | Adn                | nin . Shark              |               |                               | Shark Admin/SHARK@SHARK                | OCEAN/SHAF      | Move to Another Server    |
| Policies                                  | Blac               | ck . Mike<br>das Eabiana |               |                               | Mike Black/MARKETING/SHARK@SHARK       | OCEAN/SHAF      | Rename                    |
| Settings                                  | Cu                 | aus , rabiana            |               |                               | Tobiana Calabiyon Articeon Artic       | OCCANOTIA       | Delete                    |
| Certificates                              |                    |                          |               |                               |                                        |                 | Recertify                 |
| Deny Access Groups                        |                    |                          |               |                               |                                        |                 | Set Internet Address      |
|                                           |                    |                          |               |                               |                                        |                 | Validate Internet Address |
|                                           |                    |                          |               |                               |                                        |                 | Roaming                   |
|                                           |                    |                          |               |                               |                                        |                 | Assign Policy             |
|                                           |                    |                          |               |                               |                                        |                 | Create Replica(s)         |
|                                           |                    |                          |               |                               |                                        |                 | Find User(s)              |
|                                           |                    |                          |               |                               |                                        |                 | Policy Synopsis           |
|                                           |                    |                          |               |                               |                                        |                 | Upgrade                   |
|                                           |                    |                          |               |                               |                                        |                 | Open Fault Reports        |
|                                           |                    |                          |               |                               |                                        |                 | Set DB2 User Name         |
|                                           |                    |                          |               |                               |                                        |                 | Validate DB2 User Names   |
|                                           |                    |                          |               |                               |                                        |                 | Encryption Capabilities   |
|                                           |                    |                          |               |                               |                                        |                 | ) 💦 Groups                |
|                                           |                    |                          |               |                               |                                        |                 | > 🛃 ID Vaults             |
|                                           |                    |                          |               |                               |                                        |                 | · ••                      |
|                                           |                    |                          |               |                               |                                        |                 |                           |
|                                           |                    |                          |               |                               |                                        |                 |                           |
|                                           |                    |                          |               |                               |                                        |                 |                           |
|                                           |                    |                          |               |                               |                                        |                 |                           |
|                                           |                    |                          |               |                               |                                        |                 |                           |
|                                           |                    |                          |               |                               |                                        |                 |                           |
|                                           |                    |                          |               |                               |                                        |                 |                           |
|                                           |                    |                          |               |                               |                                        |                 |                           |
|                                           |                    |                          |               |                               |                                        |                 |                           |
|                                           |                    |                          |               |                               |                                        |                 |                           |
|                                           |                    |                          |               |                               |                                        |                 |                           |
|                                           |                    |                          |               |                               |                                        |                 |                           |
|                                           | <                  |                          |               |                               |                                        | >               |                           |

### Figure 69. Open Person document

16.Click the Edit Person button and change the Mail File field to the name of the new mail database, in this example, mail\newdatabase (see figure 70). Click the Save & Close button.

**NOTE:** You also need to update the information in the user's Location document in the Notes client, which is in the Mail file field, under the Mail tab. Set this field with the path and name of the new mail database for the user (in this case, mail\newdatabase).

### Figure 70. Edit Person document

| ۵.   | Mike Black/MARKETING/S        | HARK - IBM Domino Administrator                                                                             |                                         |                                      | ×     |
|------|-------------------------------|----------------------------------------------------------------------------------------------------|-----------------------------------------|--------------------------------------|-------|
| File | Edit View Create Actions      | Text Help                                                                                                   |                                         |                                      |       |
| 1    | -                             | · b i 2912日日王·纪弘国《创新术厂                                                                                      |                                         |                                      |       |
|      | QQ & E                        |                                                                                                    |                                         |                                      |       |
|      |                               | ICUADY III Mile Diade MADVETING (CUADY V                                                                    |                                         |                                      |       |
| -    | SHARK DOINAIN OCEAN           |                                                                                                    | 0                                       |                                      |       |
|      | Save & Close                  | Examine Internet Certificate(s) ()Examine Notes Certificate(s) ()Car                                        | ncel 🖉 Open Mail File Chat 🕶            |                                      |       |
|      | Person: Mike Basics Work/Home | Black/MARKETING/SHARK mike.black@shark.c<br>Other   Miscellaneous   Certificates   Roaming   Administration | com                                     | 500                                  |       |
| A    | Basics                        |                                                                                                    | Mail                                    |                                      |       |
| 0    | First name:                   | <sup>P</sup> Mike a                                                                                         | Mail system:                            | "Notes I .                           |       |
| Q    | Middle name:                  | × _                                                                                                    | Domain:                                 | "SHARK J                             |       |
|      | Last name:                    | <sup>F</sup> Black_                                                                                         | Mail server:                            | CCEAN/SHARK I                        |       |
|      | User name:                    | <sup>P</sup> Mike Black/MARKETING/SHARK                                                                     | Mail file:                              | "mail\newdatabase_                   |       |
|      |                               | Mike Black                                                                                                  | Forwarding address:                     | [ a                                  |       |
|      | Alternate name:               | HIKE DIGUY SALE/ STIAKK                                                                                     | Internet address:                       | "mike.black@shark.com_               |       |
|      | Alternate name.               |                                                                                                    | Format preference for<br>incoming mail: | ™Keep in senders' format             |       |
|      | Short name/UserID:            | "MBlack_                                                                                                    | When receiving                          |                                      |       |
|      | Personal title:               | 1                                                                                                    | encrypted mail,                         | "No INI                              |       |
|      | Generational<br>qualifier:    | °                                                                                                    | storing in your<br>mailfile:            |                                      |       |
|      | Internet password:            | Enter Password                                                                                              |                                         |                                      |       |
|      |                               | (GIB6czunG7ydOiTtFHWU)                                                                                      | Collaboration                           |                                      |       |
|      | Preferred language:           | P d                                                                                                    | Instant messaging                       | F                                    |       |
|      |                               |                                                                                                    |                                         |                                      |       |
|      |                               | Mail 6                                                                                                    | IO DOMO - O. G. MATI \ ISMITH           |                                      |       |
|      |                               | Mail I                                                                                                    | ine manie e.g. MALLOSMITH               |                                      |       |
|      |                               |                                                                                                    |                                         | ▲ 💭 ▲ 📈 ▲ Sisconnected 🔺 Ocean Shark | • 🛄 🔺 |

# **6** Maintenance

You should schedule regular restarts of the Domino server, to ensure best performance and server availability. Proper backup and restoration tests should also be scheduled, to ensure that data has not only been recorded but can also be recovered correctly.

There may be situations in which the only alternative left to recover from a certain event is to restore a backup, so if one does not exist or is not properly done, it could lead to catastrophic loss of information or financial loss.

It is also often necessary to perform general or specific maintenance on some databases on the server so as to fix database corruption, reduce database size, fix performance issues, etc.

Here we cover the most common database maintenance procedures generally performed by a Domino Administrator and also requested by Lotus Technical Support.

**NOTE:** There are some considerations needed before using the following procedures if some Domino features have been enabled like Transactional Logging and/or DAOS.

# 6.1 Fixup

Fixup is usually run as an attempt to fix corrupted views and documents in a database. It should be used when a database is suspected to have a problem, but it is not recommended to have it run periodically on a database as a preventive measure.

It is also not recommended to use the fixup method on databases on which transactional logging is enabled. (For more information, refer to the "-j" switch in the product Help.)

Usage:

Load fixup databasepath options

Example (see figure 71):

Load fixup mail\acolorad.nsf -F

Figure 71. load fixup mail\acolorad.nsf -F

| > load fixup mail\acolorad.nsf -F<br>11/06/2009 01:09:51 PM Database Fixup: Started<br>11/06/2009 01:09:51 PM Performing consistency check on mail\acolorad.nsf<br>11/06/2009 01:09:55 PM Completed consistency check on mail\acolorad.nsf<br>11/06/2009 01:09:55 PM Database Fixup: Shutdown            | 🕐 Gustavo/Colorado: Lotus Domino Server 📃 🗖 🗙 |                      |          |                                                                              |   |  |
|----------------------------------------------------------------------------------------------------|-----------------------------------------------|----------------------|----------|------------------------------------------------------------------------------|---|--|
| <sup>5</sup> load fixup mail\acolorad.nsf -F<br>11/06/2009 01:09:51 PM Database Fixup: Started<br>11/06/2009 01:09:51 PM Performing consistency check on mail\acolorad.nsf<br>11/06/2009 01:09:55 PM Completed consistency check on mail\acolorad.nsf<br>11/06/2009 01:09:55 PM Database Fixup: Shutdown | >                                             |                      |          |                                                                              |   |  |
| 7 Joad (11/06/2009 61:09:51 PM Database Fixup: Started<br>11/06/2009 61:09:54 PM Performing consistency check on mail\acolorad.nsf<br>11/06/2009 61:09:55 PM Completed consistency check on mail\acolorad.nsf<br>11/06/2009 61:09:55 PM Database Fixup: Shutdown                                         | land fiven mail acclound not -P               |                      |          |                                                                              |   |  |
| 11/06/2009 01:09:51 PM Performing consistency check on mail\acolorad.nsf<br>11/06/2009 01:09:54 PM Completed consistency check on mail\acolorad.nsf<br>11/06/2009 01:09:55 PM Database Fixup: Shutdown                                                                                                   | 11/06/2009                                    | 01:09:51             | PM       | Datahase Fixun: Started                                                      |   |  |
| 11/06/2009 01:09:55 PM Completed consistency check on mail\acolorad.nsf<br>11/06/2009 01:09:55 PM Database Fixup: Shutdown                                                                                                    | 11/06/2009                                    | 01:09:51             | PM       | Performing consistency check on mail\acolorad.nsf                            |   |  |
|                                                                                                    | 11/06/2009<br>11/06/2009                      | 01:09:54<br>01:09:55 | PM<br>PM | Completed consistency check on mail\acolorad.nsf<br>Database Fixup: Shutdown |   |  |
|                                                                                                    |                                               |                      |          |                                                                              |   |  |
|                                                                                                    |                                               |                      |          |                                                                              |   |  |
|                                                                                                    |                                               |                      |          |                                                                              |   |  |
|                                                                                                    |                                               |                      |          |                                                                              |   |  |
|                                                                                                    |                                               |                      |          |                                                                              |   |  |
|                                                                                                    |                                               |                      |          |                                                                              |   |  |
|                                                                                                    |                                               |                      |          |                                                                              |   |  |
|                                                                                                    |                                               |                      |          |                                                                              |   |  |
|                                                                                                    |                                               |                      |          |                                                                              |   |  |
|                                                                                                    |                                               |                      |          |                                                                              |   |  |
|                                                                                                    |                                               |                      |          |                                                                              |   |  |
|                                                                                                    |                                               |                      |          |                                                                              |   |  |
|                                                                                                    |                                               |                      |          |                                                                              | - |  |

For a complete list of the available switches for the fixup method, use the "-?" switch (load fixup -?).

### 6.2 Compact

Compact is usually run to reorganize the contents of the database, to reduce database size, and to attempt to solve database corruption issues for which the use of fixup did not help.
Usage:

Load compact databasepath options

Example (see figure 72):

Load compact mail\acolorad.nsf -c

Figure 72. load compact mail\acolorad.nsf

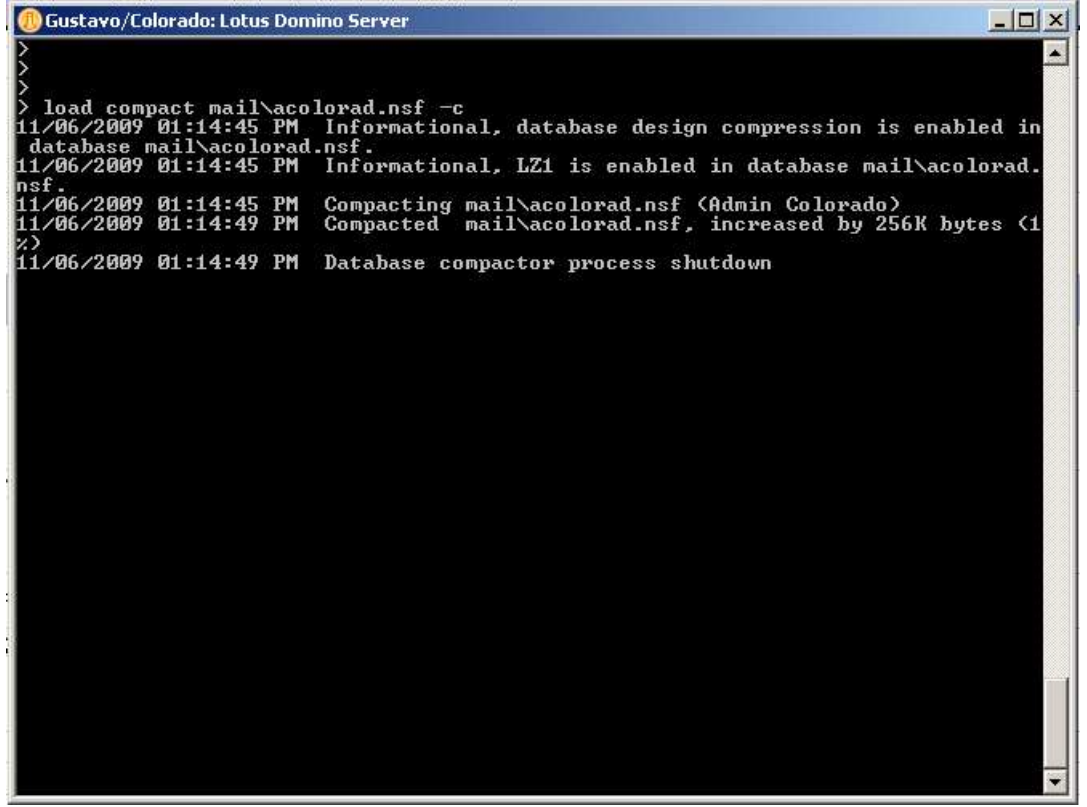

For a complete list of the available switches for the compact method, use the "-?" switch (load compact -?).

## 6.3 Updall

Updall is used to update or rebuild database views and indexes. Keeping database views and indexes current is important for performing text searches and can also impact performance.

Usage:

Load updall databasepath options

Example (see figure 73):

Load updall mail\acolorad.nsf -R -X

#### Figure 73. load updall mail\acolorad.nsf -R -X

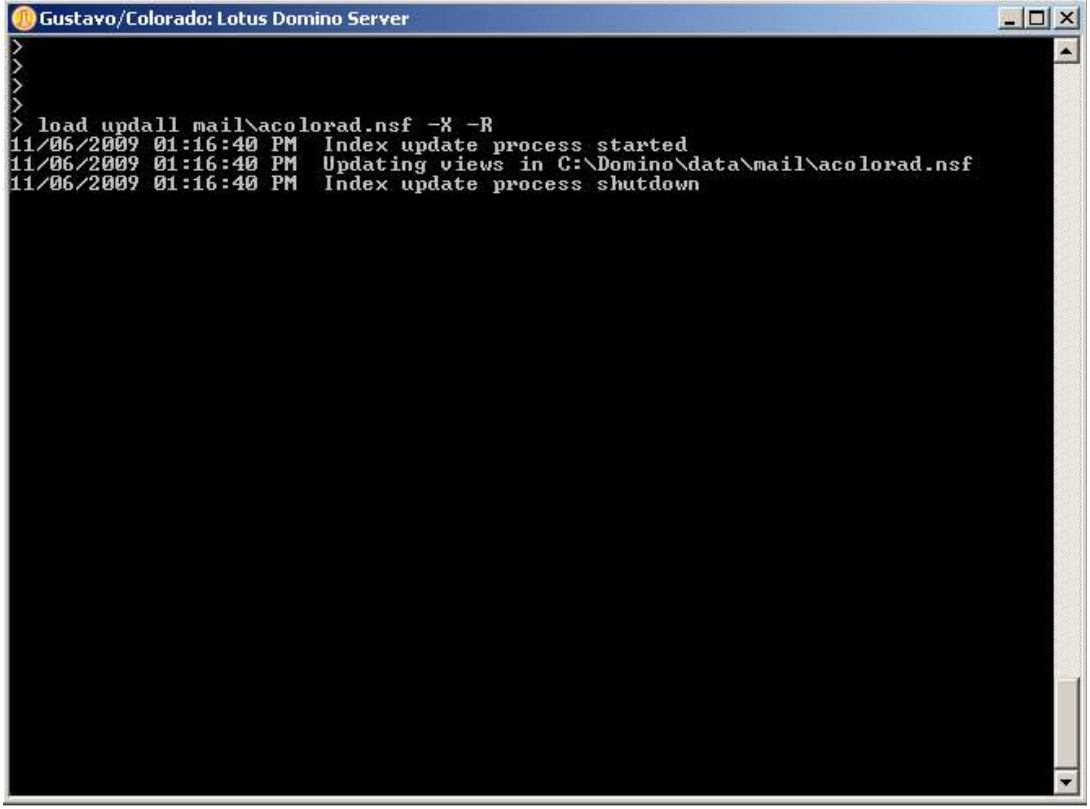

For a complete list of the available switches for the updall method, use the "-?" switch (load updall -?).

## 6.4 Offline maintenance

It is extremely important to perform maintenance (such as running compact, fixup, and updall) on critical server databases like Names.nsf, Log.nsf and Cldbdir.nsf, to mention a few. This must be done **while the server is down;** severe damage can occur to the server if such operations are performed while it's running.

On a Microsoft® Windows® 32-bit (Win32) platform, the alternative way to run the above maintenance tasks or critical databases is through a command prompt window, since the server should not be running. This scenario could also apply if the server wont' start for whatever reason and some maintenance is necessary on a database.

In the Domino directory, there should be executable files called nfixup.exe, ncompact.exe, and nupdall.exe. These can be executed through a command prompt window with the same effect as via the commands load fixup, load compact, and load updall on the server console (see figure 74).

Figure 74. nfixup from Command Prompt window

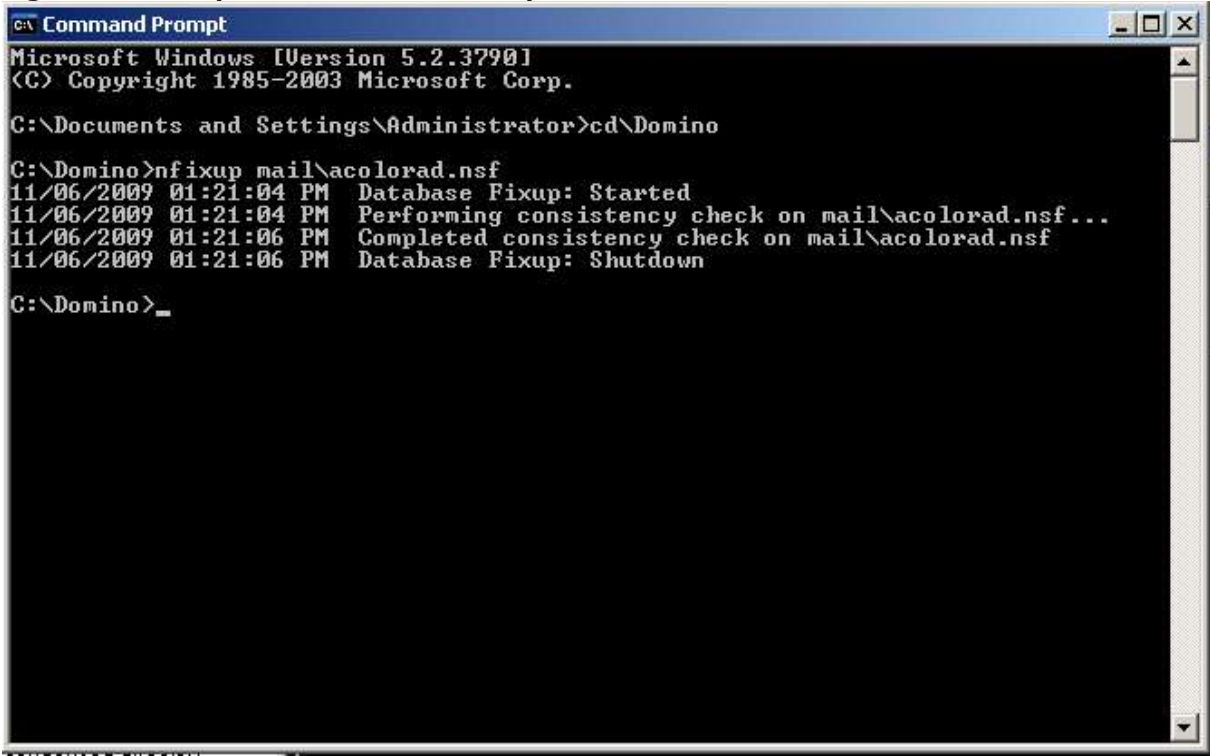

## 6.5 About database corruption

Database corruption is generally characterized as when a part or the entire database has suffered data loss, integrity issues, inconsistent data, limited functionality, or is just plain unreadable.

Database corruption can be caused by factors such as power outages, hard disk failures, network issues, crashes, software failure, and user intervention. Due to the nature of corruption itself and the many factors that could cause it, it is not possible to determine what caused the corruption unless it is reproducible.

Many times it may be possible to recover a database from a corrupted state by use of some or all the maintenance tasks fixup, compact, and updall, which are usually performed in that order. Unfortunately, however, sometimes this is just not possible, so it may be necessary to restore a copy from a backup (thus the importance of backing up).

For more detailed information about server maintenance, refer to Techdoc #7006573, titled "Administrator Guide for Domino Server maintenance."

# 7 NSD

NSD is a program that comes with the Domino Server (nsd.exe for Win32 platforms or nsd.sh for UNIX® platforms) and is also available with Lotus Notes clients. When executed, it collects vital information about the computer's current status, such as the server/client version, date and time, NSD version, the processes running in the operating system, thread information, and memory allocation, and the generates a report containing all this information.

This information is extremely useful when troubleshooting server or client crashes and hangs, and is often requested by Lotus Technical Support. Therefore, it's important to keep the NSD up-to-date because continuous improvements are added by IBM that help in the troubleshooting process. For more information about updating the NSD version, refer to Technote #1233676 titled, "NSD Fix List and NSD Update Strategy."

It's important to understand and verify whether the server is configured to collect an NSD in the event of a crash. You can do this under the Basics tab of the Server Document for a specific server, as shown in figure 75.

| ۵ 3                                                                                                    | erven: OCEAN/SHARK - IB/                                       | A Domino Administrator     |                                                 |                                                         |                            |           | _ J 🛛 🔀 |  |
|----------------------------------------------------------------------------------------------------|----------------------------------------------------------------|----------------------------|-------------------------------------------------|---------------------------------------------------------|----------------------------|-----------|---------|--|
| File                                                                                                    | Edit View Create Actions                                       | Text Help                  |                                                 |                                                         |                            |           |         |  |
| 1                                                                                                    | <b>•</b>                                                       | -bi2刘脸目泪玉·彩色圆刀包的龙尸         |                                                 |                                                         |                            |           |         |  |
|                                                                                                    |                                                                |                            |                                                 |                                                         |                            |           |         |  |
|                                                                                                    | BMUS Domain - OCEAN/                                           | SHARK                      |                                                 |                                                         |                            |           |         |  |
| h                                                                                                    | Baye & Close Ocreate Web DExamine Notes Certificate(s) OCancel |                            |                                                 |                                                         |                            |           |         |  |
| h                                                                                                    | 0100100000                                                     |                            |                                                 |                                                         |                            |           |         |  |
|                                                                                                    | Server: OCEAN/SHARK leonardo2.austin.ibm.com                   |                            |                                                 |                                                         |                            |           |         |  |
| Basics Security Ports. Server Tasks. Internet Protocols. MTAs. Miscellaneous Transactional Logging Shared Mail DAOS Lotus Traveler Administration |                                                                |                            |                                                 |                                                         |                            |           |         |  |
|                                                                                                    |                                                                | 1                          | 1 1                                             |                                                         |                            |           |         |  |
|                                                                                                    | Basics                                                         |                            |                                                 |                                                         |                            |           |         |  |
| õ                                                                                                    | Server name:                                                   | CCEAN/SHARK J              | Server build number:                            | Release 8.5                                             |                            |           |         |  |
| 2                                                                                                    | Server title:                                                  | " Server test              | Routing tasks:                                  | * Mail Routing                                          |                            |           |         |  |
|                                                                                                    | Fully qualified Internet                                       | Pleasardo2 austin ibm com  | Server's phone number(s):                       | P                                                       |                            |           |         |  |
|                                                                                                    | host name:                                                     | Bonardoz.adstrition.com    | derver s priorie number(s).                     | 4                                                       |                            |           |         |  |
|                                                                                                    | Cluster name:                                                  |                            | CPU count                                       | 2                                                       |                            |           |         |  |
|                                                                                                    | Load Internet                                                  | <sup>ir</sup> Disabled     | Operating system:                               | Windows/2003 5.2 Intel                                  |                            |           |         |  |
|                                                                                                    | configurations from                                            |                            |                                                 |                                                         |                            |           |         |  |
|                                                                                                    | documents:                                                     |                            |                                                 |                                                         |                            |           |         |  |
|                                                                                                    | Maximum formula                                                | <sup>17</sup> 120  seconds | Is this a Sametime server?                      | <sup>r</sup> No                                         |                            |           |         |  |
|                                                                                                    | execution time:                                                |                            |                                                 |                                                         |                            |           |         |  |
|                                                                                                    | Directory Information                                          |                            | Automatic Server                                |                                                         |                            |           |         |  |
|                                                                                                    |                                                                |                            | Recovery                                        |                                                         |                            |           |         |  |
|                                                                                                    | Directory assistance<br>database name:                         | а<br>а                     | Run This Script After Server<br>Fault/Crash:    | <sup>™</sup> ≟ (This script must not run NSI            | D)                         |           |         |  |
|                                                                                                    | Name of condensed                                              | r .                        | Run NSD To Collect                              | Enabled                                                 |                            |           |         |  |
|                                                                                                    | server:                                                        |                            | biagnoatic mornation.                           |                                                         |                            |           |         |  |
|                                                                                                    | Trust the server based                                         | ∏ Yes                      | Automatically Restart                           | Frabled                                                 |                            |           |         |  |
|                                                                                                    | condensed directory<br>catalog for authentication              |                            | Server Atter Fault/Crash:                       |                                                         |                            |           |         |  |
|                                                                                                    | with internet protocols:                                       |                            |                                                 |                                                         |                            |           |         |  |
|                                                                                                    | Directory Type:                                                | Primary Domino Directory   | Cleanup Script / NSD<br>Maximum Execution Time: | <sup>7</sup> 600 a seconds                              |                            |           |         |  |
|                                                                                                    | Allow this directory to be                                     | Ves                        | Server Shutdown Timeout:                        | <sup>P</sup> 300 a seconds                              |                            |           |         |  |
|                                                                                                    | primary directory for other                                    |                            |                                                 |                                                         |                            |           |         |  |
|                                                                                                    | servers:                                                       |                            |                                                 | -                                                       |                            |           |         |  |
|                                                                                                    |                                                                |                            | Maximum Fault Limits:                           | <sup>7</sup> 3 a faults within <sup>7</sup> 5 a minutes |                            |           |         |  |
|                                                                                                    |                                                                |                            | Mail Fault Notification to:                     | ' J 💌                                                   |                            |           |         |  |
|                                                                                                    | Server Location Infor                                          | rmation                    |                                                 |                                                         |                            |           |         |  |
|                                                                                                    | COLIVER EDECIDION MICH                                         |                            |                                                 |                                                         |                            |           |         |  |
|                                                                                                    |                                                                |                            |                                                 |                                                         |                            |           |         |  |
|                                                                                                    |                                                                |                            |                                                 |                                                         |                            |           |         |  |
|                                                                                                    |                                                                |                            |                                                 |                                                         |                            |           |         |  |
|                                                                                                    |                                                                |                            |                                                 |                                                         |                            |           |         |  |
| Check to enable Fault Recovery.                                                                                                    |                                                                |                            |                                                 |                                                         |                            |           |         |  |
| _                                                                                                    | 1                                                              |                            |                                                 | .)                                                      | Discourse to t             | A) Online |         |  |
|                                                                                                    | Д                                                              |                            |                                                 | -)[                                                     | J [SLA •] [ 3 Disconnected | - Unine   |         |  |

#### Figure 75. Server document Basics tab

Specifically, on the bottom right-hand portion of the page you can set the options for automatic server recovery (see figure 76).

| Run This Script After Server<br>Fault/Crash:       | <sup>™</sup> 』(This script must not run NSD)            |
|----------------------------------------------------|---------------------------------------------------------|
| Run NSD To Collect<br>Diagnostic Information:      | Finabled                                                |
| Automatically Restart<br>Server After Fault/Crash: | F Enabled                                               |
| Cleanup Script / NSD<br>Maximum Execution Time:    | <sup>⊮</sup> 600 _ seconds                              |
| Server Shutdown Timeout:                           | <sup>™</sup> 300 _ seconds                              |
| Maximum Fault Limits:                              | <sup>™</sup> 3 a faults within <sup>™</sup> 5 a minutes |
| Mail Fault Notification to:                        | °                                                       |

#### Figure 76. Automatic Server Recovery section of Server doc

To determine the best configuration for each environment, you need to understand what each setting does, so let's review some of the key fields as shown above in figure 76:

**Run NSD To Collect Diagnostic Information.** Enable this to have an NSD collected in the event of a server crash.

**Automatically Restart Server After Fault/Crash.** Enable this if you want the server to restart automatically after a crash. For example, if it crashes during the middle of the night, the server would restart by itself without any human intervention needed.

**Maximum Fault Limits**. Use this option to specify the maximum number of faults during a certain amount of time in which the server should be restarted automatically. This can help prevent further damage to the server itself when, for example, a database is corrupted and as soon as the server is restarted, it crashes again and again.

In some cases, it may also be necessary to obtain a manual NSD, to diagnose a hang, for example. In the following example we show how to obtain a manual NSD on a Domino server running on the Win32 platform:

Let's start by opening a Command Prompt window and navigating to the Domino program directory (see figure 77), which is where the nsd.exe file should be located (in case the Domino program directory is not in the path of the operating system).

#### Figure 77. Navigate to Domino program directory

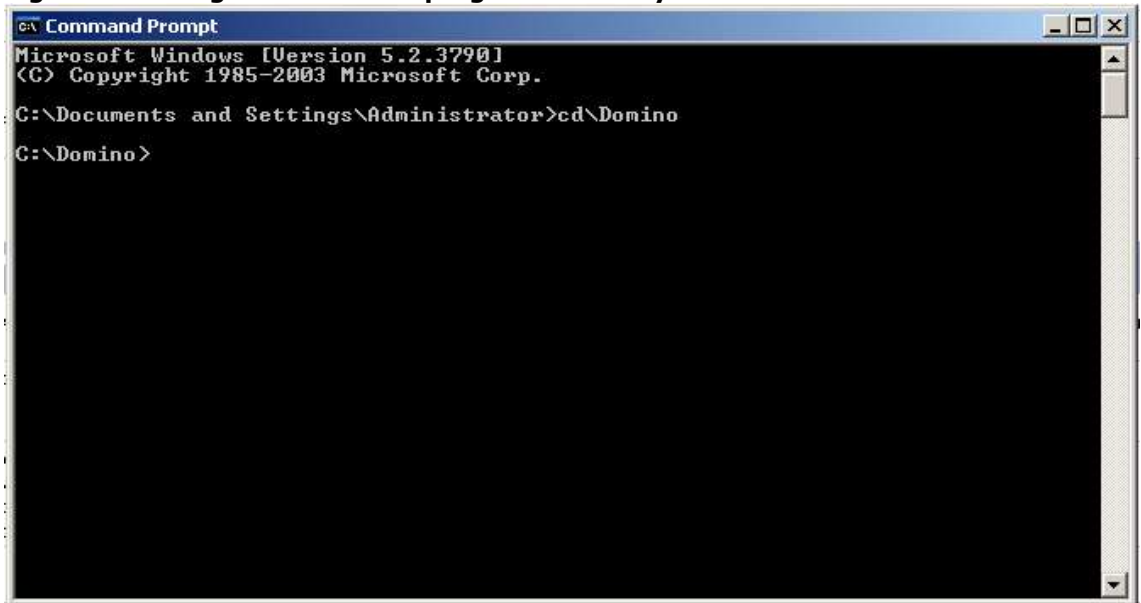

Now we execute the nsd.file on the console to collect the information and generate a report. Figure 78 shows the nsd running and gathering system information.

#### Figure 78. NSD gathering system info

| es Command Prompt - nsd                                                                    |      |
|--------------------------------------------------------------------------------------------|------|
| C:\Domino>nsd                                                                              |      |
| Host Name : GUSTAUO                                                                        |      |
| User Name : Gustavo                                                                        |      |
| Date : Fri Nov 06 12:24:35 2009                                                            |      |
| Vindows Dir : C:\VINDOWS                                                                   |      |
| Arguments : nsd                                                                            |      |
| NSD Version : 8.0.20.8154 (Release 8.0.2)                                                  |      |
| OS Version : Windows/2003 5.2 [32-bit] (Build 3790), PlatID=2, Service<br>2 (2 Processors) | Pack |
| Build time : Fri Aug 8 13:00:44 2008                                                       |      |
| Latest file mod : Tue Jun 03 10:45:33 2008                                                 |      |
|                                                                                            |      |
| Process [nservice: 0eb0] started at 11/05 17:32:13                                         |      |
| Process [ nSERVER: 08cc] started at 11/05 17:32:13                                         |      |
| Process [ nevent: 0820] started at 11/05 17:32:21                                          |      |
| Process [ nUpdate: 0e34] started at 11/05 17:32:35                                         |      |
| Process [nReplica: 0b7c] started at 11/05 17:32:36                                         |      |
| Process [ nRouter: 07c0] started at 11/05 17:32:36                                         |      |
| Process [ nAMgr: 0f80] started at 11/05 17:32:36                                           |      |
| Process [ nAdminP: 07e8] started at 11/05 17:32:36                                         |      |
| Process [nCalConn: 0e04] started at 11/05 17:32:36                                         |      |
| Process [ nSched: 02a4] started at 11/05 17:32:36                                          |      |
| Process [ nRnRMgr: 0e0c] started at 11/05 17:32:36                                         |      |
| Process [                                                                                  |      |
| Process [ nSMTP: 0e2c] started at 11/05 17:32:36                                           |      |
| Process [ ndircat: 0f58] started at 11/05 17:32:36                                         |      |
|                                                                                            | -    |

After the NSD process has finished, it displays the information shown in figure 79, indicating the time it ended and the location and name of the file generated. This text file is usually generated in IBM\_TECHNICAL\_SUPPORT located in the Domino Data Directory and has a .log extension.

#### Figure 79. NSD finished

Ex Command Prompt

Process [ nRouter: 07c0] terminated at ???, exit code=259

Process [ nupdate: 0e341 terminated at ???, exit code=259

Process [ nupdate: 0e341 terminated at ???, exit code=259

Process [ nevent: 0820] terminated at ???, exit code=259

Process [ nsERUER: 08cc] terminated at ???, exit code=259

Process [ nsERUER: 08cc] terminated at ???, exit code=259

Process [ nsERUER: 08cc] terminated at ???, exit code=259

Process [ nsERUER: 08cd] terminated at ???, exit code=259

Started at: Fri Nov 06 12:24:35 2009

Ended at: Fri Nov 06 12:225:05 2009

Time Spent: 00:00:30

Generated Messages:

INFO (0): Memcheck running stand-alone

INFO (0): Renote Drive query disabled. Refer to help for more information.

WARNING (3): can't get process 0xa8 status

WARNING (3): can't get process 0xa70 status

WARNING (0): failed to match open view DBH=37

Please send the following files:

NSD Log : C:\Domino\data\IBM\_TECHNICAL\_SUPPORT\nsd\_W321\_Gustavo\_2009\_11\_060e12\_24\_35.log

C:\Domino>\_

Note that the NSD file name also contains information about the platform, host name, and the date and time it was executed, which may be useful in locating the desired NSD file.

For more information on how to run NSD on the UNIX platform, refer to Technote #1214298, titled "How to run NSD manually on a Domino server for UNIX platforms."

## 8 Conclusion

Now that you are familiar with Domino terminology and the basic operational procedures to administer a Domino server, you have the foundation on which you can continually learn more product features and become an advanced Domino system administrator.

## 9 Resources

Notes and Domino Information Center: http://publib.boulder.ibm.com/infocenter/domhelp/v8r0/index.jsp

developerWorks® Lotus Notes and Domino product page: <a href="http://www.ibm.com/developerworks/lotus/products/notesdomino/">http://www.ibm.com/developerworks/lotus/products/notesdomino/</a>

Lotus Notes, Lotus Domino, and Lotus Domino Designer Release Notes: <a href="http://www.ibm.com/developerworks/lotus/documentation/releasenotes/">http://www.ibm.com/developerworks/lotus/documentation/releasenotes/</a>

Notes and Domino wiki: http://www-10.lotus.com/ldd/dominowiki.nsf

Notes/Domino Fix List: http://www-10.lotus.com/ldd/r5fixlist.nsf

# **10 About the authors**

Leonardo Caldas has been a Level 2 Software Engineer with IBM Lotus Support since November 2005, currently working on the LATAM team in North America. Before joining IBM, he worked for an IBM partner in Brazil from 1997 to 2005, starting in Domino/Notes Support. In 2000 he became a manager for the Support team, rising to a technical director in 2004. He's an IBM Certified Advanced System Administrator for Lotus Domino 6.5.x/7.x/8.x and an IBM Certified Application Developer for Lotus Domino 8.x. You can reach him at <u>caldas@us.ibm.com</u>.

Gustavo Ferreira has been a Level 2 Software Engineer with IBM Lotus Support since April 2008, currently working on the LATAM team in North America. Before joining IBM, he worked as a researcher for CNPQ and for an IBM partner in Brazil. He's an IBM Certified System Administrator for Lotus Domino 7.x. You can reach him at <u>gsferrei@us.ibm.com</u>.

## Acknowledgement

The authors extend their thanks to Lourdes Pelcastre for her help in reviewing this paper.

### Trademarks

- DB2, developerWorks, Domino, IBM, and Lotus are trademarks or registered trademarks of IBM Corporation in the United States, other countries, or both.
- Windows is a registered trademark of Microsoft Corporation in the United States, other countries, or both.
- Other company, product, and service names may be trademarks or service marks of others.